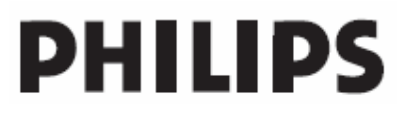

# **Hospitality Television**

# 42HF9320A

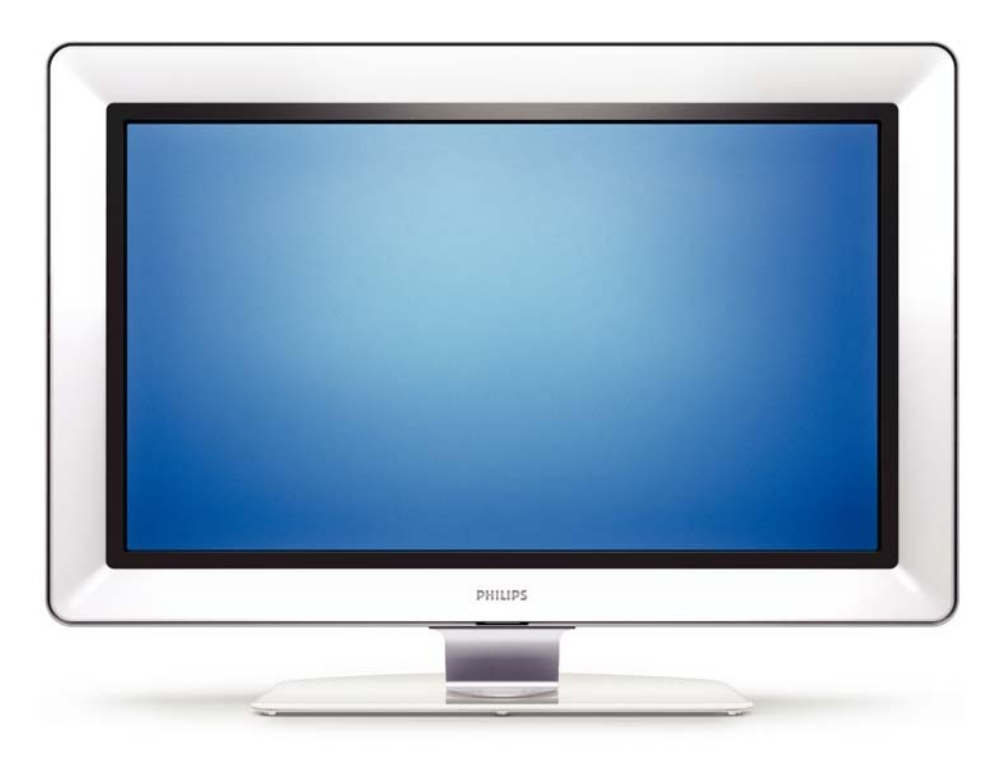

# Installation of your Philips Hotel TV

# I. Introduction

This addendum has been designed to help you install programmes on this Digital TV and activating the hotel mode.

Use this addendum in conjunction with the User Manual of this television.

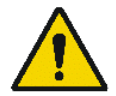

Please handle the TV with care and wipe with a soft cloth to ensure your TV keeps looking new.

# 2. The benefits of the Philips hotel TV

This TV is specially designed for hotels. The Philips hotel TV offers all kind of features to Maximise the convenience for the hotel and meet the needs for the guest

- > Welcome message to give a friendly welcome to your guest when activating the tv
- Remote control features like low battery detection and an anti-theft screw for preventing of theft for batteries
- Access to the user menu can be blocked. This prevents users (e.g. guests) from deleting or changing program settings and/or modifying picture and sound settings. This ensures that TVs are always set up correctly.
- > A *switch-on* volume and programme can be selected. After switching on, the TV will always start on the specified program and volume level.
- > The maximum volume can be limited in order to prevent disturbance.
- > The television keys VOLUME +/- , PROGRAM +/- and MENU can be blocked.
- Screen information can be suppressed.
- Programmes can be blanked

# 3. Installing the channels

# Installing Digital Programs (only applicable for 20/26/32HF5335D)

Ensure the TV is in Digital mode. If it is in Analogue mode, press the A/D (Analogue/Digital) key on the Remote Control to enter the Digital mode.

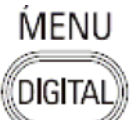

- I. Press the **(Menu Digital)** key on the Remote Control
- 2. Press the Up/Down Arrow Key to scroll to the item called INSTALLATION and press the Right Arrow Key
- 3. Press the Up/Down Arrow Key to scroll to the item called SERVICE SETUP and press the Right Arrow Key
- 4. Press the Up/Down Arrow Key to scroll to the item called REINSTALL ALL SERVICES and press the Right Arrow Key
- 5. Press the Up/Down Arrow Key to scroll to the item called SEARCH and press OK to start the scan. *The TV will now start to scan and install all available (Digital) TV channels and Radio stations automatically. When the scan is completed, the TV menu will indicate the number of digital services found.*
- 6. Press the OK key again to Store all the services that have been found.

### Installing Analogue Programs

Ensure the TV is in Analogue mode. If it is in Digital mode, press the A/D (Analogue/Digital) key on the Remote Control to enter the Analogue mode.

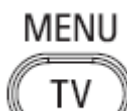

- I. Press the (Menu TV) key on the Remote Control
- 2. Press the Up/Down Arrow Key to scroll to the item called INSTALL and press OK
- 3. Press the Up/Down Arrow Key to scroll to the item AUTO STORE and press OK

The TV will now start to scan and install all available (Analogue) TV channels automatically. This operation will take a few minutes. The TV display will show the progress of the scan and the number of programmes found.

Refer to the chapter on *Automatic Tuning of Analogue Programmes* in the User Manual for more details. You can also refer to the chapter on *Manual Tuning of Analogue Programmes* in the User Manual if a manual scan is preferred.

# 4. Activating the Hotel Mode Setup menu (BDS)

- I. Switch on the television and select an **analogue** channel
- 2. On the Remote Control, press keys: [3, 1, 9, 7, 5, 3, MUTE]
- 3. The BDS HOTEL MODE SETUP MENU becomes visible
- 4. Use the cursor keys to select and change any of the following settings:

| Function            | Possible selections       |
|---------------------|---------------------------|
| BDS MODE            | ON /OFF                   |
| SWITCH ON SETTINGS  |                           |
| SWITCH ON VOLUME    | 0-100, LAST STATUS        |
| MAXIMUM VOLUME      | 0-100                     |
| SWITCH ON CHANNEL   | USER DEFINED, LAST STATUS |
| POWER ON            | ON/STANDBY/LAST STATUS    |
| DISPLAY MESSAGE     | ON/OFF                    |
| WELCOME MESSAGE     | LINE I/LINE 2/CLEAR       |
| CONTROL SETTINGS    |                           |
| LOCAL KEYBOARD LOCK | ON/OFF/ALL                |
| REMOTE CONTROL LOCK | ON/OFF                    |
| OSD DISPLAY         | ON/OFF                    |
| HIGH SECURITY MODE  | ON/OFF                    |
| AUTO SCART          | ON/OFF                    |
| MONITOR OUT         | ON/OFF                    |
| BLANK CHANNEL       | ON/OFF                    |
| STORE               | >                         |

- 5. Select "STORE" and press [CURSOR RIGHT] to save the settings and exit BDS Hotel Mode setup. Press [MENU] to exit without saving.
- 6. For BDS Hotel Mode settings to take effect, you must turn the TV set Off, then back On.

### **BDS Hotel Mode Functions**

This paragraph describes the functionality of each item in the BDS Hotel Mode Setup menu.

### **BDS MODE**

- **ON** BDS Hotel Mode is ON:
  - The user menu is blocked.
  - > All settings of the Hotel Mode Setup menu are in effect.

**OFF** BDS Hotel Mode is OFF:

> The TV operates as a normal consumer TV

### SWITCH ON VOL

When the user switches the TV ON, it will play at the specified volume level. There are 2 options:

- LAST STATUS Upon start-up, the TV volume will be set to the level before the TV set was last turned off.
- > **USER DEFINED** As specified by installer

Remark: "SWITCH ON VOL" cannot exceed the MAXIMUM VOL level. This is the volume level with which the Hotel Mode Setup menu was entered.

### MAXIMUM VOL

The TV Volume will not exceed the selected volume level.

### SWITCH ON CHANNEL

When the user switches the TV ON, it will tune to the specified channel. There are 2 options:

- LAST STATUS The TV will switch on to the last channel that was shown before the TV set was turned off
- USER DEFINED Any analogue channel can be chosen to be the first channel to switch on

#### POWER ON

The Power On function allows the TV to enter a specific mode of operation (On or Standby) after the mains power is activated.

ONWhen set, the TV will always turn ON after the mains power is enabled.STANDBYWhen set, the TV will always turn to STANDBY after mains power is enabledLAST STATUSWhen set, the TV will always turn to the last power status before the mains power was disabled.

#### DISPLAY MESSAGE

**ON** Enables display of the Welcome Message for 30 seconds after the TV set is turned on

**OFF** Disables the display of the Welcome Message.

If OSD DISPLAY is set to OFF, then the Welcome Message is automatically disabled.

#### WELCOME MESSAGE

The Welcome Message function allows the TV to show a customized greeting to the hotel guest whenever the TV is switched on. This helps to personalize the hotel experience for guests.

The Welcome Message can consist of 2 lines of text, with each line containing a maximum of 20 alphanumeric characters. Use the Remote Control arrow keys to create the Welcome Message.

To enable the display of the Welcome Message, the DISPLAY MESSAGE option must be ON To clear the Welcome Message from the TV's memory, select **CLEAR** 

### LOCAL KEYBOARD LOCK

- **ON** The television keys VOLUME +/-, PROGRAM +/- and MENU are blocked.
- **OFF** The television keys VOLUME +/-, PROGRAM +/- and MENU function normally
- ALL The television keys VOLUME +/-, PROGRAM +/-, MENU and POWER are blocked.

### REMOTE CONTROL LOCK

- **ON** Standard Remote Control keys are disabled.
- **OFF** All Remote Control keys will function normally.

## OSD DISPLAY

- **ON** Normal screen information is displayed (e.g. programme information)
- **OFF** Screen information is suppressed.

## HIGH SECURITY MODE

- ON Allows access to the BDS Hotel Mode Setup Menu via the special BDS Setup Remote only. (RC2573/01)
- **OFF** Allows access to the BDS Hotel Mode Setup Menu via BDS Setup Remote or via normal Remote Control (using special key code sequence).

#### AUTO SCART

- The Auto Scart function enables auto-detection of AV devices that are connected to the TV's Scart connector.
- **ON** Enables Auto Scart switching in BDS Hotel Mode.
- **OFF** Disables Auto Scart switching in BDS Hotel Mode.

### MONITOR OUT

- **ON** Allows audio & video output from TV via relevant AV connectors (if available).
- **OFF** Disables both Audio & Video output from the TV (to prevent illegal copying).

#### **BLANK CHANNEL**

The Blank Channel function disables the display of video on the TV, but does not affect the audio output. This function can be used for audio applications (example: Off-air radio transmission, music channels, and so on), which do not necessarily require the display of video.

- **ON** The current programme is blanked
- **OFF** The current programme is not blanked (normal visible; DEFAULT value)

BLANK CHANNEL can be set for every channel. Use **[P+** / **P-]** to go through all the programmes and set the desired status per channel. The programme number is visible in the top left corner.

#### Low Battery Check

This television set has a special feature which checks the battery power level of a TV Remote Control, and indicates if the battery is low and requires changing.

(Note: The Low Battery Check function works only with certain models of Remote Controls. Please check with the Philips sales representative if the Remote Control used with this TV supports this function)

To activate the Low Battery Check function, hold the TV Remote Control in front of the TV, and **press and** hold the **OK** button on the Remote Control for at least 5 seconds. A message will appear on the TV screen to indicate if the battery power level is OK, or if it is Low. If the message indicates that the battery level is low, it is recommended to change the batteries of the Remote Control immediately.

### 5. Cloning of settings

Cloning of analogue TV channels and TV settings as described in the chapter **Hotel Mode Set-up menu** 

#### For 15/20HF5234

- Wireless cloning with the SmartLoader 22AVII20 or 22AVII35
- Cloning off all adjustable TV settings + analogue channel table

### For 20/26/32HF5335D

- Wired cloning with the SmartLoader 22AVI135 using the wire packed with the SmartLoader
- Cloning off all adjustable TV settings + analogue channel table (digital channel table via automatic installation)

### Instruction for cloning of settings between TVs Philips SmartLoader (22AVI135/00)

The Philips SmartLoader is an installation tool especially designed for easy and fast installation and copying of TV settings on Philips Institutional TV's.

The Philips SmartLoader works in 2 modes – Wireless and Wired:

Wireless mode ---- through infrared sensor (15/20HF5234)

Switch the SmartLoader to "Wireless" mode by sliding the side-switch to the side control on the SmartLoader device. Point the Wireless SmartLoader to the TV's infrared receiver (optimal distance of 5-30cm) and proceed with the Installation procedure listed below.

Wired mode ---- using the by-packed accessory cable(s) (20/26/32HF5335D)

Switch the SmartLoader to "Wired" mode by sliding the side-switch to the **N** icon on the SmartLoader device.

Examine the rear connectors of the TV set to determine if the 3-pin or 4-pin female connector wire (packed with the Wireless SmartLoader) should be used. Plug in the correct connector wire to the corresponding opening on the TV set (usually marked as SERV C), and then connect the RJII jack end of the accessory wire to the RJII socket on the SmartLoader.

## The Installation Procedure consists of three simple steps:

I. Choosing a Master TV

The Master TV is the TV set whose installation and configuration settings are to be copied into other TV's (of the same type only).

2. Programming the SmartLoader with the settings from the Master TV

Follow these steps to program the SmartLoader with the settings of the Master TV.

- a) Wireless method
  - $\rightarrow$  Set the SmartLoader to "Wireless" mode using the side switch.
  - $\rightarrow$  Turn on the TV, and while holding the SmartLoader, point it in the direction of the
  - TV. Press the "MENU" Key on the SmartLoader.
- b) Wired method
  - $\rightarrow$  Connect the SmartLoader to the TV using the appropriate accessory cable.
  - $\rightarrow$  Set the SmartLoader to "Wired" mode using the side switch.
  - $\rightarrow$  Turn on the TV, and while holding the SmartLoader, point it in the direction of the TV/ Prese the "MENIL" Key on the SmartLoader
    - TV. Press the "MENU" Key on the SmartLoader.

The Master TV will show the following menu:

SMARTLOADER TO TV > TV TO SMARTLOADER >

On the TV screen, highlight the menu option "TV TO SMARTLOADER"

Press the right arrow key on the SmartLoader to start the programming process A number display (from 0~100) will be shown on screen, indicating the percentage of the programming progress from the TV to the SmartLoader. When the programming is completed, "##" will show "100" and the message "DONE" will appear.

### TV TO SMARTLOADER ## (0-100)

The SmartLoader is programmed and can be used to install and configure other TVs.

Copying the settings of the Master TV to other TVs with the SmartLoader

Follow these steps to install and configure the settings of a Philips TV with the SmartLoader.

a) Wireless method

- $\rightarrow$  Set the SmartLoader to "Wireless" mode using the side switch.
- → Turn on the TV, and while holding the SmartLoader, point it in the direction of the TV. Press the "MENU" Key on the SmartLoader.
- b) Wired method
- $\rightarrow$  Connect the SmartLoader to the TV using the appropriate accessory cable.
- $\rightarrow$  Set the SmartLoader to "Wired" mode using the side switch.
- → Turn on the TV, and while holding the SmartLoader, point it in the direction of the TV. Press the "MENU" Key on the SmartLoader.

On the TV screen, highlight the menu option "SMARTLOADER TO TV" Press the right arrow key on the SmartLoader to initiate the copying process

A number display (from 0~100) will be shown on screen, indicating the percentage of the installation progress from the SmartLoader to the TV. When the data transfer is completed, "##" will show "100" and the message GOODBYE will appear.

# SMARTLOADER TO TV ## (0-100)

▷ The TV will go to Standby mode. When the TV is next powered on, it will be configured with the settings from the Master TV, and ready for use.

## **Problems and Solutions:**

- The message "12C ERROR" is displayed on the screen.
   → Bad connection of RJII wire or wrong data transmission has occurred. Try again.
- The message "WRONG VERSION" is displayed on the screen.
   → The program contained in the SmartLoader has a software code incompatible with the actual TV. Reprogram the Wireless SmartLoader from a Master TV whose software code is compatible with the actual TV.
- 3. TV doesn't respond to the SmartLoader.
  - $\rightarrow$  Check if the LED on the SmartLoader lights up in green when pressing any button. If the LED is red, it means that the batteries are low and should be replaced.
  - $\rightarrow$  Bring the SmartLoader closer to the TV infrared receiver and try again.

### Notes:

- ① Make sure that the 3 R6/AA sized batteries are placed correctly in the bottom compartment of the SmartLoader. The LED on the SmartLoader should light up in green when pressing any button, indicating operational batteries. When the LED shows red, the batteries need to be replaced.
- The SmartLoader can only copy the settings between 2 TVs of the same type. Once the SmartLoader is programmed with the settings from a Master TV of a certain type or model, then these settings can be installed on another TV of the same model only.
- ① The SmartLoader cannot be used to copy the (digital) channel table of a Digital TV set.
- If the SmartLoader is used with a DVB (European Digital) TV set, then the TV set must first be switched to Analog mode.

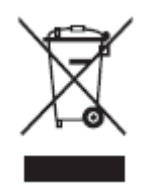

# Disposal of your old product.

Your product is designed and manufactured with high quality materials and components, which can be recycled and reused. When this crossed-out wheeled bin symbol is attached to a product it means the product is covered by the European Directive 22002/96/EC. Please find out more about the separate collection system for electrical and electronic products in your local neighborhood. Please act according to your local rules and do not dispose of your old products with your normal household waste. The correct disposal of your old product will help prevent potential negative consequences for the environment and human health.

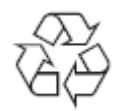

The packaging of this product is intended to be recycled. Apply to the local authorities for correct disposal.

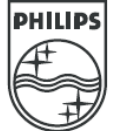

2007<sup>©</sup> Koninklijke Philips Electronics N.V. all rights reserved Specifications are subject to change without notice Trademarks are property of Koninklijke Philips Electronics N.V. or their respective owners.

# Spis treści

- I Ważne 3
- I.I Bezpieczeństwo 3
- 1.2 Konserwacja ekranu 3
- 1.3 Recykling 3
- 2 Telewizor 4
- 2.1 Opis telewizora 4
- 2.2 Główne cechy produktu 5

#### 3 Czynności wstępne 5

- 3.1 Ustawianie telewizora
- w odpowiedniej pozycji 5 3.2 Montaż naścienny — standard VESA 5
- 3.3 Baterie pilota zdalnego sterowania 9
- 3.4 Przewód antenowy 9
- 3.5 Podłączanie przewodu zasilającego 9
- 3.6 Pierwsza instalacja 9

#### 4 Korzystanie z telewizora 10

- 4.1 Włączanie/wyłączanie oraz tryb gotowości 10
- 4.2 Oglądanie telewizji 11
- 4.3 Oglądanie kanałów z odbiornika cyfrowego II
  4.4 Ogladanie materiałów z podłaczonych
- 4.4 Oglądanie materiałów z podłączonych urządzeń 11
- 4.5 Oglądanie filmów na płytach DVD 12
- 4.6 Wybieranie strony telegazety 12
- 4.7 Zmiana trybu Ambilight 13

#### 5 Korzystanie z dodatkowych funkcji telewizora 14

- 5.1 Pilota zdalnego sterowania 14
- 5.2 Opis menu telewizora 17
- 5.3 Ustawienia obrazu i dźwięku 19
- 5.4 Funkcja Ambilight 23
- 5.5 Telegazeta 23
- 5.6 Tworzenie list ulubionych kanałów 25
- 5.7 Elektroniczny program telewizyjny (EPG) 26
- 5.8 Zegary programowane i blokady 27
- 5.9 Napisy dialogowe 28
- 5.10 Przeglądanie zdjęć i odtwarzanie plików MP3... 29
- 5.11 Słuchanie cyfrowych kanałów radiowych 31
- 5.12 Aktualizowanie oprogramowania 31

#### 6 Instalacja kanałów 34

- 6.1 Automatyczna instalacja kanałów 34
- 6.2 Ręczna instalacja kanałów 35
- 6.3 Zmiana kolejności zapisanych kanałów 35
- 6.4 Automatyczne zarządzanie kanałami 36
- 6.5 Test odbioru sygnału cyfrowego 36
- 6.6 Ustawienia fabryczne 36

# 7 Połączenia (odtwarzacz DVD, odbiornik, ...) 37

- 7.1 Opis połączeń 37
- 7.2 Informacje dotyczące połączeń 38
- 7.3 Podłączanie urządzeń 40
- 7.4 Konfiguracja połączeń 44
- 7.5 Przygotowanie do odbioru usług cyfrowych 45
- 8 Parametry techniczne 46
- 9 Rozwiązywanie problemów 47
- 10 Indeks 49

#### UWAGA!

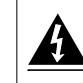

W odbiorniku wysokie napięcie! Przed zdjęciem obudowy wyjać wtyczkę z gniazda sieciowego!

Aby uzyskać pomoc techniczną, zarejestruj swój produkt na stronie internetowej www.philips.com/welcome. 2007 © Koninklijke Philips Electronics N.V. Wszelkie prawa zastrzeżone. Dane techniczne mogą ulec zmianie bez powiadomienia. Znaki towarowe są własnością firmy Koninklijke Philips Electronics N.V. lub własnością odpowiednich firm.

Firma Philips zastrzega sobie prawo do modyfikowania produktów bez konieczności dostosowywania do zmian wcześniejszych partii dostaw.

Materiały zawarte w niniejszej instrukcji są opracowane pod kątem zestawu używanego zgodnie z przeznaczeniem. Jeśli produkt lub jego poszczególne moduły są używane do innych celów niż określa to niniejsza instrukcja, należy uzyskać potwierdzenie prawidłowego i odpowiedniego zastosowania. Firma Philips gwarantuje, że zawartość materiałów nie narusza żadnych patentów zarejestrowanych w Stanach Zjednoczonych. Firma nie udziela żadnych dodatkowych gwarancji ani w sposób wyraźny, ani dorozumiany.

#### Gwarancja

Produkt nie zawiera żadnych komponentów, które wymagałyby wymiany lub naprawy przez użytkownika.

Nie należy otwierać ani zdejmować pokryw zabezpieczających wnętrze produktu. Napraw mogą dokonywać wyłącznie centra serwisowe firmy Philips oraz oficjalne warsztaty naprawcze. Niezastosowanie się do powyższych warunków powoduje utratę wszelkich gwarancji, zarówno tych wyraźnie określonych, jak i dorozumianych. Wszelkie wyraźnie zabronione w instrukcji czynności, wszelkie niezalecane lub niezatwierdzone regulacje lub procedury montażu powodują utratę gwarancji.

#### Charakterystyka pikseli

Niniejszy produkt jest wykonany w technologii LCD z wykorzystaniem dużej liczby kolorowych pikseli. Mimo że jego współczynnik efektywnych pikseli wynosi co najmniej 99,999%, na ekranie mogą być stale wyświetlane czarne kropki lub jasne plamki światła (czerwone, zielone lub niebieskie). Jest to strukturalna cecha wyświetlacza (w ramach powszechnie obowiązujących standardów przemysłowych) i nie jest uznawana za usterke.

#### Oprogramowanie o otwartym kodzie źródłowym

Ten telewizor zawiera oprogramowanie o otwartym kodzie źródłowym. Firma Philips niniejszym oferuje dostarczenie lub udostępnienie na żądanie pełnej, odczytywalnej maszynowo kopii odpowiedniego kodu źródłowego na nośniku zwyczajowo przyjętym do wymiany oprogramowania, za opłatą nie wyższą niż rzeczywisty koszt dystrybucji kodu źródłowego.

Ta oferta jest ważna przez 3 lata od momentu zakupu niniejszego produktu. Aby otrzymać kod źródłowy, należy wysłać prośbę na adres: Philips Innovative Applications N.V. Ass. to the Development Manager Pathoekeweg I I B-8000 Brugge Belgia

#### Zgodność ze standardami EMF

Firma Koninklijke Philips Electronics N.V. produkuje i sprzedaje wiele produktów przeznaczonych dla klientów detalicznych, które — jak wszystkie urządzenia elektroniczne — mogą emitować oraz odbierać sygnały elektromagnetyczne. ledna z naiważniejszych zasad firmy Philips iest podeimowanie wszelkich koniecznych działań zapewniających bezpieczne i nieszkodliwe dla zdrowia korzystanie z jej produktów. Obejmuje to spełnienie wszystkich mających zastosowanie przepisów prawnych oraz wymogów standardów dotyczących emisji pola magnetycznego (EMF) już na etapie produkcji. Jesteśmy czynnie zaangażowani w opracowywanie, wytwarzanie i sprzedawanie produktów, które nie mają niekorzystnego wpływu na zdrowie.

Firma Philips zaświadcza, iż zgodnie z posiadaną obecnie wiedzą naukową wytwarzane przez nas produkty są bezpieczne, jeżeli są używane zgodnie z ich przeznaczeniem.

Aktywnie uczestniczymy także w doskonaleniu międzynarodowych standardów EMF i przepisów bezpieczeństwa, co umożliwia nam przewidywanie kierunków rozwoju standaryzacji i szybkie dostosowywanie naszych produktów do nowych przepisów.

#### Bezpiecznik zasilania (dotyczy tylko Wielkiej Brytanii)

Ten telewizor jest wyposażony w zatwierdzone gniazdo zasilania. W razie konieczności wymiany bezpiecznika należy zastąpić go bezpiecznikiem o takich samych parametrach, jakie są podane przy gnieździe (przykład 10A).

- Zdejmij pokrywę bezpiecznika i wyjmij bezpiecznik.
- Wymieniany bezpiecznik musi być zgodny z brytyjskim standardem BS 1362 oraz musi znajdować się na nim znak zgodności ze standardami ASTA. Jeżeli bezpiecznik zostanie zgubiony, należy skontaktować się ze sprzedawcą w celu określenia właściwego typu bezpiecznika zastępczego.

 Załóż pokrywę bezpiecznika.
 Aby zachować zgodność z dyrektywą EMC, od gniazda zasilania tego produktu nie można odłączać przewodu zasilającego.

#### Prawa autorskie

VESA, FDMI i logo VESA Mounting Compliant są znakami towarowymi organizacji Video Electronics Standards Association.

Alar 2015
 Molegy
 Wyprodukowano na licencji
 DODUBY
 Wyprodukowano na licencji
 firmy Dolby Laboratories.
 "Dolby", "Pro Logic" oraz symbol podwójnej
 litery DO są znakami towarowymi firmy
 Dolby Laboratories.

Wyprodukowano na licencji firmy BBE Sound, Inc. zarejestrowanej przez nią pod jednym lub kilkoma patentami w Stanach Zjednoczonych: 5510752, 5736897. Symbole

BBE i BBE są zastrzeżonymi znakami towarowymi firmy BBE Sound Inc.

Windows Media jest zastrze"onym znakiem towarowym lub znakiem handlowym firmy Microsoft Corporation w Stanach Zjednoczonych i/lub innych krajach.

® Kensington i MicroSaver są zastrzeżonymi w Stanach Zjednoczonych znakami towarowymi firmy ACCO World Corporation z wydanymi patentami i zgłoszonymi wnioskami patentowymi w innych krajach na całym świecie. Wszystkie inne zastrzeżone i niezastrzeżone znaki towarowe są własnością odpowiednich firm.

# l Ważne

Przed rozpoczęciem korzystania z produktu należy przeczytać niniejszą instrukcję obsługi.

W szczególności należy zapoznać się z tą częścią i postępować ściśle według instrukcji. Gwarancja nie obejmuje uszkodzeń spowodowanych wskutek postępowania nieuwzględniającego przedstawionych instrukcji.

# I.I Bezpieczeństwo

- Aby uniknąć zwarć, chroń urządzenie przed deszczem i wodą.
- Aby uniknąć zagrożenia pożarem lub porażenia prądem, nie umieszczaj obok telewizora źródeł otwartego ognia (np. zapalonych świec).
- W celu zapewnienia odpowiedniej wentylacji zachowaj odstęp o szerokości co najmniej 10 cm z każdej strony telewizora.
- Nie ustawiaj urządzenia w pobliżu grzejników ani innych źródeł ciepła.
- Nie umieszczaj telewizora w ciasnej przestrzeni, na przykład w szafie na książki. Upewnij się, że zasłony, szafki i inne przedmioty nie będą blokować przepływu powietrza przez otwory wentylacyjne.
- Upewnij się, że telewizor jest nieruchomy. Ustaw telewizor na stabilnej i płaskiej powierzchni. Używaj tylko podstawy dostarczonej z telewizorem.
- Aby zapobiec uszkodzeniu przewodu zasilającego, co może spowodować pożar lub porażenie prądem, nie stawiaj na przewodzie telewizora ani żadnych przedmiotów, które mogą uciskać przewód.
- W przypadku zamocowania urządzenia na podstawie obrotowej lub wsporniku ściennym zgodnym ze standardem VESA, nie należy zbyt mocno ciągnąć za wtyczki przewodu zasilającego. Poluzowane wtyczki przewodu mogą spowodować iskrzenie lub pożar.

# I.2 Konserwacja ekranu

- Przed czyszczeniem odłącz telewizor od sieci elektrycznej.
- Wytrzyj powierzchnię miękką, wilgotną szmatką. Nie używaj żadnych substancji chemicznych (środków chemicznych lub środków czyszczących stosowanych w gospodarstwach domowych).

Może to spowodować uszkodzenie ekranu.

- Nie dotykaj, nie naciskaj, nie trzyj ani nie uderzaj ekranu niczym twardym, ponieważ może to spowodować trwałe uszkodzenie jego powierzchni.
- Aby uniknąć zniekształcenia obrazu oraz płowienia kolorów, niezwłocznie usuwaj krople wody z ekranu.
- Nieruchome obrazy

Unikaj wyświetlania nieruchomych obrazów, na ile to możliwe. Jeśli nie można tego uniknąć, zmniejsz kontrast i jasność obrazu, aby zapobiec uszkodzeniu ekranu.

Nieruchome obrazy są to obrazy, które są wyświetlane na ekranie przez długi czas. Są to na przykład: menu ekranowe, strony telegazety, czarne paski, informacje giełdowe, logo kanału telewizyjnego, informacje o czasie itp.

# I.3 Recykling

- Oddaj opakowanie do lokalnego punktu zbiórki surowców wtórnych.
- Zużytych baterii pozbywaj się zgodnie z obowiązującymi w Polsce przepisami.
- Ten produkt został zaprojektowany i wytworzony z materiałów, które mogą zostać poddane utylizacji i ponownie wykorzystane.
- Nie wyrzucaj tego produktu wraz z innymi odpadami pochodzącymi z gospodarstwa domowego. Dowiedz się lub zapytaj sprzedawcę o bezpieczny dla środowiska recykling oraz obowiązujące przepisy. Nienadzorowane pozbywanie się odpadów szkodzi środowisku naturalnemu i ludzkiemu zdrowiu. (Dyrektywa 2002/96/WE)

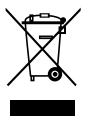

Ważne

# 2 Telewizor

Ta część omawia przyciski sterujące i funkcje telewizora.

# 2.1 Opis telewizora

#### Boczne przyciski sterujące

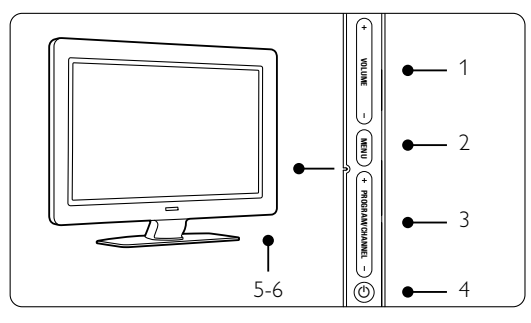

- I Regulacja głośności
- 2 Menu
- 3 Zmiana programu lub kanału
- 4 Wyłącznik zasilania
- 5 Wskaźnik diodowy (niebieski: włączony; czerwony: tryb gotowości)
- 6 Czujnik podczerwieni pilota zdalnego sterowania

#### Boczne złącza

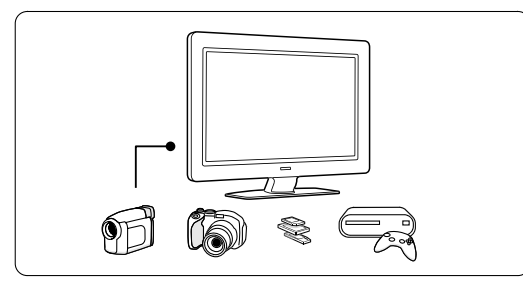

Służą do podłączania aparatu cyfrowego, konsoli do gier, słuchawek i urządzenia pamięci USB.

### Tylne złącza

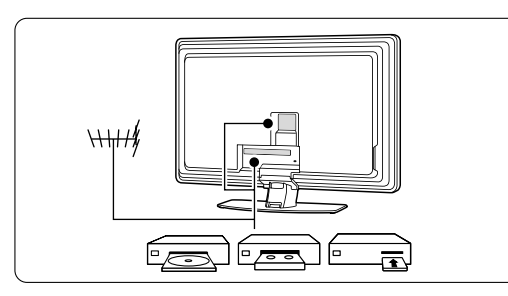

Służą do podłączania anteny, odtwarzacza DVD, magnetowidu lub innego urządzenia.

#### Pilot zdalnego sterowania

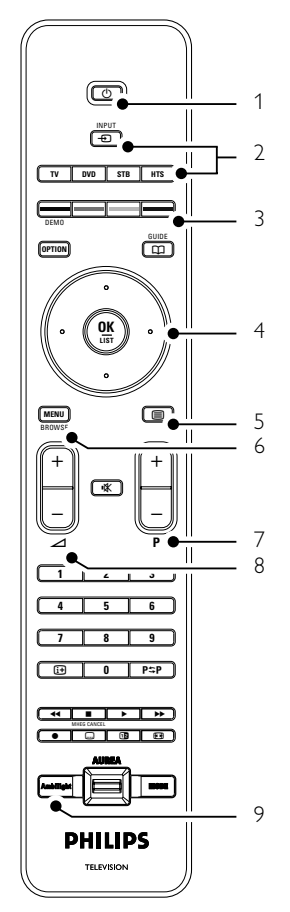

- I Tryb gotowości lub włączanie
- 2 Wybór odtwarzacza DVD, STB i innych urządzeń
- 3 Kolorowe przyciski
- 4 Przycisk nawigacyjny (w górę, w dół, w lewo, w prawo) i **OK**
- 5 Przycisk telegazety
- 6 Przycisk menu
- 7 Wybór poprzedniego/następnego programu
- 8 Regulacja głośności
- 9 Włączanie/wyłączanie funkcji Ambilight

Więcej informacji na temat pilota można znaleźć w części **5.1 Opis pilota zdalnego sterowania**.

# 2.2 Główne cechy produktu

Urządzenie wyposażono w wiele nowoczesnych elementów i funkcji audio lub wideo. Telewizor oferuje następujące możliwości...

#### Wyświetlacz LCD w pełni zgodny ze standardem High Definition

Pełna rozdzielczość HD 1920x1080p, najwyższa rozdzielczość w przypadku źródeł sygnału HD. Zapewnia doskonały obraz bez przeplotu i migotania, a także optymalną jasność i doskonałe kolory.

#### Ambilight

Zapewnia większy komfort oglądania oraz lepszą odbieraną jakość obrazu.

#### Technologia Perfect Pixel HD

Gwarantuje doskonałą jakość obrazu z dowolnego źródła sygnału.

#### 100Hz Clear LCD

Funkcja 100Hz Clear LCD zapewnia idealnę ostrość ruchomych obrazów, lepszy poziomczerni, wysokę kontrastowość, brak migotać obrazu oraz szerszy kęt oglądania.

#### Zintegrowany tuner DVB-T

Oprócz programów telewizji analogowej telewizor odbiera również sygnał cyfrowej telewizji naziemnej oraz cyfrowych stacji radiowych.

#### Elektroniczny program telewizyjny - EPG

Elektroniczny program telewizyjny (EPG) wyświetla na ekranie informacje i godziny emisji programów telewizji cyfrowej. Program telewizyjny EPG może przypominać o godzinie rozpoczęcia programu, włączać telewizor itp.

#### Złącza HDMI

Trzy złącza HDMI umożliwiają wykonanie połączenia dla obrazu wysokiej rozdzielczości o najwyższej jakości.

#### Połączenie USB

Złącze multimedialne umożliwiające natychmiastowe przeglądanie zdjęć oraz odtwarzanie muzyki.

# 3 Czynności wstępne

Ta część omawia informacje pomocne przy ustawianiu telewizora w odpowiedniej pozycji oraz przy pierwszej instalacji urządzenia.

### 3.1 Ustawianie telewizora w odpowiedniej pozycji

#### Ostrzeżenie

Przed ustawieniem telewizora w odpowiedniej pozycji prosimy o uważne przeczytanie informacji na temat zasad bezpieczeństwa, zamieszczonych w części **I.I Bezpieczeństwo**.

Telewizory z dużymi ekranami są ciężkie. Do przenoszenia i ustawiania telewizora potrzeba co najmniej dwóch osób.

Przed ustawieniem telewizora lub zamontowaniem go na ścianie należy podłączyć do niego wszystkie urządzenia.

ldealna odległość oglądania telewizji to trzykrotność przekątnej ekranu telewizora.

Aby uzyskać najlepsze warunki oglądania telewizji, telewizor powinien być ustawiony w takiej pozycji, w której światło nie pada bezpośrednio na ekran.

Efekt funkcji Ambilight jest najlepiej widoczny w pomieszczeniu z przyciemnionym oświetleniem. Aby uzyskać najlepszy efekt oświetlenia Ambilight, ustaw telewizor w odległości 10–20 cm od ściany. Telewizor powinien być ustawiony w takiej pozycji, w której światło słoneczne nie pada bezpośrednio na ekran.

### Gniazdo zabezpieczenia Kensington

Telewizor jest wyposażony w gniazdo zabezpieczenia Kensington znajdujące się z tyłu telewizora, które umożliwia zastosowanie blokady antykradzieżowej.

Blokadę antykradzieżową Kensington trzeba zakupić oddzielnie.

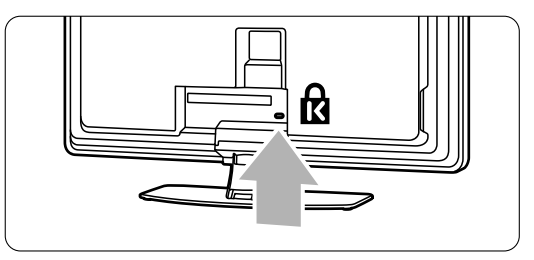

# 3.2 Montaż naścienny

Telewizor można zamontować na ścianie za pomocą dołączonego wspornika.

#### 3.2.1 Demontaż podstawy telewizora

Aby zamontować telewizor na ścianie, należy odłączyć podstawę od telewizora.

 Odkręć 4 śruby, mocujące podstawę do telewizora.

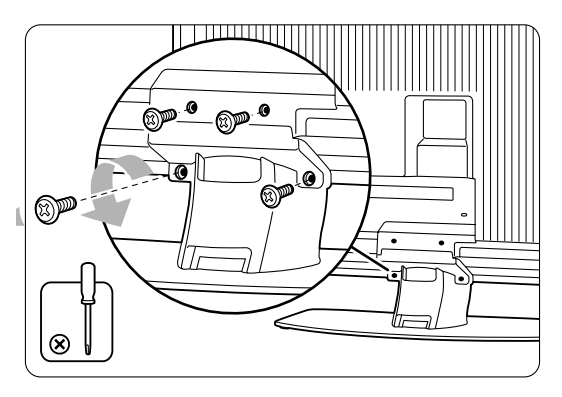

2 Unieś telewizor z podstawy.

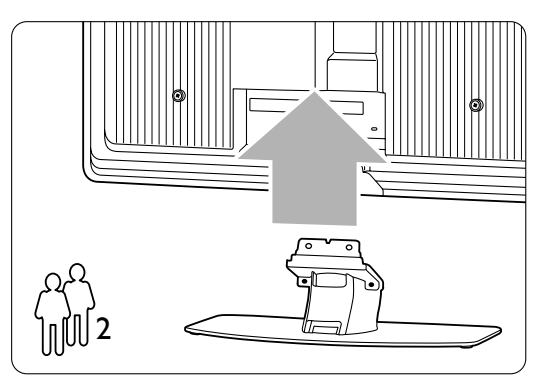

# 3.2.2 Montaż wspornika do montażu naściennego

#### Ostrzeżenie

Montaż naścienny telewizora wymaga odpowiednich umiejętności i powinien być wykonywany przez wykwalifikowanych pracowników serwisu. Przy montażu naściennym telewizora należy zachować standardy bezpieczeństwa związane z wagą telewizora.

Firma Koninklijke Philips Electronics N.V. nie bierze na siebie żadnej odpowiedzialności za niewłaściwy montaż ani za wypadki i obrażenia wynikłe z montażu. Przed ustawieniem telewizora w odpowiedniej pozycji prosimy o przeczytanie informacji na temat zasad bezpieczeństwa zamieszczonych w części **I.I Bezpieczeństwo.** 

1 Zbierz części do montażu naściennego.

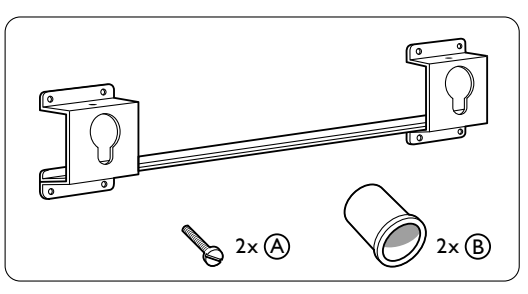

2 Umieść obie śruby zabezpieczające we wsporniku do montażu naściennego.

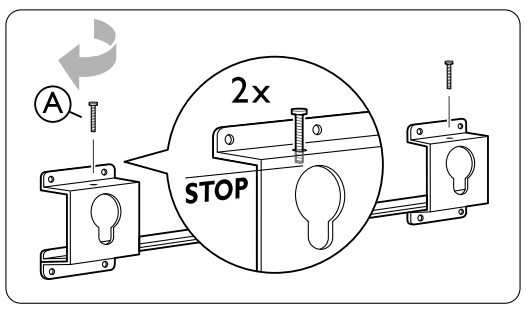

Znajdź 4 plastikowe krążki znajdujące się na panelu tylnym telewizora.

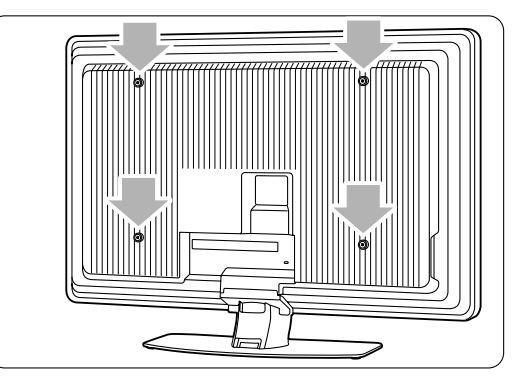

Zamocuj 2 tulejki dystansujące B na 2 niższych krążkach znajdujących się na panelu tylnym telewizora.

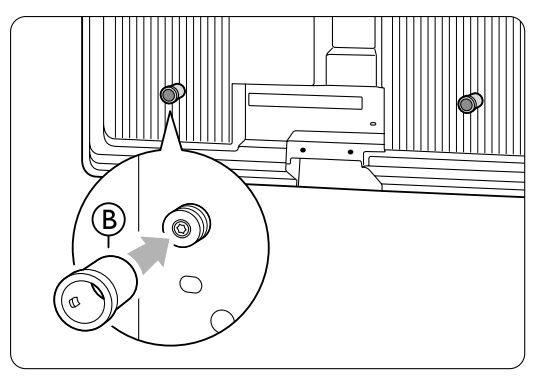

5 Ustal najlepszą pozycję telewizora.

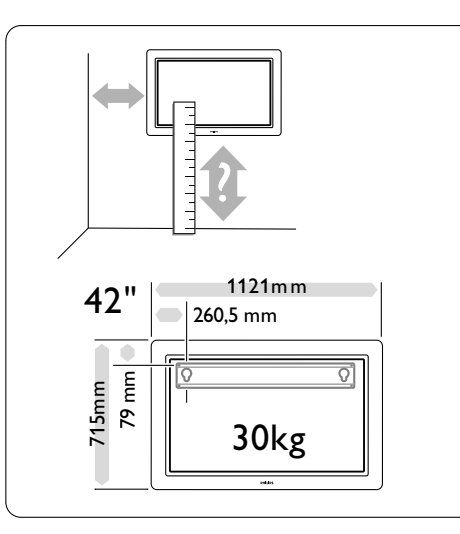

6 Ustaw w odpowiedniej pozycji wspornik do montażu naściennego i przymocuj go mocno do ściany.

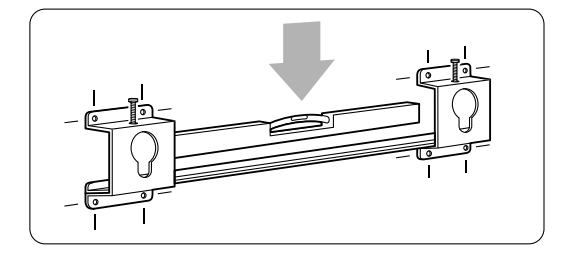

Podłącz wszystkie przewody.
 Patrz część 7 Połączenia.

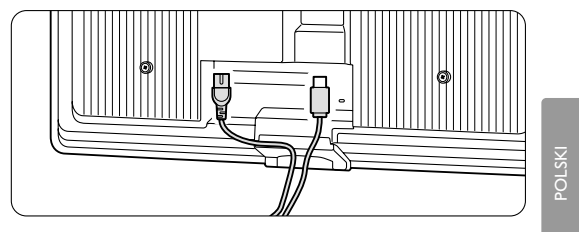

8 Unieś i nałóż telewizor na wspornik do montażu naściennego.

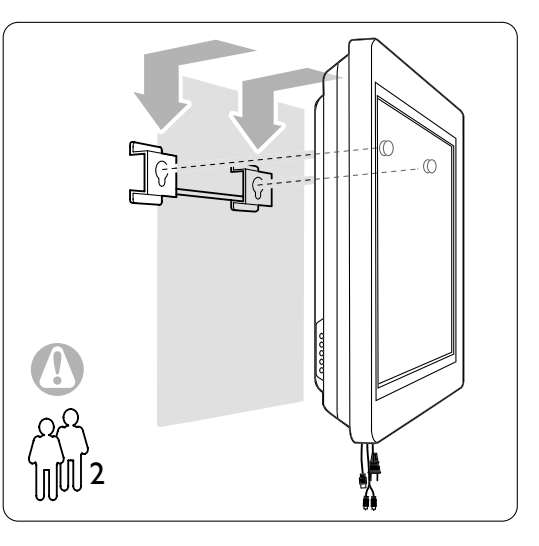

Przymocuj telewizor do wspornika, dokręcając 2 przygotowane śruby A.

## 3.2.3 VESA compliant mounting

#### Ostrzeżenie

Należy użyć wspornika zgodnego ze standardem VESA i spełniającego wymagania bezpieczeństwa związanymi z wagą telewizora.

Należy postępować zgodnie z instrukcjami dołączonymi do wspornika VESA dotyczącymi montażu telewizora.

Firma Koninklijke Philips Electronics N.V. nie bierze na siebie żadnej odpowiedzialności za niewłaściwy montaż ani za wypadki i obrażenia wynikłe z montażu.

Telewizor jest gotowy do montażu zgodnie ze standardem VESA.

Wspornik montażowy nie jest dołączony do zestawu.

Należy użyć wspornika zgodnego ze standardem VESA o kodzie **VESA MIS-F, 600, 400, 8**.

# Przygotuj telewizor do montażu zgodnie ze standardem VESA.

 Znajdź otwory na śruby VESA na panelu tylnym telewizora.

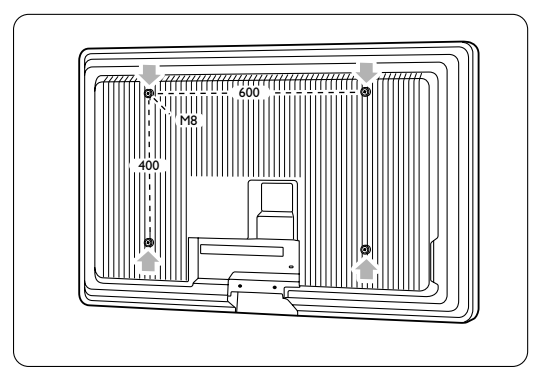

2 Jeśli plastikowe krążki uniemożliwiają umiejscowienie telewizora we wsporniku VESA, można je odkręcić.

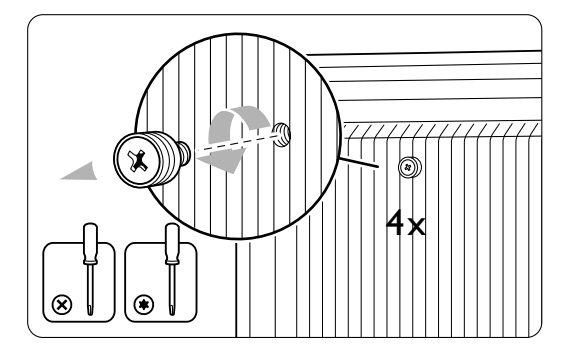

# 3.3 Baterie pilota zdalnego sterowania

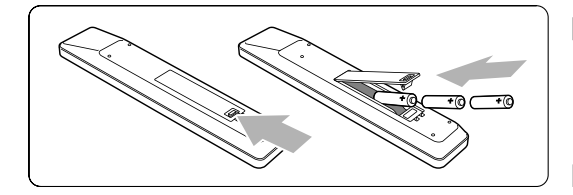

- 1 Otwórz pokrywę baterii na panelu tylnym pilota zdalnego sterowania.
- Włóż 2 dołączone baterie (typ AAA-LR03-I,5V). Sprawdź, czy baterie są prawidłowo włożone (wewnątrz komory baterii znajdują się oznaczenia + i -).
- 3 Zamknij pokrywę.

# 🖨 Uwaga

Jeżeli pilot zdalnego sterowania nie jest używany przez długi czas, należy wyjąć z niego baterie.

# 3.4 Przewód antenowy

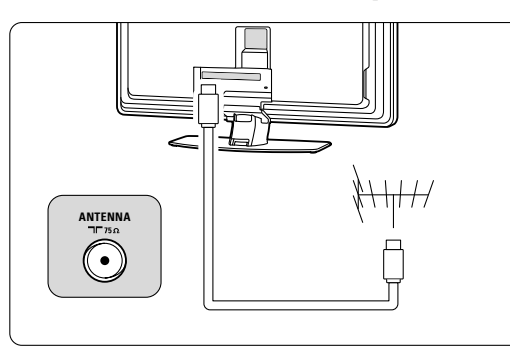

 Znajdź wejście antenowe na panelu tylnym telewizora.

Podłącz dokładnie przewód antenowy do gniazda Tr Antenna.

# 3.5 Podłączanie przewodu zasilającego

- Należy sprawdzić, czy napięcie w sieci elektrycznej jest zgodne z napięciem wydrukowanym na nalepce znajdującej się na panelu tylnym telewizora. Jeśli napięcia są różne, nie należy podłączać przewodu zasilającego.
- 2 Podłącz dokładnie przewód zasilający.

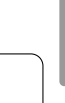

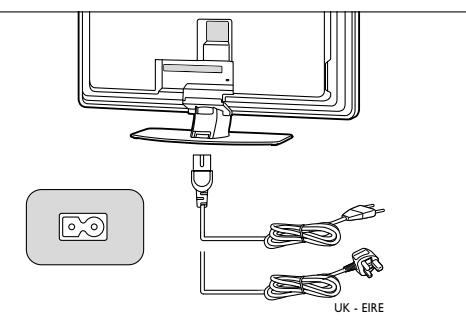

Telewizor nigdy nie jest całkowicie odłączony od zasilania, jeśli przewód zasilający nie jest fizycznie odłączony od sieci. Dlatego gniazdo zasilania musi być zawsze dostępne.

# 3.6 Pierwsza instalacja

Procedura instalacji rozpoczyna się automatycznie tylko przy pierwszym podłączeniu przewodu zasilającego. Postępuj zgodnie z wyświetlanymi instrukcjami.

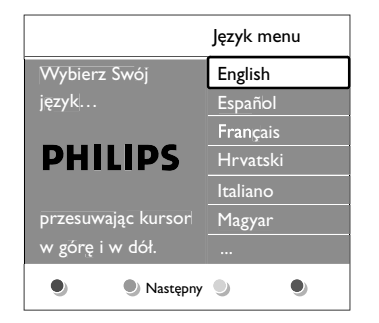

#### S Wskazówki

- Jeśli wybrany zostanie nieodpowiedni język, aby powrócić do menu wyboru języka, należy nacisnąć czerwony przycisk na pilocie zdalnego sterowania.
- Informacje na temat zmiany kolejności zapisanych kanałów można znaleźć w części 6.3 Zmiana kolejności zapisanych kanałów.

# 4 Korzystanie z telewizora

Ta część omawia sposób obsługi telewizora w codziennym użytkowaniu.

# 4.1 Włączanie/wyłączanie oraz tryb gotowości

Włączanie telewizora:

- Naciśnij przycisk U Power znajdujący się po prawej stronie telewizora, jeśli wskaźnik diodowy trybu gotowości jest wyłączony.
- Naciśnij przycisk () na pilocie zdalnego sterowania, jeśli dioda trybu gotowości jest włączona.
- Przełączanie w tryb gotowości:
- Naciśnij przycisk 🕐 na pilocie zdalnego sterowania.

Włączanie telewizora będącego w trybie gotowości bez użycia pilota:

 Naciśnij przycisk U Power z boku telewizora, aby najpierw go wyłączyć, a następnie ponownie naciśnij przycisk U Power, aby go włączyć.

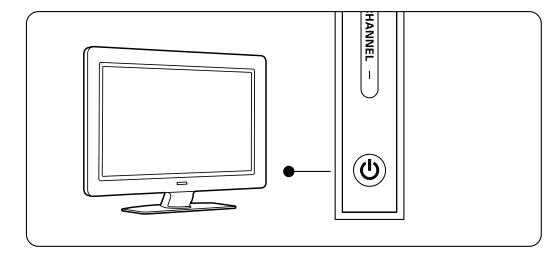

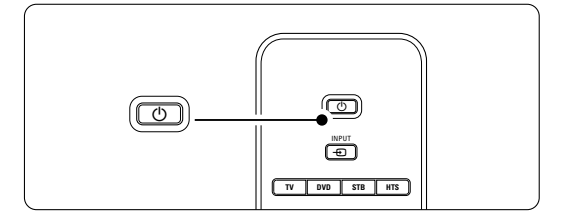

Wyłączanie telewizora:

• Naciśnij przycisk 🕛 Power z boku telewizora.

### 🖨 Uwaga

Zużycie energii przyczynia się do zanieczyszczenia powietrza i wody. Jeśli przewód zasilający jest podłączony, telewizor zużywa energię. W trybie gotowości telewizor ma bardzo niski stopień zużycia energii.

# 4.2 Oglądanie telewizji

#### 4.2.1 Przełączanie kanałów

- 1 Przełączanie kanałów telewizyjnych:
  - Wybierz numer (od 1 do 999) za pomocą przycisków numerycznych lub naciśnij przycisk
     P+/P- na pilocie zdalnego sterowania.
  - Naciśnij przycisk Program/Channel lub + znajdujący się wśród bocznych przycisków sterujących telewizora.
- Aby powrócić do poprzednio oglądanego kanału telewizyjnego, naciśnij przycisk P\$P.

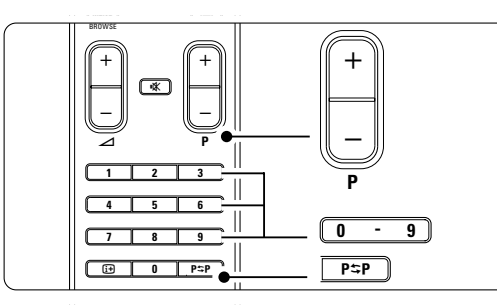

#### 4.2.2 Regulacja głośności

- 1 Regulacja głośności:
  - Naciśnij przycisk + lub na pilocie zdalnego sterowania.
  - Naciśnij przycisk Volume + lub znajdujący się wśród bocznych przycisków sterujących telewizora.
- 2 Wyciszenie dźwięku:
  - Naciśnij przycisk K na pilocie zdalnego sterowania.
  - Ponownie naciśnij przycisk K, aby włączyć dźwięk.

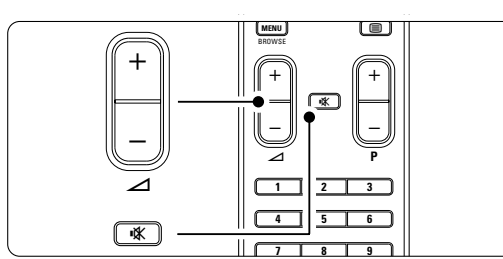

# 4.3 Oglądanie kanałów z odbiornika cyfrowego

- Włącz odbiornik cyfrowy.
   Obraz z odbiornika może zostanie automatycznie wyświetlony na ekranie.
- 2 Za pomocą pilota odbiornika cyfrowego wybierz kanał telewizyjny.

Jeżeli obraz nie pojawia się:

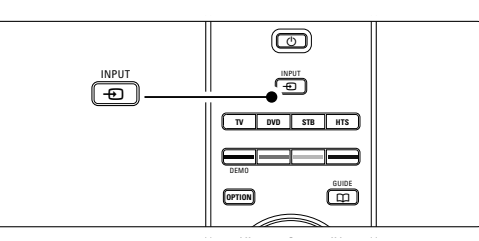

- 2 Naciśnij kilkakrotnie przycisk 
  , aby wybrać urządzenie. Poczekaj kilka sekund, aż pojawi się obraz.
- 3 Naciśnij przycisk OK.
- Za pomocą pilota odbiornika cyfrowego wybierz kanał telewizyjny.

# 4.4 Oglądanie materiałów z podłączonych urządzeń

 Włącz urządzenie. Obraz z urządzenia może zostać automatycznie wyświetlony na ekranie.

#### Jeżeli obraz nie pojawia się:

- 2 Naciśnij przycisk na pilocie zdalnego sterowania.
- 3 Naciśnij kilkakrotnie przycisk -, aby wybrać urządzenie. Poczekaj kilka sekund, aż pojawi się obraz.
- 4 Naciśnij przycisk OK.
- Za pomocą pilota urządzenia wybierz kanał telewizyjny.

# 4.5 Oglądanie filmów na płytach DVD

1 Włóż płytę DVD do odtwarzacza.

2 Naciśnij przycisk **Play** ►.

Obraz z odtwarzacza zostanie automatycznie wyświetlony na ekranie.

Jeżeli obraz nie pojawia się:

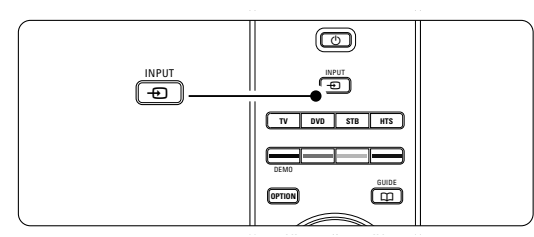

- 2 Naciśnij kilkakrotnie przycisk , aby wybrać odtwarzacz DVD. Poczekaj kilka sekund, aż pojawi się obraz.
- 3 Naciśnij przycisk OK.
- 4 Naciśnij przycisk Play ►.

# 4.6 Wybieranie strony telegazety

Większość kanałów telewizyjnych nadaje informacje poprzez telegazetę.

Przeglądanie telegazety:

1 Naciśnij przycisk 🗐.

Na ekranie zostanie wyświetlona strona główna indeksu.

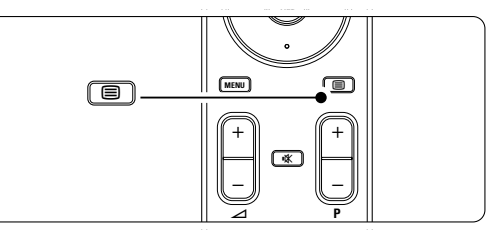

- 2 Wybieranie określonej strony:
  - Wprowadź numer strony za pomocą przycisków numerycznych.
  - Za pomocą przycisku P-/P+ lub przycisku nawigacyjnego w górę, w dół, wyświetl następną lub poprzednią stronę.
  - Za pomocą kolorowego przycisku wybierz jedną z pozycji oznaczonych kolorami, znajdujących się u dołu ekranu.

#### SW Wskazówka

Naciśnięcie przycisku **P⇔P** umożliwia powrót do poprzednio oglądanej strony.

Naciśnij ponownie przycisk , aby wyłączyć telegazetę.

#### 🖨 Uwaga

Dotyczy tylko Wielkiej Brytanii: niektóre kanały telewizji cyfrowej oferują dedykowane cyfrowe usługi tekstowe (np. BBC1).

Więcej informacji na temat telegazety można znaleźć w części **5.5 Telegazeta**.

# 4.7 Zmiana trybu Ambilight

Użytkownik ma do dyspozycji trzy tryby Ambilight, umożliwiające zmianę stopnia podświetlenia:

Odprężony

Oświetlenie Ambilight zmienia się stopniowo i powoli wraz z obrazami na ekranie.

• Umiarkowany

Oświetlenie Ambilight jest ustawione w sposób pośredni między trybem Odprężony a Dynamiczny.

Dynamiczny

Oświetlenie Ambilight zmienia się szybko i nagle.

Zmiana trybu Ambilight:

 Naciśnij przycisk Ambilight, aby włączyć lub wyłączyć funkcję.

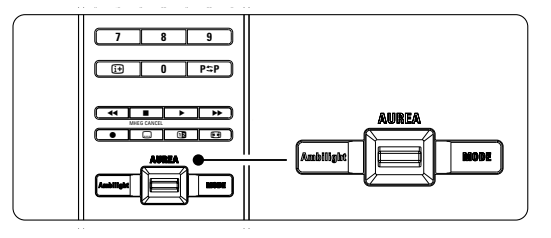

 Naciśnij kilkakrotnie przycisk Mode, aby przełączyć tryby Ambilight.
 Naciśnij przycisk OK.

Więcej informacji na temat funkcji Ambilight można znaleźć w części **5.4 Funkcja Ambilight**.

#### S Wskazówka

Aby w pełni korzystać z funkcji Ambilight, należy wyłączyć lub przyciemnić światła w pokoju.

Aby zmienić ustawienie Ambilight:

 Przesuń przełącznik Aurea Ambilight w górę lub w dół, co spowoduje zmianę stopnia podświetlania.

#### Tryb gotowości w telewizorze z funkcją Ambilight

Gdy telewizor działa w trybie gotowości, można włączyć funkcję Ambilight.

- Gdy telewizor działa w trybie gotowości, naciśnij przycisk Ambilight na pilocie zdalnego sterowania.
- Naciśnij kilkakrotnie przycisk Mode, aby wybrać odpowiedni kolor.

POLSH

# 5 Korzystanie z dodatkowych funkcji telewizora

Ta część omawia bardziej zaawansowane opcje telewizora:

- jak korzystać z menu;
- jak dostosowywać ustawienia obrazu, dźwięku oraz funkcji Ambilight;
- informacje na temat telegazety;
- jak tworzyć listy ulubionych kanałów;
- zalety elektronicznego programu telewizyjnego (EPG);
- jak ustawiać blokady i programować zegary;
- jak ustawiać napisy dialogowe i wybierać ich język;
- jak możesz przeglądać zdjęcia i odtwarzać ulubione nagrania z urządzenia pamiąci USB.

# 5.1 Pilota zdalnego sterowania

5.1 Opis pilota zdalnego sterowania

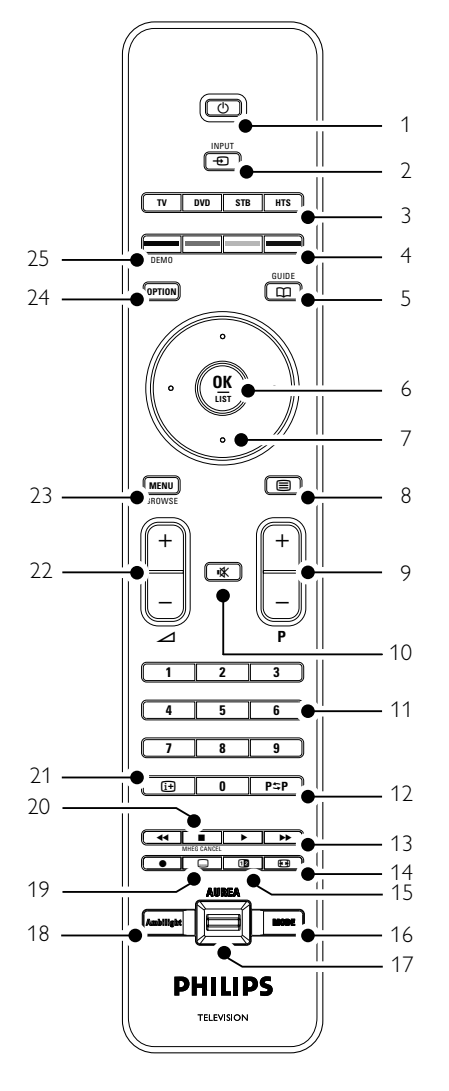

Tryb gotowości

Włączanie telewizora i przełączania go w tryb gotowości.

- Input Umożliwia wybór podłączonego urządzenia lub powrót do obrazu z telewizora.
- 3 TV DVD STB HTS
- Do sterowania podłączonymi urządzeniami
- 4 Kolorowe przyciski
  - Łatwy wybór stron telegazety.
  - Łatwy wybór zadań.
- 5 Guide 🛱 Umożliwia włączanie lub wyłączanie
  - elektronicznego programu telewizyjnego (EPG).
- 6 OK/List
  - Wyświetlanie listy kanałów.
  - Aktywowanie ustawienia.
  - 7 Przyciski nawigacyjne (w górę, w dół, w lewo, w prawo)

Umożliwiają poruszanie się po menu.

- 8 Telegazeta I Włączanie i wyłączanie telegazety.
- 9 Przyciski zmiany kanału +P-Umożliwiają przejście do następnego lub poprzedniego kanału na liście kanałów.
- 10 Wyciszenie 🇱 Wyciszenie lub włączenie dźwięku.
- Przyciski numeryczne
   Umożliwiają wybór kanału telewizyjnego.
- 12 Poprzedni kanał P≎PPowrót do poprzedniego kanału.
- 13 Audio and video keys ◄◄ ► ►► Do używania z podłączonymi urządzeniami
- 14 **Panoramiczny format obrazu** (D) Umożliwia wybór formatu obrazu.
- 15 Podwójny obraz 2 Wyświetlanie telegazety po prawej stronie a obrazu po lewej stronie ekranu.
- 16 Mode
   Przełączanie trybów Ambilight.

- 17 Ambilight AUREA Aby zmienić ustawienie Ambilight.
- 18 Ambilight Włączanie i wyłączanie funkcji Ambilight.
- 19 Napisy dialogowe ....
   Włączanie i wyłączanie wyświetlania napisów.
- 20 MHEG cancel (dotyczy tylko w Wielkiej Brytanii)
  - Wyłączanie tylko tekstu cyfrowego lub interaktywnych usług.
- 21 Informacje wyświetlane na ekranie I+
   Wyświetlanie informacji o kanale lub programie, jeśli są dostępne.
- 22 **Regulacja głośności +⊿-**Umożliwiają regulację głośności.
- 23 **Menu** 
  - Włączanie i wyłączanie menu
- 24 **Option** Włączanie i wyłączanie menu szybkiego dostępu.
- 25 **Demo** Umożliwia włączanie menu Demo i wyłączenie prezentacji funkcji telewizora.

Patrz część **10 Indeks**, aby wyszukać część instrukcji dotycząca określonego przycisku pilota zdalnego sterowania.

# 5.1.2 Sterowanie innymi urządzeniami audio-wideo

Omawiany telewizyjny pilot zdalnego sterowania umożliwia obsługę urządzeń DVD, dekoderów i zestawów kina domowego marki Philips i wielu innych producentów. Jeśli przyciski na pilocie nie umożliwiają obsługi wybranego urządzenia, konieczne jest przeprowadzenie konfiguracji, która pozwoli zaprogramować pilota do obsługi określonej marki i typu urządzenia.

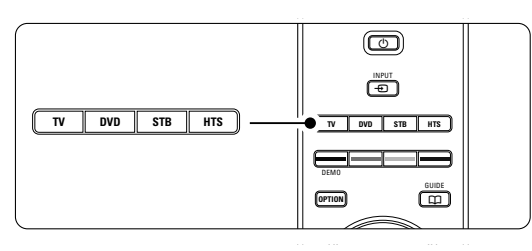

#### 5.1.3 Konfiguracja do obsługi określonego urządzenia

Istnieją dwie metody programowania pilota do obsługi urządzenia konkretnego producenta. Można wprowadzić kod producenta lub uruchomić procedurę automatycznego wyszukiwania. Kody konfiguracyjne producentów obejmują:

- tryb DVD: odtwarzacze DVD, nagrywarki DVD-R, nagrywarki HDD DVD-R oraz odtwarzacze Bluray
- tryb STB: tunery satelitarne, przystawki, tunery/dekodery telewizji kablowej
- tryb HTS: zestawy kina domowego, zestawy audio-wideo

Kody konfiguracyjne dla większości urządzeń marki Philips są następujące:

| DVD          | 001 | Zaprogramowany fabrycznie kod dla      |
|--------------|-----|----------------------------------------|
|              |     | odtwarzaczy DVD marki Philips          |
| DVD-R        | 004 | Nagrywarka DVD marki Philips           |
| DVD-Harddisk | 005 | Nagrywarka DVD marki Philips z dyskiem |
|              |     | twardym                                |
| BluRay       | 006 | Odtwarzacz HD Blu-Ray marki Philips    |
| STB (39)     | 002 | Zaprogramowany fabrycznie kod dla      |
|              |     | dekoderów marki Philips                |
| STB (40)     | 007 | (obsługa niektórych dekoderów marki    |
|              |     | Philips)                               |
| HTS          | 003 | Zaprogramowany fabrycznie kod dla      |
|              |     | zestawów kina domowego                 |

Istnieje możliwość zaprogramowania szerszego zakresu urządzeń marki Philips.

Tabela kodów innych producentów znajduje się na końcu tej instrukcji.

#### 🖨 Uwaga

Omawiany pilot może nie być zgodny z niektórymi typami urządzeń DVD, dekoderów i zestawów kina domowego.

# Bezpośrednie wprowadzanie kodów konfiguracyjnych

1 Naciśnij przycisk DVD, STB lub HTS i

przytrzymaj go przez 4 sekundy, aby wybrać żądany tryb obsługi urządzeń. Przycisk wybranego trybu obsługi zaświeci światłem ciągłym.

 Wprowadź trzycyfrowy kod, właściwy dla typu i marki posiadanego urządzenia.
 W przypadku większości marek dostępna jest większa liczba kodów.
 Po wprowadzeniu prawidłowego kodu przyciski wszystkich trybów obsługi zamigają, jako

potwierdzenie dokonanego wyboru. Jeśli wprowadzony kod jest nieprawidłowy, przyciski wszystkich trybów obsługi zaświecą przez 2 sekundy.

W razie potrzeby powtórz krok 2, używając innego kodu.

Skieruj pilota na programowane
 urządzenie i naciśnij przycisk <sup>(1)</sup>, aby sprawdzić
 poprawność kodu dla tego urządzenia.
 W przypadku powodzenia sprawdź, czy można
 korzystać z wszystkich funkcji.

W przypadku niepowodzenia, lub jeśli nie można korzystać z niektórych funkcji, powtórz krok I i 2, używając jednego z pozostałych kodów konfiguracyjnych dla danego producenta.

#### Automatyczne wyszukiwanie kodów

Jeśli nie uda się znaleźć właściwej marki lub prawidłowego kodu, można skorzystać z funkcji automatycznego wyszukiwania kodów. Procedura automatycznego wyszukiwania może zająć kilka minut.

Jeśli w trakcie automatycznego wyszukiwania nie uda się odnaleźć kodu, oznacza to, że omawiany pilot prawdopodobnie nie może obsługiwać danego urządzenia. W takim przypadku należy skorzystać z pilota dostarczonego z danym urządzeniem.

- Włącz urządzenie, dla którego chcesz skonfigurować omawianego telewizyjnego pilota zdalnego sterowania.
- 2 Skieruj pilota na urządzenie.
- Aby wybrać odpowiedni tryb obsługi urządzeń, naciśnij przycisk DVD, STB lub HTS i przytrzymaj go przez 4 sekundy.

Przycisk wybranego trybu obsługi zaświeci światłem ciągłym.

- Naciśnij przycisk OK, aby rozpocząć automatyczne wyszukiwanie.
   Przycisk O będzie migał co dwie sekundy, po każdorazowym wysłaniu nowego kodu. Pilot powinien być cały czas skierowany na urządzenie.
- 5 Gdy urządzenie się wyłączy, naciśnij przycisk OK, aby zatrzymać wyszukiwanie.

6 Naciśnij przycisk 🕛, aby włączyć urządzenie.

- Za pomocą przycisków na pilocie sprawdź, czy można korzystać z wszystkich funkcji. Jeśli nie można korzystać z niektórych funkcji, powtórz krok 1 —> 7.
- B Jeśli można korzystać z wszystkich funkcji, naciśnij wybrany aktualnie przycisk trybu obsługi urządzeń, aby zatwierdzić wybór i zakończyć automatyczne wyszukiwanie.

#### 🖨 Uwaga

Aby wstrzymać automatyczne wyszukiwanie, należy nacisnąć przycisk **OK**.

Naciskanie przycisku nawigacji w górę lub w dół umożliwia wyszukiwanie kodów pojedynczo (rosnąco lub malejąco)

w celu odnalezienia właściwego kodu dla danego

urządzenia. Ponowne naciśnięcie przycisku **OK** spowoduje wznowienie automatycznego wyszukiwania.

# 5.1.4 Obsługa urządzeń DVD, dekoderów i zestawów kina domowego

- Naciśnij przycisk DVD, STB lub HTS, aby ustawić w pilocie tryb obsługi żądanego urządzenia.
- Użyj pilota do obsługi urządzenia. Jeśli przyciski na pilocie nie umożliwiają obsługi wybranego urządzenia, konieczne jest przeprowadzenie konfiguracji, która pozwoli zaprogramować pilota do obsługi określonej marki i typu urządzenia. Patrz część 5.1.3.
- Przycisk TV pozwala wrócić do standardowego trybu sterowania telewizorem.
   Po 30 sekundach bezczynności pilot automatycznie przełącza się w tryb sterowania telewizorem.

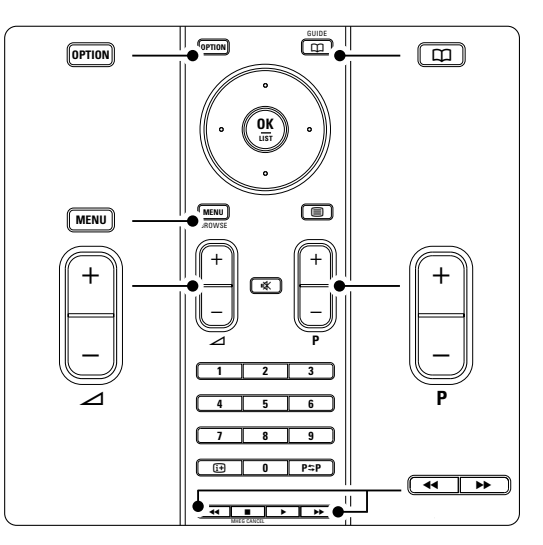

Po przełączeniu pilota w tryb sterowania określonym urządzeniem wszystkie przyciski zachowują te same funkcje; wyjątek stanowią przyciski wymienione poniżej.

 Odtwarzacz DVD/Nagrywarka DVD/Nagrywarka DVD z dyskiem twardym

**Option** = menu zestawu DVD

Menu = menu płyty DVD

- P+/- = następna/poprzednia ścieżka na płycie DVD
- Philips Nagrywarka DVD (kod konfigur. 004)
  - = poprzednia ścieżka na płycie DVD
  - ▶ = następna ścieżka na płycie DVD

Nagrywarka DVD z dyskiem twardym (kod konfigur. 005)

**Option** = menu płyty DVD-R / dysku twardego **Menu** = przeglądarka zawartości płyt DVD-R i dysku twardego

- = poprzednia ścieżka na płycie DVD-R / dysku twardym
- = następna ścieżka na płycie DVD-R / dysku twardym
- - Blu-ray Disc
  - **Menu** = menu płyty Blu-ray Disc
- Odbiornik telewizji cyfrowej lub satelitarnej Brak zmian w funkcjach
- Zestaw kina domowego
   Option = konfiguracja zestawu
   Menu = menu płyty w zestawie
- ∠ = głośność zestawu
- P+/- = następna/poprzednia ścieżka płyty w zestawie

# 5.1.5 Zachowywanie wybranego trybu obsługi na stałe

W przypadku obsługi danego urządzenia poprzez wybranie przycisku **DVD, STB** lub **HTS** pilot powraca do trybu sterowania telewizorem po 30 sekundach bezczynności.

Pilota można jednak zaprogramować tak, aby pozostał w wybranym trybie obsługi.

- Naciśnij przycisk TV, aby przejść w tryb sterowania telewizorem.
- Naciśnij jednocześnie przyciski OK i K i przytrzymaj je przez 4 sekundy. Przycisk U zamiga przez I sekundę, potwierdzając operację. Od tej pory pilot będzie pozostawał w wybranym trybie obsługi urządzeń.
- Naciśnij przycisk TV, DVD, STB lub HTS, aby włączyć obsługę żądanego urządzenia. Przycisk O zamiga kilka razy, potwierdzając dokonany wybór.

### 5.1.6 Tabele kodów wprowadzanych na pilocie zdalnego sterowania

Patrz tabele na końcu tej instrukcji.

## 5.2 Opis menu telewizora

Menu wyświetlane na ekranie umożliwiają zainstalowanie telewizora, dostosowanie ustawień obrazu, dźwięku i funkcji Ambilight, a także uzyskanie dostępu do innych funkcji. Ta część omawia menu i sposób poruszania się po nich.

#### 5.2.1 Menu

- Naciśnij przycisk Menu na pilocie zdalnego sterowania, aby wyświetlić menu główne.
- 2 Naciśnij przycisk **Menu**, aby zamknąć menu.

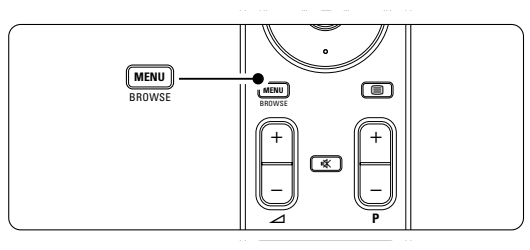

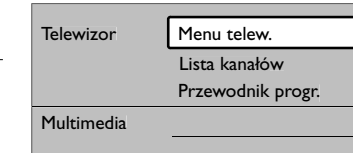

W menu głównym znajdują się następujące elementy:

• Menu telew.

Wybierz to menu, aby zainstalować telewizor, dostosować ustawienia obrazu, dźwięku, funkcji Ambilight oraz innych funkcji.

Lista kanałów

Wybierz ten element, aby wyświetlić listę kanałów. Tutaj można utworzyć listę ulubionych kanałów.

Przewodnik progr.

Jest dostępny, gdy zainstalowane są kanały cyfrowe i umożliwia wyświetlanie informacji o programach cyfrowych.

W zależności od rodzaju elektronicznego programu telewizyjnego (EPG), umożliwia on także dostęp do tabeli zaprogramowanych cyfrowych programów telewizyjnych oraz łatwy wybór danego programu. Patrz część **5.7 Elektroniczny program telewizyjny (EPG)**.

Multimedia

Wybierz ten element, aby przeglądać zdjęcia lub odtwarzać muzykę zapisaną w urządzeniu pamięci USB. Patrz część **5.10 Przeglàdanie zdj'ç i odtwarzanie plików MP3...** 

# 5.2.2 Korzystanie z menu

Ta część omawia sposób korzystania z menu w oparciu o poniższy przykład.

1 Naciśnij przycisk **Menu** na pilocie zdalnego sterowania.

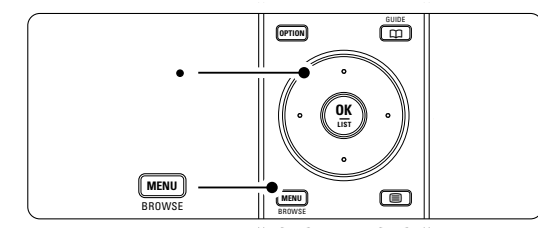

Na ekranie zostanie wyświetlone menu główne.

| Telewizor  | Menu telew.       |
|------------|-------------------|
|            | Lista kanałów     |
|            | Przewodnik progr. |
| Multimedia |                   |
|            |                   |

 Naciśnij przycisk nawigacyjny w prawo, aby otworzyć menu telewizora.

| Menu telew.      | Ustawienia telew      |
|------------------|-----------------------|
| Ustawienia telew | Asystent ustawień     |
| Funkcje          | Przywr. ustaw. stand. |
| Instalacja       | Obraz                 |
| Rozbud. oprogr   | Dźwięk                |
|                  | Ambilight             |

3 Naciśnij przycisk nawigacyjny w prawo, aby otworzyć menu ustawień telewizora.

| Ustawienia telew      | Asystent ustawień |
|-----------------------|-------------------|
| Asystent ustawień     |                   |
| Przywr. ustaw. stand. | Rozpocznij teraz  |
| Obraz                 |                   |
| Dźwięk                |                   |
| Ambilight             |                   |
|                       |                   |

 Naciśnij przycisk nawigacyjny w dół, aby wybrać opcję Obraz.

| Ustawienia telew      | Obraz            |
|-----------------------|------------------|
| Asystent ustawień     | Kontrast         |
| Przywr. ustaw. stand. | Jasność          |
| Obraz                 | Kolor            |
| Dźwięk                | Nasycenie        |
| Ambilight             | Ostrość          |
|                       | Odcień           |
|                       | Perfect Pixel HD |
|                       |                  |

S Naciśnij przycisk nawigacyjny w prawo, aby wejść do ustawień obrazu.

| Obraz        |       | Kontrast |
|--------------|-------|----------|
| Kontrast     | 90    |          |
| Jasność      | 47    |          |
| Kolor        | 52    |          |
| Nasycenie    | 0     |          |
| Ostrość      | 4     |          |
| Odcień       |       |          |
| Perfect Pixe | I HD  |          |
| HD Nat M     | otion |          |

Naciśnij przycisk nawigacyjny w dół, aby wybrać opcję Jasność.

| Obraz        |       | Jasność |
|--------------|-------|---------|
| Kontrast     | 98    |         |
| Jasność      | 47    |         |
| Kolor        | 52    |         |
| Nasycenie    | 0     |         |
| Ostrość      | 4     |         |
| Odcień       |       |         |
| Perfect Pixe | I HD  |         |
| HD Nat M     | otion |         |

7 Naciśnij przycisk nawigacyjny w prawo, aby wejść do ustawień jasności.

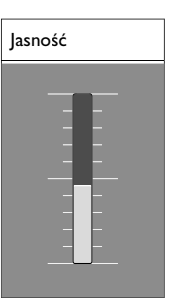

- 8 Za pomocą przycisku nawigacyjny w górę lub w dół, zmień ustawienie.
- 9 Naciśnij przycisk nawigacyjny w lewo, aby powrócić do ustawień obrazu, lub naciśnij przycisk Menu, aby zamknąć menu.

#### 🖨 Uwaga:

Jeśli zainstalowane i nadawane są kanały cyfrowe, dostępnych jest więcej opcji.

#### 5.2.3 Menu szybkiego dostępu

Menu szybkiego dostępu umożliwia bezpośredni dostęp do określonych elementów menu, które są najczęściej potrzebne.

Jeśli zainstalowane i nadawane są kanały cyfrowe, w menu są wyświetlane odpowiednie opcje cyfrowe.

- Naciśnij przycisk Option na pilocie zdalnego sterowania.
- Za pomocą przycisku nawigacyjny w górę lub w dół, wybierz opcję.
- 3 Naciśnij przycisk OK, aby wyświetlić menu wybranej opcji.
- 4 Naciśnij przycisk nawigacyjny w górę, w dół, w lewo lub w prawo, aby zmienić ustawienia w menu.
- 5 Naciśnij przycisk **Option**, aby zamknąć menu.

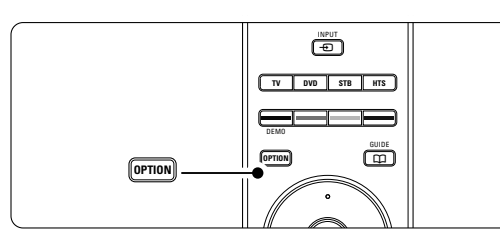

- Język audio Patrz część 5.3.5 Dostosowanie ustawień dźwieku.
- Język napisów
   Patrz część 5.9.3 Wybieranie języka napisów
   cyfrowych.
- Napisy
- Patrz część 5.9 Napisy dialogowe.
- Format obrazu

Patrz część **5.3.4 Panoramiczny format obrazu**. • Korektor

Patrz część 5.3.5 Dostosowanie ustawień dźwięku. • Zegar

#### Wyświetlanie zegara

- 1 Naciśnij przycisk **OK**, aby zegar był stale wyświetlany.
- Za pomocą przycisków Option oraz przycisk nawigacyjny w górę lub w dół ponownie wybierz opcję Zegar.
- 3 Naciśnij przycisk OK, aby ukryć zegar.

## 5.3 Ustawienia obrazu i dźwięku

Ta część omawia sposoby regulowania ustawień obrazu i dźwięku za pomocą menu.

#### 5.3.1 Asystent ustawień

Za pomocą asystenta ustawień można w prosty sposób wyregulować podstawowe ustawienia obrazu, dźwięku oraz funkcji Ambilight.

- Naciśnij przycisk Menu na pilocie zdalnego sterowania, wybierz kolejno Menu telew. > Ustawienia telewizora > Asystent ustawień i naciśnij przycisk nawigacyjny w prawo, aby go otworzyć.
- 2 Naciśnij przycisk OK.
- 3 Naciśnij zielony przycisk na pilocie zdalnego sterowania, aby włączyć asystenta.
- 4 Naciśnij przycisk nawigacyjny w lewo lub w prawo, aby wybrać lewą lub prawą stronę w celu dokonania wyboru.
- S Naciśnij zielony przycisk, aby przejść do następnego ustawienia. Dokonasz ustawień kilku opcji. Po zakończeniu telewizor wyświetli monit o zachowanie tych ustawień.
- 6 Naciśnij zielony przycisk, aby zapisać wszystkie ustawienia.
- 7 Naciśnij przycisk **Menu**, aby zamknąć menu.

# 5.3.2 Przywracanie ustawień standardowych

Istnieje możliwość wyboru jednego z predefiniowanych ustawień telewizora. Na każde ustawienie składa się obraz, dźwięk i funkcja Ambilight.

- Naciśnij przycisk Menu na pilocie zdalnego sterowania, wybierz kolejno Menu telew. > Ustawienia telewizora > Reset. do standard. położenia i naciśnij przycisk nawigacyjny w prawo, aby otworzyć listę.
- 2 Za pomocą przycisku nawigacyjny w górę lub w dół, wybierz ustawienie.
- 3 Naciśnij zielony przycisk, aby zapisać dokonany wybór.
- 4 Naciśnij przycisk **Menu**, aby zamknąć menu.

Ustawienia standardowe: Bieżący, Naturalny, Jaskrawy, Film

Korzystanie z telewizora

Dostęp szybki Jezyk audio

Język napisów

Napis Format obrazu Korektor Zegar

#### 5.3.3 Ustawienia obrazu

Ta część omawia sposoby regulowania wszystkich ustawień obrazu.

- Naciśnij przycisk Menu na pilocie zdalnego sterowania, wybierz kolejno Menu telew. > Ustawienia telewizora > Obraz i naciśnij przycisk nawigacyjny w prawo, aby otworzyć listę.
- 2 Za pomocą przycisku nawigacyjny w górę lub w dół, wybierz ustawienie.

| Ustawienia telew      | Obraz            |
|-----------------------|------------------|
| Asystent ustawień     | Kontrast         |
| Przywr. ustaw. stand. | Jasność          |
| Obraz                 | Kolor            |
| Dźwięk                | Nasycenie        |
| Ambilight             | Ostrość          |
|                       | Odcień           |
|                       | Perfect Pixel HD |
|                       | HD NatMotion     |
|                       | 100 Hz Vear LCE  |
|                       | Dynamiczny kontr |
|                       | Redukcja szumów  |
|                       | Zmniejsz MPEG    |
|                       |                  |
|                       |                  |
|                       |                  |
|                       |                  |

### menu picture 100Hz HDNM • Kontrast

Umożliwia zmianę poziomu intensywności światła w jasnych częściach obrazu i pozostawienie ciemnych części obrazu bez zmian.

#### Jasność

Umożliwia zmianę poziomu intensywności światła na obszarze całego obrazu.

#### Kolor

Umożliwia zmianę poziomu nasycenia koloru.

Nasycenie

Jeśli nadawany jest sygnał NTSC, ustawienie to równoważy różnice kolorystyczne.

Ostrość

Umożliwia zmianę poziomu ostrości szczegółów.

Odcień

Umożliwia wybór ustawienia kolorów: Normalny, Ciepły (czerwonawe) lub Zimny (niebieskawe). Wybierz opcję Własne, aby utworzyć własne ustawienie w menu Odcień personalny.

#### · Odcień personalny

Jeśli w menu Odcień została wybrana opcja Własne, można tutaj utworzyć swoje własne ustawienie. Zielony przycisk umożliwia przechodzenie między paskami i zmienianie ich wartości:

- R-WP czerwony: punkt bieli
- G-WP zielony: punkt bieli
- B-WP niebieski: punkt bieli

- R-BL czerwony: poziom czerni
- G-BL zielony: poziom czerni
- Technologia Perfect Pixel HD Umożliwia włączanie i wyłączanie funkcji Perfect Pixel HD — najdoskonalszego ustawienia obrazu.
- HD Natural Motion Zimniejsza migotanie pola i linii oraz zapewnia płynne odtwarzanie ruchomego obrazu, szczególnie w filmach.

Dostępne ustawienia to: Minimum, Maksimum i Wył. 100Hz Clear LCD

- Włącza i wyłącza funkcję 100Hz Clear LCD.
- Dynamiczny kontr.
   Poprawia kontrast obrazu w przypadku zmieniających się obrazów na ekranie. Dostępne ustawienia to: Minimum, Średni, Maksimum i Wył. Zalecamy użyć ustawienia Średni.

#### Redukcja szumów

Eliminuje i redukuje szumy występujące w sygnale obrazu. Dostępne ustawienia to: Minimum, Średni, Maksimum i Wył.

Zmniejszenie usterek MPEG

Sprawia, ze przejścia obrazów cyfrowych są bardziej płynne. Włącza i wyłącza funkcję zmniejszenia usterek MPEG.

Wzmocnienie kolorów

Sprawia, że kolory są bardziej jaskrawe oraz poprawia rozdzielczość szczegółów w przypadku jasnych kolorów. Dostępne ustawienia to: Minimum, Średni, Maksimum i Wył.

Active Control

Koryguje wszystkie przychodzące sygnały w celu zapewnienia najlepszej możliwej jakości obrazu. Włącza i wyłącza funkcję Active Control.

• Format obrazu Patrz część 5.3.4 Panoramiczny format obrazu.

### 5.3.4 Panoramiczny format obrazu

Należy unikać wyświetlania czarnych pasów po bokach lub u góry i u dołu ekranu. W tym celu zmień format obrazu na taki, który wypełnia cały obszar ekranu.
Naciśnij przycisk C, aby włączyć menu Format

obrazu.

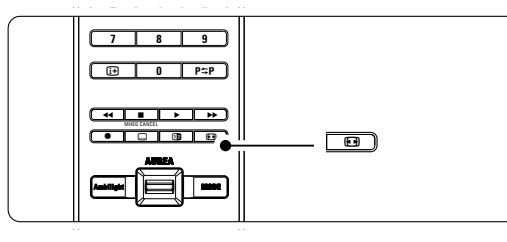

- 2 Naciśnij przycisk nawigacyjny w górę lub w dół, aby wybrać dostępny format obrazu.
- 3 Naciśnij przycisk w górę, aby przesunąć obraz do góry w celu odsłonięcia częściowo nachodzących napisów dialogowych.

#### S Wskazówka

W przypadku minimalnych zniekształceń zalecamy wstawienie Format autom.

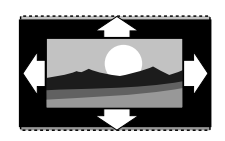

**Format autom.** (Niedostępna dla komputera) Automatycznie powiększa

obraz, aby wypełniał on cały obszar ekranu. Napisy dialogowe są widoczne.

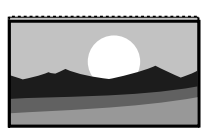

#### **Super zoom** (Niedostępna dla trybu HD) Usuwa czarne pasy po bokach ekranu w przypadku

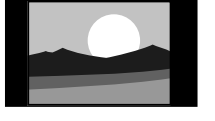

**4:3** (Niedostępna dla trybu HD) - Wyświetla obraz w tradycyjnym formacie 4:3.

programów nadawanych w formacie 4:3. Obecne są minimalne zniekształcenia.

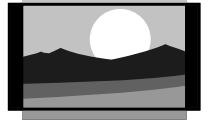

Format 14:9 (Niedostępna dla trybu HD) Skaluje tradycyjny obraz w formacie 4:3 do formatu 14:9.

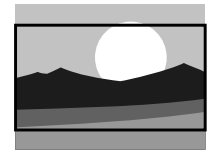

### Format 16:9 (Niedostępna dla trybu HD) Skaluje tradycyjny obraz w formacie 4:3 do formatu 16:9.

Korzystanie z telewizora

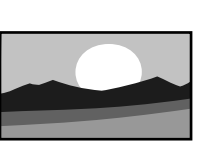

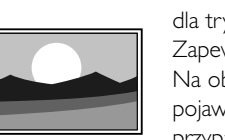

Nieskalowany (Dostępna tylko dla trybu HD i komputera) Zapewnia maksymalną ostrość. Na obramowaniach mogą pojawiać się zniekształcenia. W przypadku obrazu z komputera

Rozciąga obraz w formacie 4:3

Szeroki ekran

do formatu 16:9.

na ekranie mogą pojawiać się czarne pasy.

#### 🖨 Uwagi

Nie zapomnij o nadaniu nazwy temu połączeniu w menu Połączenia. Patrz część **7.4.3 Nadawanie nazw urządzeniom**.

#### 5.3.5 Ustawienia dźwięku

Ta część omawia sposoby regulowania wszystkich ustawień dźwięku.

- Naciśnij przycisk Menu na pilocie zdalnego sterowania, wybierz kolejno Menu telew. > Ustawienia telewizora > Dźwięk i naciśnij przycisk nawigacyjny w prawo, aby otworzyć listę.
- 2 Za pomocą przycisku nawigacyjny w górę lub w dół, wybierz ustawienie.

| TV settings        | Sound             |
|--------------------|-------------------|
| Settings assistent | Equalizer         |
| Reset to standard  | Volume            |
| Picture            | Balance           |
| Sound              | Audio language    |
| Ambilight          | Dual I/II         |
|                    | Mono/Stereo       |
|                    | Surround mode     |
|                    | Headphone volum   |
|                    | Auto volune level |
|                    |                   |
|                    |                   |

#### Korektor

Umożliwia zmianę tonów wysokich i tonów niskich dźwięku. Wybierz odpowiedni pasek, aby zmienić żądane ustawienie. Patrz także część **5.2.3 Menu szybkiego dostępu**.

#### Głośność

Umożliwia zmianę poziomu głośności.

W przypadku zmiany poziomu głośności za pomocą przycisku wyświetlany jest pasek skali głośności. Jeśli nie chcesz, aby ten pasek był wyświetlany, wybierz kolejno Menu telew. > Instalacja >

**Preferencje**, a następnie naciśnij przycisk nawigacyjny w prawo, aby wyświetlić listę i wyłącz opcję Skala głośności.

Za pomocą przycisku nawigacyjny w górę lub w dół, wybierz opcję Skala głośności.

 Naciśnij przycisk nawigacyjny w prawo, aby wejść.
 Wybierz opcję Wł., aby podczas regulowania głośności wyświetlany był pasek głośności.

#### Balans

Umożliwia ustawienie balansu lewego i prawego głośnika tak, aby najlepiej pasował do miejsca odsłuchu.

#### Język audio

Jeśli zainstalowane i nadawane są kanały cyfrowe, może być dostępna lista języków audio dla bieżącego programu.

Patrz także część **5.2.3 Menu szybkiego dostępu**. Informacje na temat zmiany języka audio na stałe można znaleźć w części **6 Instalacja kanałów**.

#### Fonia I/II

Jeśli są nadawane, można wybrać jeden z dwóch dostępnych języków.

#### Mono/Stereo

Jeśli nadawany jest dźwięk stereofoniczny, można dla danego kanału telewizyjnego wybrać opcję Mono lub Stereo.

#### • Efekt surround

Umożliwia włączenie dźwięku przestrzennego pod warunkiem, że tego rodzaju dźwięk jest nadawany przez nadawcę telewizyjnego lub że jest obsługiwany przez podłączone urządzenie.

#### Głośność słuchawek

Umożliwia zmianę głośności dźwięku odtwarzanego w słuchawkach. Głośniki telewizora można wyciszyć za pomocą przycisku 🗰 na pilocie zdalnego sterowania.

#### Automatic volume leveller (Automatyczne wyrównywanie poziomu głośności)

Ogranicza nagłe zmiany głośności, np. na początku bloków reklamowych lub podczas przełączania z jednego kanału na inny. Można włączyć lub wyłączyć tę funkcję.

Korekta głośności

Wyrównuje różnice w głośności dźwięku na różnych kanałach lub z różnych podłączonych urządzeń.

- Włącz kanał lub urządzenie, na którym chcesz wyrównać różnice w głośności dźwięku.
- Wybierz opcję Korekta głośności w menu Dźwięk i zmień poziom głośności.

#### Auto surround

Umożliwia automatyczne przełączanie telewizora do najlepszego nadawanego trybu dźwięku przestrzennego. Można włączyć lub wyłączyć tę funkcję.

# 5.4 Funkcja Ambilight

Ta część omawia sposób regulowania ustawień funkcji Ambilight.

Naciśnij przycisk Menu na pilocie zdalnego sterowania, wybierz kolejno Menu telew. > Ustawienia telewizora > Ambilight i naciśnij przycisk nawigacyjny w prawo, aby otworzyć listę.

2 Za pomocą przycisku nawigacyjny w górę lub w dół, wybierz ustawienie.

| Ustawienia telew      | Ambilight         |
|-----------------------|-------------------|
| Asystent ustawień     | Ambilight         |
| Przywr. ustaw. stand. | Jasność           |
| Obraz                 | Tryb              |
| Dźwięk                | Rozdzielenie      |
| Ambilight             | Zwiększenie inten |
|                       |                   |

- Ambilight: Włączanie i wyłączanie funkcji Ambilight.
- **Jasność**: Regulację intensywności podświetlenia Ambilight.
- Tryb: Dostępne są 3 tryby Ambilight: Odprężony, Umiarkowany i Dynamiczny. Patrz część 4.7 Zmiana trybu Ambilight.
- Rozdzielenie Ustaw poziom różnicy kolorów pomiędzy lewą i prawą i dolną stroną telewizora. Jeśli rozdzielenie jest wyłączone, podświetlenie Ambilight jest dynamiczne, ale używa tylko jednego koloru.

 Zwiększenie intensywności kolor Ta funkcja umożliwia wzmocnienie nasycenia barw światła dla większego efektu dynamicznego.

#### Uwaga

Aby uniknąć niewłaściwego odbioru sygnałów podczerwieni z pilota, urządzenia zewnętrzne należy ustawić poza zasięgiem oświetlenia Ambilight.

# 5.5 Telegazeta

Telewizor posiada pamięć na 1200 stron telegazety, w której przechowywane są nadawane strony telegazety wraz z podstronami w celu skrócenia czasu ich wczytywania. Informacje o sposobach wybierania stron telegazety można znaleźć w części **4.6 Wybieranie strony telegazety**.

#### 5.5.1 Wybieranie podstron wg numeru strony

Strona telegazety o danym numerze może zawierać kilka podstron. Strony te są wyświetlane na pasku obok głównego numeru strony.

- 1 Naciśnij przycisk 🗐.
- 2 Wybierz stronę telegazety.
- 3 Za pomocą przycisku nawigacyjny w lewo lub w prawo wybierz podstronę.

# 5.5.2 Wybieranie tematów telegazety (T.O.P.)

Tematy telegazety (T.O.P) nie są nadawane przez wszystkie kanały telewizyjne. Można szybko przejść z jednego tematu do innego bez konieczności korzystania z numerów stron.

- 1 Naciśnij przycisk 🗐.
- Naciśnij przycisk i. Zostanie wyświetlony opis tematów telegazety (T.O.P.).
- 3 Za pomocą przycisków nawigacyjny w lewo, w prawo lub w górę, w dół wybierz temat.
- 4 Naciśnij przycisk **OK**, aby wyświetlić stronę.

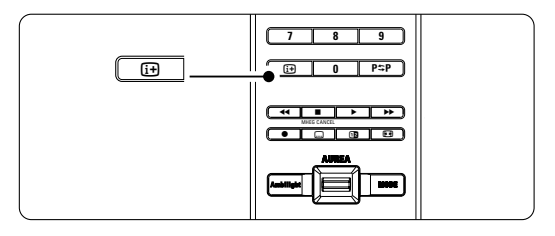

#### 5.5.3 Telegazeta w trybie podwójnego obrazu

Można wyświetlać kanał telewizyjny i telegazetę obok siebie.

- Naciśnij przycisk 12, aby włączyć telegazetę w trybie podwójnego obrazu.
- 2 Ponownie naciśnij przycisk 12, aby włączyć normalny widok telegazety.
- 3 Naciśnij przycisk 🗐, aby wyłączyć telegazetę.

#### 5.5.4 Przeszukiwanie telegazety

Można szybko przechodzić do tematów skojarzonych z numerami stron lub wyszukiwać określone słowa na stronach telegazety.

- 1 Naciśnij przycisk 🗐.
- 2 Naciśnij przycisk OK, aby podświetlić pierwsze słowo lub numer.
- 3 Za pomocą przycisków nawigacyjny w górę, w dół lub w lewo, w prawo przejdź do następnego słowa lub numeru na stronie.
- 4 Naciśnij przycisk **OK**, aby wyszukać stronę, która zawiera podświetlone słowo lub numer:
- 5 Naciskaj przycisk nawigacyjny w górę, aż żadne słowo lub numer nie będą podświetlone, aby zakończyć wyszukiwanie.

#### 5.5.5 Powiększanie stron telegazety

W celu zwiększenia wygody czytania stronę telegazety można powiększyć.

- Naciśnij przycisk i wybierz stronę telegazety.
   Naciśnij przycisk **Option** na pilocie zdalnego
- sterowania, aby powiększyć górną część strony.
  Ponownie naciśnij przycisk **Option**, aby powiększyć dolną część strony.
- Za pomocą przycisku nawigacyjny w górę lub w dół, przewiń powiększoną stronę.
- 5 Ponownie naciśnij przycisk **Option**, aby powrócić do normalnego rozmiaru strony.

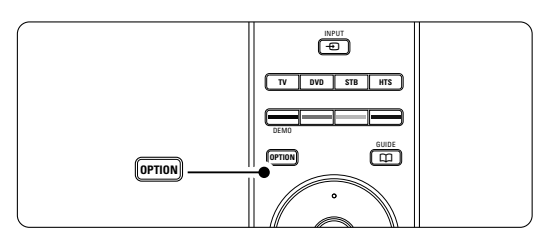

#### 5.5.6 Menu telegazety

Za pomocą opcji menu telegazety można uzyskać dostęp do ukrytych danych, automatycznie przeglądać podstrony i zmieniać ustawienie znaków.

Funkcja Odkryj

Umożliwia ukrywanie lub pokazywanie ukrytych na stronie informacji, np. rozwiązań zagadek i łamigłówek.

#### Przeglądanie podstron

Jeśli wybrana strona posiada podstrony, można je automatycznie przeglądać.

Język

Niektóre języki wykorzystują różne zestawy znaków. Aby tekst był poprawnie wyświetlany, trzeba zmienić zestaw na inny.

- 1 Naciśnij przycisk 🗐.
- 2 Naciśnij przycisk Menu.

| Menu telegazety       |           |
|-----------------------|-----------|
| Odkryj                | Wyłączony |
| Przeglądanie podstron | Wyłączony |
| Języki                | Gr. II    |
|                       |           |

- Za pomocą przycisku nawigacyjny w górę lub w dół, wybierz opcję.
- 4 Naciśnij przycisk OK, aby zmienić ustawienie. Naciśnij przycisk Menu, aby zamknąć menu telegazety.
- 6 Naciśnij przycisk 🗐, aby wyłączyć telegazetę.

# 5.5.7 Cyfrowe usługi tekstowe (dotyczy tylko Wielkiej Brytanii)

Niektórzy nadawcy telewizyjni oferują dedykowane cyfrowe usługi tekstowe lub usługi interaktywne (np. BBC1) w kanałach telewizji cyfrowej. Usługi te działają jak zwykła telegazeta z numerami, kolorami i przyciskami nawigacyjnymi służącymi do wybierania i poruszania się po stronach.

- 1 Naciśnij przycisk 🗐.
- Za pomocą przycisków nawigacyjny w górę, w dół lub w lewo, w prawo wybierz lub podświetl elementy.
- 3 Naciśnij jeden z kolorowych przycisków, aby wybrać opcję.
- Naciśnij przycisk OK, aby potwierdzić lub aktywować.
- 5 Naciśnij przycisk MHEG Cancel, aby anulować tekst cyfrowy lub interaktywne usługi.

#### Uwaga

Cyfrowe usługi tekstowe są blokowane, jeśli nadawane są napisy dialogowe, a w menu Funkcje została włączona opcja Napisy. Patrz część **5.9 Napisy dialogowe**.

#### 5.5.8 Telegazeta 2.5

Ten rodzaj telegazety oferuje lepsze kolory i lepszą grafikę, jeśli jest nadawana przez kanał telewizyjny. Telegazeta 2.5 jest ustawieniem fabrycznym.

- Naciśnij przycisk Menu na pilocie zdalnego sterowania, wybierz kolejno Menu telew. > Instalacja > Preferencje > Telegazeta 2.5 i naciśnij przycisk nawigacyjny w prawo, aby otworzyć listę.
- 2 Można włączyć lub wyłączyć tę funkcję.

# 5.6 Tworzenie list ulubionych kanałów

Można wyświetlić listę wszystkich kanałów lub utworzyć własną listę ulubionych kanałów zawierającą preferowane kanały telewizyjne i stacje radiowe. Każdy członek rodziny może utworzyć swoją własną listę.

#### 5.6.1 Wybór listy ulubionych kanałów

Ta część omawia sposób wybierania jednej z list ulubionych kanałów.

1 Naciśnij przycisk OK.

Pierwsze naciśnięcie tego przycisku po zakończeniu instalacji powoduje wyświetlenie listy wszystkich kanałów. W pozostałych przypadkach naciśnięcie tego przycisku powoduje wyświetlenie się ostatnio wybranej listy ulubionych kanałów.

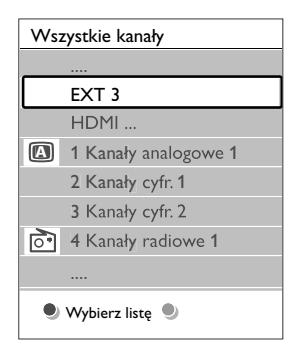

- 2 Naciśnij czerwony przycisk, aby wyświetlić wszystkie listy ulubionych kanałów.
- Za pomocą przycisku nawigacyjny w górę lub w dół, wybierz listę.
- Naciśnij przycisk OK.
   Zostanie wyświetlona wybrana lista ulubionych kanałów.
- 5 Ponownie naciśnij przycisk OK, aby zamknąć ten ekran.

#### 5.6.2 Konfiguracja listy ulubionych kanałów

Można utworzyć lub zmodyfikować własną listę ulubionych kanałów.

- 1 Naciśnij przycisk **OK**.
  - Zostanie wyświetlona ostatnio wybrana lista.
- Naciśnij czerwony przycisk, aby wyświetlić wszystkie listy ulubionych kanałów.
- 3 Za pomocą przycisku nawigacyjny w górę lub w dół, wybierz listę.
- 4 Naciśnij przycisk **OK**.
- Naciśnij zielony przycisk, aby przejść do trybu edycji.

Wybrana lista powoduje wyświetlenie pełnej listy kanałów.

- 6 Za pomocą przycisku nawigacyjny w górę lub w dół, podświetl kanał.
- 7 Naciśnij przycisk OK, aby zaznaczyć (lub odznaczyć) podświetlony kanał. Kanał zostanie dodany do (lub usunięty z) wybranej listy.
- Ponownie naciśnij zielony przycisk, aby wyjść z trybu edycji.
   Zostanie wyświetlona zmodyfikowana lista kanałów.

# 5.6.3 Wybieranie kanału z listy ulubionych kanałów

1 Naciśnij przycisk OK.

Zostanie wyświetlona ostatnio wybrana lista kanałów.

- Za pomocą przycisku nawigacyjny w górę lub w dół, podświetl kanał.
- Naciśnij przycisk OK.
   Telewizor dostroi się do tego kanału.

#### S Wskazówka

- Przycisk -P+ umożliwia przeglądanie kanałów telewizyjnych z wybranej listy ulubionych kanałów.
- Za pomocą przycisków numerycznych można nadal wybierać kanały nieoznaczone jako ulubione.

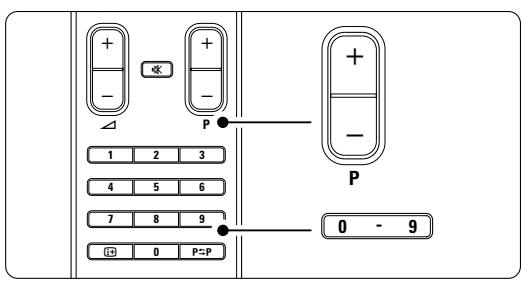

# 5.7 Elektroniczny program telewizyjny — EPG

Elektroniczny program telewizyjny stanowią wyświetlane na ekranie informacje i godziny emisji cyfrowych programów telewizyjnych. Umożliwia on poruszanie się między programami, wybieranie i oglądanie programów według czasu, tytułu lub gatunku. Istnieją dwa rodzaje elektronicznego programu telewizyjnego: "Now and Next" (Bieżący i następny) oraz "7 or 8 day" (7 lub 8 dni). Elektroniczny program telewizyjny jest dostępny, jeśli zainstalowane i nadawane są kanały cyfrowe. **Program** telewizyjny typu "Now and Next" jest zawsze dostępny, ale **"7 or 8 day"** jest dostępny tylko w niektórych krajach.

Za pomocą menu elektronicznego programu telewizyjnego można...

- przeglądać listę aktualnie nadawanych programów,
- sprawdzać jaki będzie następny program,
- grupować programy według gatunku,
- ustawiać przypomnienia o rozpoczęciu programów,
- ustawiać preferowane kanały EPG,
- itp.

# 5.7.1 Włączanie elektronicznego programu telewizyjnego (EPG)

1 Naciśnij przycisk 🕮

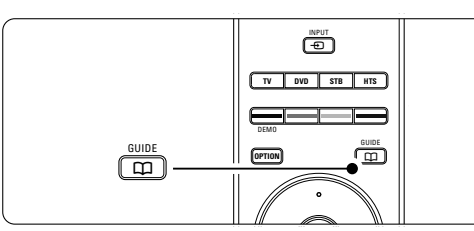

Wyświetlony zostanie następujący rodzaj elektronicznego programu telewizyjnego:

### "Now and Next"

Wyświetlone zostaną szczegółowe informacje na temat bieżącego programu.

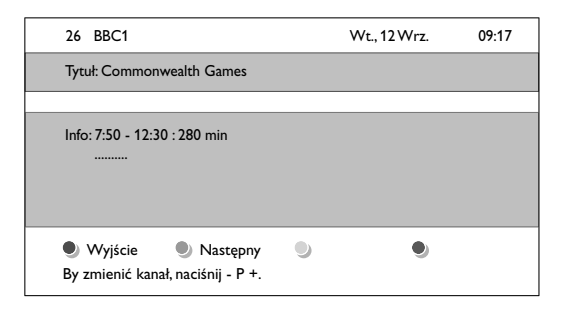

lub **Program telewizyjny EPG typu "7 or 8 day"** Pobranie danych EPG może zająć trochę czasu. Zostanie wyświetlona lista programów telewizyjnych.

| Przewod                                                             | nik prog | r.                |        | Wt., 12 Wrz.      |
|---------------------------------------------------------------------|----------|-------------------|--------|-------------------|
|                                                                     | Około    | 09:55             | Następ | ony               |
| BBC ONE                                                             | 07:50    | Commonwealth      | 12:30  | Commonwealth      |
| <b>BBC TWO</b>                                                      | 09:50    | Tweenies          | 10:15  | Something Special |
| five                                                                | 09:00    | The Wright Stuff  | 10:30  | Trisha Goddard    |
| <b>BBC THREE</b>                                                    | 05:32    | This is BBC THREE | 12:00  | This is BBC THREE |
| BBC FOUR                                                            | 05:32    | This is BBC FOUR  | 12:00  | This is BBC FOUR  |
| abc1                                                                | 09:20    | Moonlighting      | 10:15  | Daddio            |
| Przypomnij Oglądaj Przeskocz do Olifo<br>13:50 Anastasia 0010 - EEN |          |                   |        |                   |

- Za pomocą kolorowych przycisków można aktywować dostępne polecenia wyświetlane u dołu ekranu.
- Następny: wyświetlanie informacji na temat następnego programu.
- Przypomnij: zaznaczenie lub usunięcie zaznaczenia programu jako przypomnienia.
- Oglądaj: oglądanie lub słuchanie bieżącego programu.
- Przeskocz do...: przejście do następnego lub poprzedniego dnia.
- Info: wyświetlanie informacji na temat wybranego programu (jeśli są dostępne).
- 3 Naciśnij przycisk 💭, aby wyłączyć elektroniczny program telewizyjny (EPG).

#### 5.7.2 Więcej informacji na temat programu telewizyjnego EPG typu "7 or 8 day" (7 lub 8 dni)

Menu przewodnika programowego umożliwia wyszukiwanie programów według gatunku, zaplanowanych przypomnień itp.

- Naciśnij przycisk III na pilocie zdalnego sterowania.
- Naciśnij przycisk Menu. Zostanie wyświetlone menu przewodnika programowego.

| Przewodnik progr.  | Program               |
|--------------------|-----------------------|
| Program            | 12:30 South Today     |
| Szukaj wg gatunku  | 11:50 Working Lunch   |
| Planowe przypom    | 11:55 Melrose Place   |
| Preferow. kan. EPG | 13:00 In aller Freund |
| Pobierz dane EPG   |                       |
|                    |                       |

- Za pomocą przycisku nawigacyjny w górę lub w dół, wybierz opcję menu.
- 4 Naciśnij przycisk nawigacyjny w prawo, aby wejść.
- 5 Za pomocą przycisku awigacyjny w górę lub w dół, dokonaj wyboru.
- 6 Naciśnij przycisk OK, aby aktywować, lub naciśnij zielony przycisk, aby oglądać.

#### 🖨 Uwaga

W menu przewodnika programowego wyświetlane są jedynie kanały oznaczone jako preferowane kanały EPG.

Korzystanie z telewizora

26

### 5.8 Zegary programowane i blokady

Ta część omawia sposoby włączania i wyłączania telewizora o określonej godzinie oraz sposoby blokowania i odblokowywania telewizora.

# 5.8.1 Automatyczne przełączanie w tryb gotowości

Wyłącznik czasowy po upływie określonego czasu przełącza telewizor w tryb gotowości.

 Naciśnij przycisk Menu na pilocie zdalnego sterowania, wybierz kolejno Menu telew. > Funkcje > Wył. czas. i naciśnij przycisk nawigacyjny w prawo, aby otworzyć pasek wyłącznika czasowego.

2 Za pomocą przycisku nawigacyjny w górę lub w dół, ustaw czas maksymalnie do 180 minut (w odstępach co 5 minut). Ustawione 0 minut oznacza, że wyłącznik czasowy jest wyłączony. Można zawsze wyłączyć telewizor wcześniej bądź

ponownie ustawić czas podczas odliczania.

#### 5.8.2 Automatyczne włączanie telewizora

O określonej godzinie timer automatycznie przełącza telewizor z trybu gotowości na określony kanał.

 Naciśnij przycisk Menu na pilocie zdalnego sterowania, wybierz kolejno Menu telew. > Funkcje > Timer i naciśnij przycisk nawigacyjny w prawo, aby otworzyć menu timera.

Za pomocą przycisków nawigacyjny w górę, w dół, w lewo oraz w prawo po kolei wybierz elementy menu i otwórz je, aby ustawić kanał, dzień tygodnia lub opcję "Codziennie" oraz godzinę rozpoczęcia.

- 3 Naciśnij przycisk **OK**, aby potwierdzić.
- 4 Naciśnij przycisk **Menu**, aby zamknąć menu.

#### Wskazówka

Aby wyłączyć Timer, w menu Timer wybierz opcję Wył.

#### 5.8.3 Blokowanie kanałów telewizyjnych i programów

Można zablokować określone kanały telewizyjne i/lub programy dostępne poprzez urządzenia zewnętrzne, aby uniemożliwić dzieciom ich oglądanie. Zablokowania i odblokowania dokonuje się przy pomocy 4cyfrowego kodu.

#### Ustawianie lub zmiana kodu

 Naciśnij przycisk Menu na pilocie zdalnego sterowania, wybierz kolejno Menu telew. > Funkcje
 > Ustaw kod lub Zmień kod i naciśnij przycisk nawigacyjny w prawo, aby wprowadzić własny kod.

2 Wprowadź własny kod za pomocą przycisków numerycznych.

Ponownie wyświetlone zostanie menu **Funkcje** z komunikatem potwierdzającym zapisanie lub zmianę kodu.

### Nie pamiętasz kodu?

- 1 Wybierz opcję **Zmień kod**.
- 2 Naciśnij przycisk nawigacyjny w prawo.
- 3 Wprowadź uniwersalny kod zastępczy 8-8-8.
- 4 Wprowadź nowy osobisty kod.

S Potwierdź nowo wprowadzony kod. Poprzedni kod zostanie skasowany, a nowy zapisany w pamięci.

#### 5.8.4 Włączanie lub wyłączanie opcji Blokowane funkcje

W przypadku ustawienia kodu, można zablokować wszystkie kanały i urządzenia, zablokować określone kanały lub urządzenia, określić czas, po którym wszystkie kanały i urządzenia zostaną zblokowane, lub też określić wiek dziecka dla zabezpieczenia rodzicielskiego, jeśli zainstalowane i nadawane są kanały cyfrowe.

- Naciśnij przycisk Menu na pilocie zdalnego sterowania, wybierz kolejno Menu telew. > Funkcje
   > Blokowane funkcje i naciśnij przycisk nawigacyjny w prawo, aby wprowadzić własny kod.
- 2 Wprowadź własny kod za pomocą przycisków numerycznych.
- 3 Wybierz jedną z opcji.
- 4 Naciśnij przycisk nawigacyjny w prawo.

# Blokowanie lub odblokowywanie wszystkich kanałów i podłączonych urządzeń

- 1 Wybierz opcję Blokada lub Odblokuj.
- 2 Naciśnij przycisk OK.

# Blokowanie określonych programów lub wszystkich kanałów od określonej godziny

| Blokowane funkcje | Blokada person     |
|-------------------|--------------------|
| Blokada           | Blokada czasowa    |
| Blokada własna    | Blokada kanału     |
| Odblokuj          | Zab. rodzicielskie |
|                   |                    |

- 1 Wybierz opcję Blokada własna.
- Naciśnij przycisk nawigacyjny w prawo, aby otworzyć menu blokady własnej.
- 3 Naciśnij przycisk nawigacyjny w prawo, aby otworzyć menu blokady czasowej.
- Wybierz opcję Wł., aby włączyć blokadę od określonej godziny.
- 5 Naciśnij przycisk nawigacyjny w lewo.
- 6 Wybierz opcję Czas.
- 7 Naciśnij przycisk nawigacyjny w prawo.

8 Wprowadź czas za pomocą przycisków nawigacyjny w górę lub w dół.
9 Naciśnij przycisk OK.

#### Blokowanie jednego lub większej liczby kanałów i podłączonych urządzeń

- Wybierz opcję Blokada własna.
- Naciśnij przycisk nawigacyjny w prawo, aby wejść.
   Za pomocą przycisku nawigacyjny w górę lub w
- dół, wybierz blokadę kanału.4 Naciśnij przycisk nawigacyjny w prawo.
- Za pomocą przycisku nawigacyjny w górę lub w dół, wybierz kanał(y), który(e) chcesz zablokować lub odblokować.
- 6 Za każdym razem naciśnij przycisk OK, aby zablokować lub odblokować kanał.

# Ustawianie ograniczenia wiekowego dla programu cyfrowego

Niektórzy nadawcy telewizji cyfrowej stosują w swoich programach ograniczenia wiekowe (w zależności od kraju). Jeśli ograniczenie ma wartość wyższą niż wiek dziecka, program zostanie zablokowany.

- 1 Wybierz opcję Blokada własna.
- 2 Naciśnij przycisk nawigacyjny w prawo, aby wejść.
- 3 Za pomocą przycisku nawigacyjny w górę lub w dół, wybierz **Zab. rodzicielskie**.
- Naciśnij przycisk nawigacyjny w prawo.
- Za pomocą przycisku nawigacyjny w górę lub w dół, wybierz ograniczenie wiekowe.
- 6 Naciśnij przycisk **Menu**, aby zamknąć menu blokowanych funkcji.

# 5.9 Napisy dialogowe

Dla każdego kanału telewizyjnego można wybrać źródło napisów dialogowych: telegazeta lub sygnał (cyfrowej) telewizji naziemnej DVB-T. Jeśli zainstalowane i nadawane są kanały cyfrowe, można wybrać preferowany język napisów.

### 5.9.1 Napisy dialogowe z analogowych kanałów telewizyjnych

- 1 Wybierz analogowy kanał telewizyjny.
- 2 Naciśnij przycisk 🗐, aby włączyć telegazetę.
- 3 Wprowadź trzycyfrowy numer strony napisów.
- 4 Naciśnij przycisk 🗐, aby wyłączyć telegazetę.

# 🖨 Uwaga

Strony telegazety z napisami dialogowymi do kanałów analogowych muszą być zapisane w pamięci dla każdego kanału osobno.

#### 5.9.2 Włączanie i wyłączanie napisów dialogowych

Naciśnij przycisk Menu na pilocie zdalnego sterowania, wybierz kolejno Menu telew. > Funkcje > Napisy i naciśnij przycisk nawigacyjny w prawo, aby otworzyć listę.

| Menu telew.      | Funkcje           |
|------------------|-------------------|
| Ustawienia telew | Napis             |
| Funkcje          | Język napisów     |
| Instalacja       | Wyłącznik czasowy |
| Rozbud. oprogr   | Blokowane funkcje |
|                  | Ustaw/Zmień kod   |
|                  | Timer             |
|                  | Wspólny interfejs |
|                  | Demo              |

- Za pomocą przycisku nawigacyjny w górę lub w dół, wybierz opcję Wł., aby zawsze wyświetlać napisy, lub Włącz gdy wyciszony, aby wyświetlać napisy tylko wtedy, gdy dźwięk został wyciszony za pomocą przycisku K na pilocie.
- Naciśnij przycisk nawigacyjny w lewo, aby wrócić do menu funkcji.

#### S Wskazówka

Wybierz menu Napisy bezpośrednio za pomocą przycisku **Option** na pilocie zdalnego sterowania. Patrz część **5.2.3 Menu szybkiego dostępu**.

### 5.9.3 Wybieranie języka napisów dialogowych dla kanałów cyfrowych

Jeśli dostępne są napisy dialogowe z cyfrowych kanałów, można wybrać preferowany język napisów z listy nadawanych języków. Preferowany język napisów ustawiony w menu instalacji zostanie czasowo anulowany.

- Naciśnij przycisk Menu na pilocie zdalnego sterowania, wybierz kolejno Menu telew. > Funkcje
   Język napisów i naciśnij przycisk nawigacyjny w prawo, aby otworzyć listę dostępnych języków.
- 2 Za pomocą przycisku nawigacyjny w górę lub w dół, wybierz język napisów.
- 3 Naciśnij przycisk **OK**.

#### S Wskazówka

Wybierz menu Język napisów bezpośrednio za pomocą przycisku **Option** na pilocie zdalnego sterowania. Patrz część **5.2.3 Menu szybkiego dostępu**.

# 5.10 Przeglądanie zdjęć i odtwarzanie plików MP3...

Można wyświetlać zdjęcia lub odtwarzać muzykę zapisaną na urządzeniu USB (niedołączonym do telewizora). Zdjęcia można oglądać jako pokaz slajdów, a muzyki można słuchać z samodzielnie utworzonej listy odtwarzania.

#### 🖨 Uwaga

Firma Philips nie ponosi odpowiedzialności za brak obsługi posiadanego przez użytkownika urządzenia USB przez telewizor ani za uszkodzenie lub utratę zapisanych danych w wyniku takiego użytkowania.

#### 5.10.1 Podłączanie urządzenia USB

Podłącz urządzenie do gniazda z boku telewizora, gdy telewizor jest włączony.

Na ekranie zostanie automatycznie wyświetlone menu główne, a nazwa urządzenia USB będzie podświetlona obok opcji **Multimedia**.

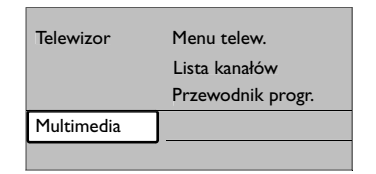

#### 5.10.2 Odłączanie urządzenia USB Uwaga

Aby uniknąć uszkodzenia urządzenia USB, przed odłączeniem go zawsze wyjdź z menu ekranowego i odczekaj 5 sekund.

Naciśnij przycisk Menu, aby zamknąć menu.
 Odłącz urządzenie USB.

#### 5.10.3 Przeglądanie zdjęć

W menu Multimedia wyświetlane są pliki zapisane w urządzeniu USB.

 Naciśnij przycisk nawigacyjny w prawo, aby wejść do menu Multimedia. Podświetlona jest opcja Obraz.

| USB      | Obraz         |
|----------|---------------|
| 🖆 Obraz  | 📫 Afrika_2001 |
| 🗂 Muzyka | 🗖 Paris_2006  |
|          | 🖸 My_car.jpg  |
|          | 🖸 Jean.jpg    |
|          | 🖸 Mary.jpg    |

2 Naciśnij przycisk nawigacyjny w prawo, aby wejść do folderu obrazów.

3 Za pomocą przycisku nawigacyjny w górę lub w dół, wybierz zdjęcie lub album ze zdjęciami w urządzeniu USB.

| Obraz         | Afrika_2001    |
|---------------|----------------|
| 🗋 Afrika_2001 | 🖸 Kenya.jpg    |
| Paris_2005    | 🖸 Congo.jpg    |
| 🖸 My_car.jpg  | 🖸 Victoria.jpg |
| 🖸 Jean.jpg    | 🖸 Dakar.jpg    |
| 🖸 Mary.jpg    | 🖸 Cairo.jpg    |

| Afrika_2001    | Afrika_2001 |
|----------------|-------------|
| 🖸 Kenya.jpg    |             |
| O Congo.jpg    |             |
| 🖸 Victoria.jpg |             |
| 🖸 Dakar.jpg    | Kenya.jpg   |
| 🖸 Cairo.jpg    |             |

- Naciśnij przycisk OK, aby obejrzeć wybrane zdjęcie lub rozpocząć pokaz slajdów ze zdjęciami z wybranego albumu.
- S Naciśnij przycisk OK, aby wstrzymać pokaz slajdów. Ponownie naciśnij ten przycisk, aby uruchomić pokaz slajdów kolejny raz.
- 6 Naciśnij jeden z kolorowych przycisków na pilocie, aby aktywować odpowiednie polecenie wyświetlane u dołu ekranu. Naciśnij niebieski przycisk, aby zatrzymać pokaz slajdów i wyświetlić więcej funkcji.
- 7 Naciśnij lewy przycisk sterowania aby wybrac następne zdjęcie lub przejść do następnego albumu.

#### Ustawienia pokazu slajdów

Szczegóły / Więcej szczeg.

Wyświetla nazwę obrazu, datę, rozmiar oraz następne zdjęcie w pokazie slajdów.

Przejścia

Wyświetla listę dostępnych stylów przejść między obrazami. Za pomocą przycisku nawigacyjny w górę lub w dół, wybierz styl przejścia i naciśnij **OK**, aby go aktywować.

• Czas pok.slajd.

pokazu slajdów.

Umożliwia ustawienie odstępu czasu pomiędzy przejściami: Mały, Średni lub Długo.

Obróć

Umożliwia obrócenie obrazu.

- Zoom
   Wyświetla listę dostępnych wartości powiększenia.
- Rozpocznij/Pokaż Umożliwia zatrzymanie i ponowne uruchomienie

#### 5.10.4 Miniatury

Można wyświetlić podgląd wszystkich zdjęć z wybranego albumu w formie miniatur.

- 1 Wybierz album ze zdjęciami.
- Naciśnij przycisk nawigacyjny w prawo, aby wejść do listy zdjęć.

Naciśnij zielony przycisk.

 Za pomocą przycisków nawigacyjny w góręmib w dół, w lewo lub w prawo, podświetl obraz.

S Naciśnij przycisk OK, aby wyświetlić ten obraz.Naciśnij przycisk nawigacyjny w lewo, aby wrócić

do podglądu miniatur.

Ponownie naciśnij zielony przycisk, aby wrócić do listy zdjęć.

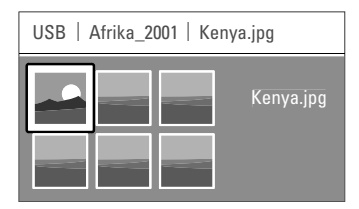

#### 5.10.5 Słuchanie muzyki

Utwory muzyczne można znaleźć w albumie Muzyka w menu Multimedia.

- 1 Podświetl pozycję Muzyka w menu Multimedia.
- Naciśnij przycisk nawigacyjny w prawo, aby wejść do folderu muzyki.
- 3 Za pomocą przycisku nawigacyjny w górę lub w dół, wybierz utwór lub album muzyczny.
- Aciśnij przycisk OK, aby odtworzyć wybrany utwór lub odtworzyć po kolei utwory z danego albumu.

#### Ustawienia muzyki

#### Szczegóły

Wyświetla nazwę pliku.

## Powt.: jeden/wszystkie

Umożliwia wielokrotne odtwarzanie wszystkich utworów w albumie, aż do momentu zatrzymania odtwarzania, lub wielokrotne odtwarzanie wybranego utworu, aż do zatrzymania odtwarzania.

Losowo

Umożliwia odtwarzanie utworów w kolejności losowej.

#### 5.10.6 Pokaz slajdów z muzyką

Można wyświetlać zapisane obrazy w formie pokazów slajdów przy akompaniamencie muzyki.

- 1 Najpierw wybierz album z utworami i naciśnij **OK**.
- 2 Podświetl folder obrazów i wybierz album ze zdjęciami i naciśnij **OK**.

## 5.11 Słuchanie kanałów radiowych

Jeśli na danym obszarze są dostępne cyfrowe kanały radiowe, zostaną one zainstalowane podczas procesu instalacji.

Słuchanie cyfrowego kanału radiowego:

1 Naciśnij przycisk **OK** na pilocie zdalnego sterowania.

Zostanie wyświetlone menu Wszystkie kanały.

2 Korzystając z przycisków numerycznych wybierz żądany kanał radiowy dostępny pod numerem 400 wzwyż.. Informacje na temat porządkowania kanałów można znaleźć w części 6.3.3 Ponowne uporządkowanie kanałów.

3 Naciśnij przycisk **OK**.

# 5.12 Aktualizowanie oprogramowania

Firma Philips stale stara się ulepszać swoje produkty i pragnie, aby klient odnosił z tego korzyści nawet po zakupie produktu. Aby uaktualnić oprogramowanie telewizora, konieczne jest urządzenie pamięci USB (niedołączone do zestawu).

#### 🖨 Uwaga

Na urządzeniu USB musi być przynajmniej 48 MB wolnej pamięci. Sprawdź, czy zabezpieczenie przez zapisem jest wyłączone.

Niektóre urządzenia USB nie współpracują z telewizorami firmy Philips. Skontaktuj się ze swoim sprzedawcą w celu uzyskania bliższych informacji.

#### 5.12.1 Asystent aktualizacji

Asystent aktualizacji pomaga uaktualnić oprogramowanie telewizora.

#### Identyfikacja telewizora

Identyfikacja telewizora nastąpi po podłączeniu urządzenia pamięci USB.

- 1 Naciśnij przycisk **Menu**.
- 2 Naciśnij przycisk nawigacyjny w prawo.
- 3 Za pomocą przycisku nawigacyjny w górę lub w dół,
- wybierz opcję "Rozbudowa oprogramowania".Naciśnij przycisk nawigacyjny w prawo.

| Menu telew.      | Rozbud. oprogr       |
|------------------|----------------------|
| Ustawienia telew | Asystent aktualiz    |
| Funkcje          | Inf. o zainstal. opr |
| Instalacja       | Lokalna rozbud       |
| Rozbud. oprogr   | Ogłoszenie           |
|                  |                      |
|                  |                      |
|                  |                      |
|                  |                      |

- 5 Za pomocą przycisku nawigacyjny w górę lub w dół, wybierz opcję "Asystent aktualizacji".
- 6 Naciśnij przycisk nawigacyjny w prawo.
- 7 Naciśnij przycisk **OK**, aby aktywować.
- Podłącz urządzenie pamięci USB do złącza USB z boku telewizora.

Zostanie wyświetlone menu główne.

- Naciśnij zielony przycisk, aby kontynuować. Zostanie wyświetlony komunikat o pomyślnym zapisaniu pliku identyfikacji telewizora w urządzeniu pamięci USB.
- 10 Ponownie naciśnij zielony przycisk, aby zakończyć.
- 11 Odłącz urządzenie pamięci USB od telewizora.

### 5.12.2 Pobieranie oprogramowania z komputera do urządzenia USB

- Podłącz urządzenie pamięci USB do komputera podłączonego do Internetu.
- Zlokalizuj i otwórz plik "update.htm" w urządzeniu USB.
- Przeczytaj instrukcje wyświetlane na ekranie i kliknij przycisk Wyślij kod ID. Aktualizacja oprogramowania zostanie pobrana do urządzenia pamięci USB.
- 4 Odłącz urządzenie pamięci USB od komputera.

# 5.12.3 Przesyłanie pobranej aktualizacji oprogramowania do telewizora

Oprogramowanie pobrane do urządzenia pamięci USB należy teraz przesłać do telewizora.

### Uwaga

- Nie wolno odłączać urządzenia pamięci USB podczas aktualizacji oprogramowania.
- Jeśli podczas aktualizacji nastąpi awaria zasilania, nie należy odłączać urządzenia pamięci USB od telewizora. Aktualizacja będzie kontynuowana w momencie ponownego włączenia zasilania.
- Podłącz urządzenie pamięci USB do złącza USB z boku telewizora.

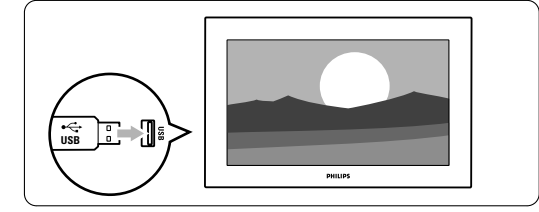

2 Telewizor zostanie wyłączony. Ekran pozostanie czarny przez około 10 sekund. Zaczekaj i nie korzystaj z wyłącznika zasilania () na telewizorze.

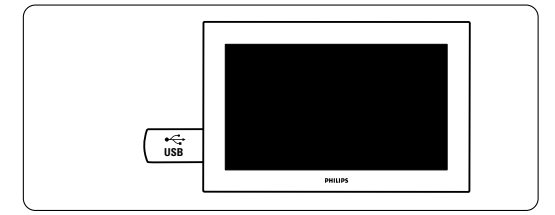

 Proces aktualizacji rozpoczyna się automatycznie. Proszę czekać.

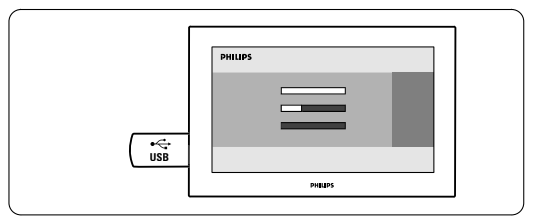

Aktualizacja zostanie zakończona w momencie wyświetlenia na ekranie komunikatu **"Operation successful"** (Operacja zakończona).

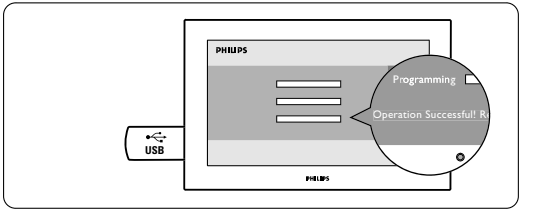

4 Odłącz urządzenie pamięci USB od telewizora.

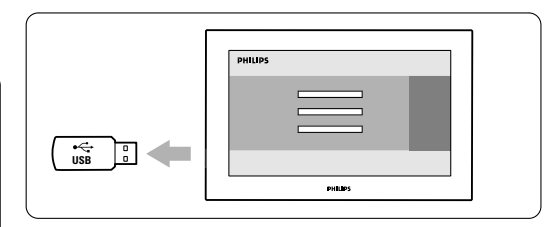

 Naciśnij przycisk U na pilocie zdalnego sterowania.

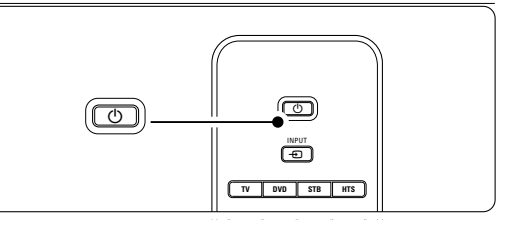

#### 🖨 Uwaga

Nie naciskaj więcej niż raz i nie używaj wyłącznika zasilania **Power** () na telewizorze.

6 Telewizor zostanie wyłączony. Ekran pozostanie czarny przez około 10 sekund. Proszę czekać.

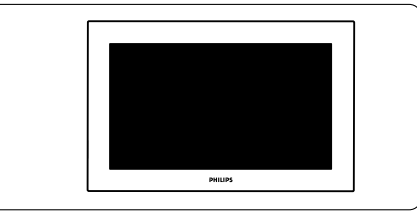

7 Telewizor zostanie ponownie wyłączony. Aktualizacja została zakończona.

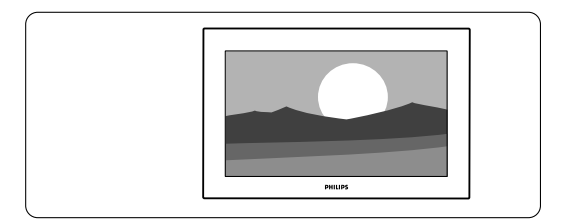

#### 5.12.4 Sprawdzanie bieżącej wersji oprogramowania

Aktualizacji oprogramowania można dokonać tylko wtedy, gdy wersja nowego dostępnego oprogramowania różni się od używanej wersji.

Można sprawdzić bieżącą wersję oprogramowania.

- Wybierz opcję Rozbudowa oprogramowania w menu telewizora.
- 2 Naciśnij przycisk nawigacyjny w prawo.

Za pomocą przycisku nawigacyjny w górę lub w dół, wybierz opcję Inform. o zainstal.

# oprogramowaniu.

Zostanie wyświetlona wersja i opis bieżącego oprogramowania.

#### 5.12.5 Aktualizowanie oprogramowania poprzez cyfrowy sygnał telewizyjny (DVB-T)

Telewizor może automatycznie odebrać nowe oprogramowanie za pośrednictwem cyfrowego sygnału telewizyjnego.

Jeśli na ekranie wyświetli się komunikat aktualizacji, zalecamy od razu przeprowadzić aktualizację oprogramowania — w tym celu należy nacisnąć przycisk **Teraz**. Naciśnij przycisk nawigacyjny w lewo**óźniej**, aby wykonać tę operację w późniejszym terminie.

Naciśnij przycisk **Anuluj**, aby zamknąć okno aktualizacji (nie zalecane). W przypadku anulowania, w celu uruchomienia aktualizacji należy wybrać kolejno Menu telew. > Rozbudowa oprogramowania > Lokalna rozbudowa.

# 6 Instalacja kanałów

Przy pierwszym włączeniu telewizora został wybrany język menu telewizora oraz zostały zainstalowane wszystkie dostępne kanały. W tym rozdziale omówiono sposób powtórzenia wstępnej instalacji i dodania nowego analogowego kanału telewizyjnego.

#### G Uwagi:

- Nie trzeba wykonywać wszystkich opisanych etapów, jeśli nie są konieczne.
- Ponowna instalacja spowoduje modyfikację listy wszystkich kanałów, a nowo dodane kanały nie zostaną dodane do żadnej listy ulubionych.

### 6.1 Automatyczna instalacja

Ta część omawia sposób automatycznego wyszukiwania i zapisywania wszystkich dostępnych kanałów.

#### Krok I: Język menu

Umożliwia wybranie języka używanego w menu telewizora.

Jeśli ustawienia języka są prawidłowe, przejdź do następnego etapu.

Naciśnij przycisk Menu na pilocie zdalnego sterowania, wybierz kolejno Menu telew. > Instalacji > Języki i naciśnij przycisk nawigacyjny w prawo, aby otworzyć Język menu.

- 2 Za pomocą przycisku nawigacyjny w górę lub w dół, wybierz język.
- 3 Naciśnij przycisk **OK**, aby zatwierdzić.
- Naciśnij przycisk nawigacyjny w lewo, aby wrócić do menu instalacji.

| Instalacja         | Języki             |
|--------------------|--------------------|
| Języki             | Język menu         |
| Kraj               | Prefer dźwięk      |
| Strefa czasowa     | Preferowane napisy |
| Instalacja kanałów | Słabosłysz cy      |
| Preferencje        |                    |
| Połączenia         |                    |
|                    |                    |

Jeśli zainstalowane i nadawane są kanały cyfrowe, w menu Języki dostępne są również poniższe ustawienia języka.

- Preferowany dźwięk: Wybierz jeden z dostępnych języków audio jako preferowany język.
- Preferowane napisy: Wybierz jeden z dostępnych języków napisów dialogowych jako preferowany język. Patrz część 5.9 Napisy dialogowe.

Słabosłyszący: Wybierz opcję Wł., aby wyświetlać napisy dialogowe w wersji dla słabosłyszących w preferowanym języku audio lub języku napisów, jeśli taka wersja jest dostępna.

#### Krok 2: Wybór kraju

Wybierz kraj, w którym przebywasz. Telewizor zainstaluje i uporządkuje kanały telewizyjne dla wybranego kraju.

- Naciśnij przycisk nawigacyjny w dół, aby wybrać opcję Kraj.
- Naciśnij przycisk nawigacyjny w prawo, aby otworzyć listę.
- Za pomocą przycisku nawigacyjny w górę lub w dół, wybierz kraj.
- Naciśnij przycisk nawigacyjny w lewo, aby wrócić do menu instalacji.

#### Krok 3: Wybór strefy czasowej

Ustawienie to jest dostępne tylko w krajach, w których są różne strefy czasowe.

- Naciśnij przycisk nawigacyjny w dół, aby wybrać opcję Strefa czasowa.
- Naciśnij przycisk nawigacyjny w prawo, aby otworzyć listę.
- 3 Za pomocą przycisku nawigacyjny w górę lub w dół, wybierz odpowiednią strefę czasową.
- 4 Naciśnij przycisk nawigacyjny w lewo, aby wrócić do menu instalacji.

#### Krok 4: Instalacja kanałów telewizyjnych i radiowych

Telewizor wyszuka i zapisze w pamięci wszystkie dostępne cyfrowe i analogowe kanały telewizyjne oraz wszystkie dostępne cyfrowe kanały radiowe.

- Naciśnij przycisk nawigacyjny w dół, aby wybrać opcję Instalacja kanałów.
- Naciśnij przycisk nawigacyjny w prawo, aby otworzyć menu instalacji kanałów.
   Podświetlona jest opcja Automatyczna instalacja.
- 3 Naciśnij przycisk nawigacyjny w prawo, aby wybrać opcję **Rozpocznij teraz**.
- 4 Naciśnij przycisk **OK**.
- 5 Naciśnij zielony przycisk, aby rozpocząć. Instalacja może potrwać kilka minut.
- 6 Gdy wyszukiwanie kanałów zostanie zakończone, naciśnij czerwony przycisk, aby wrócić do menu instalacji.
- 7 Naciśnij przycisk Menu, aby zamknąć menu telewizora.

#### S Wskazówka

W przypadku znalezienia cyfrowych kanałów telewizyjnych na liście zainstalowanych kanałów mogą znajdować się puste numery kanałów.

Informacje na temat zmiany nazw, zmiany kolejności oraz usuwania zapisanych kanałów można znaleźć w części **6.3 Zmiana kolejności kanałów**.

# 6.2 Strojenie ręczne (kanały analogowe)

Można po kolei ręcznie dostroić analogowe kanały telewizyjne przy użyciu opcji strojenia ręcznego.

#### 6.2.1 Wybór systemu

- Naciśnij przycisk Menu na pilocie zdalnego sterowania, wybierz kolejno Menu telew. > Instalacja > Instalacja kanałów > Analogowy: instalacja ręczna.
- 2 Naciśnij przycisk nawigacyjny w prawo, aby otworzyć menu Strojenie ręczne. Podświetlona jest opcja System.
- 3 Naciśnij przycisk nawigacyjny w prawo, aby otworzyć listę System.
- 4 Za pomocą przycisku nawigacyjny w górę lub w dół, wybierz kraj lub część świata, w której aktualnie przebywasz.
- S Naciśnij przycisk nawigacyjny w lewo, aby wrócić do menu Strojenie ręczne.

| Instalacja kanału     | Analog.:instal.ręczna |
|-----------------------|-----------------------|
| Strojenie auto        | System                |
| Instalacja uaktualn   | Szukaj                |
| Tryb cyfr.: odbiór t  | Dostrajanie           |
| Analog.:instal.ręczna | Zapisz w pam. bież    |
| Przegrupuj            | Zapisz w pam. jako    |
|                       |                       |

#### 6.2.2 Wyszukiwanie nowych kanałów

- Naciśnij przycisk Menu na pilocie zdalnego sterowania, wybierz kolejno Menu telew. > Instalacja > Instalacja kanałów > Analogowy: instalacja ręczna > Szukaj.
- 2 Naciśnij przycisk nawigacyjny w prawo, aby otworzyć menu Szukaj.
- 3 Naciśnij czerwony przycisk, aby ręcznie wprowadzić częstotliwość, lub naciśnij zielony przycisk, aby wyszukać następny kanał.

#### S Wskazówka

Jeżeli znana jest częstotliwość, należy za pomocą przycisków numerycznych pilota wprowadzić trzy cyfry oznaczające częstotliwość.

Po znalezieniu nowego kanału naciśnij przycisk nawigacyjny w lewo.

5 Wybierz opcję Wprow. do pam. jako nowy kanał, aby zapisać ten kanał pod nowym numerem kanału.

- Naciśnij przycisk nawigacyjny w prawo, aby otworzyć.
- Naciśnij przycisk OK.
   Zostanie wyświetlony komunikat Gotowe.
- Naciśnij przycisk Menu, aby zamknąć menu instalacji kanałów.

#### 6.2.3 Dostrajanie kanałów

Dostrajanie wyszukanych kanałów w przypadku słabego odbioru.

- Naciśnij przycisk Menu na pilocie zdalnego sterowania, wybierz kolejno Menu telew. > Instalacja > Instalacja kanałów > Analogowy: instalacja ręczna > Dostrajanie.
- Naciśnij przycisk nawigacyjny w prawo, aby otworzyć menu Dostrajanie.
- Za pomocą przycisku nawigacyjny w górę lub w dół, dostrój częstotliwość.
- Po zakończeniu dostrajania kanałów naciśnij przycisk nawigacyjny w lewo.
- 5 Wybierz opcję Wprow. do pamięci kanał bieżący, aby zapisać dostrojony kanał pod bieżącym numerem kanału.
- Naciśnij przycisk nawigacyjny w prawo, aby otworzyć.
- Naciśnij przycisk OK.
   Zostanie wyświetlony komunikat Gotowe.
- 8 Naciśnij przycisk **Menu**, aby zamknąć menu instalacji kanałów.

### 6.3 Zmiana kolejności zapisanych kanałów

Można zmienić nazwy, zmienić kolejność, usunąć lub ponowne zainstalować kanały zapisane w pamięci.

#### 6.3.1 Zmiana nazwy kanału

Można zmienić nazwę kanału lub nadać nazwę kanałowi bez własnej nazwy.

- Naciśnij przycisk Menu na pilocie zdalnego sterowania, wybierz kolejno Menu telew. > Instalacja > Instalacja kanałów > Przegrupuj.
- Naciśnij przycisk nawigacyjny w prawo, aby otworzyć listę kanałów.
- 3 Za pomocą przycisku nawigacyjny w górę lub w dół, w listę kanałów zaznacz kanał, którego nazwę chcesz zmienić.
- 4 Naciśnij czerwony przycisk.
- S Wybierz znak za pomocą przycisków nawigacyjny w lewo lub w prawo zmieniaj znaki za pomocą przycisków nawigacyjny w górę lub w dół. Spacja, cyfry i inne znaki specjalne znajdują się pomiędzy literami z i A.
- 6 Naciśnij zielony przycisk lub przycisk **OK**, aby zakończyć.

aiu.

#### Wskazówka

Za pomocą żółtego przycisku można usunąć wszystkie znaki. Za pomocą niebieskiego przycisku można usunąć podświetlony znak.

# 6.3.2 Usuwanie lub ponowne instalowanie kanałów

Można usunąć zapisany kanał, do którego nie można dostroić telewizora.

Można również ponownie zainstalować kanał, który został wcześniej usunięty.

 Naciśnij przycisk Menu na pilocie zdalnego sterowania, wybierz kolejno Menu telew. > Instalacja > Instalacja kanałów > Przegrupuj.

- Naciśnij przycisk nawigacyjny w prawo, aby otworzyć listę kanałów.
- Za pomocą przycisku nawigacyjny w górę lub w dół, w listę kanałów zaznacz kanał, który chcesz usunąć lub ponownie zainstalować.
- 4 Naciśnij zielony przycisk, aby usunąć lub ponownie zainstalować wybrany kanał.
  5 Naciśnij przycisk Menu, aby zamknąć menu.

### 6.3.3 Ponowne uporządkowanie kanałów

- Można zmienić kolejność zapisanych kanałów. 1 Naciśnij przycisk **Menu** na pilocie zdalnego
- sterowania, wybierz kolejno Menu telew. > Instalacja > Instalacja kanałów > **Przegrupuj**.
- 2 Naciśnij przycisk nawigacyjny w prawo, aby otworzyć listę kanałów.
- Za pomocą przycisku nawigacyjny w górę lub w dół, w listę kanałów zaznacz kanał, który chcesz umieścić w innym miejscu.
- Naciśnij żółty przycisk, aby przesunąć podświetlony kanał do góry na liście kanałów.
- S Naciśnij niebieski przycisk, aby przesunąć podświetlony kanał w dół na liście kanałów.

6 Naciśnij przycisk **Menu**, aby zamknąć menu.

## 6.4 Automatyczne zarządzanie kanałami

Codziennie o godzinie 3.00 rano wszystkie dostępne kanały telewizyjne są automatycznie aktualizowane. Aktualizacja jest wykonywana, jeśli telewizor działa w trybie gotowości. Nazwy ani istniejący układ zapisanych w pamięci kanałów nie ulegną zmianie. Wcześniej zapisane w pamięci kanały, które nie zostały znalezione podczas aktualizacji, zostaną usunięte z listy kanałów.

Aktualizację tę można przeprowadzić samodzielnie w dowolnym momencie.

Naciśnij przycisk Menu na pilocie zdalnego sterowania, wybierz kolejno Menu telew. > Instalacja > Instalacja kanałów > Instalacja uaktualnienia.

- 2 Naciśnij przycisk nawigacyjny w prawo, aby otworzyć menu Instalacja uaktualnienia.
- 3 Naciśnij przycisk OK.
- Naciśnij zielony przycisk, aby rozpocząć. Rozpocznie się instalacja uaktualnienia, która potrwa kilka minut.
- Po zakończeniu aktualizacji naciśnij czerwony przycisk, aby wrócić do menu instalacji kanałów.
- 6 Naciśnij przycisk **Menu**, aby zamknąć menu.

#### 6.5 Test odbioru sygnału cyfrowego

W przypadku odbioru telewizji cyfrowej można sprawdzić jakość i siłę sygnału określonego kanału. Możliwość odczytania siły sygnału pozwala ustawić antenę w taki sposób, aby uzyskać lepszą jakość odbioru.

- 1 Wybierz kanał.
- 2 Naciśnij przycisk Menu na pilocie zdalnego sterowania, wybierz kolejno Menu telew. > Instalacja > Instalacja kanałów > Tryb cyfr.: odbiór testowy.
- Naciśnij przycisk nawigacyjny w prawo, aby otworzyć tę opcję.
- Aciśnij przycisk OK. Zostanie wyświetlona częstotliwość kanału, nazwa stacji, jakość i siła sygnału.
- S Naciśnij zielony przycisk, aby rozpocząć, lub bezpośrednio wprowadź częstotliwość testowanego kanału. Jeśli jakość i siła sygnału są słabe, ustaw antenę w innym miejscu.
- Jeśli jakość i siła sygnału są dobre, naciśnij żółty przycisk, aby zapisać częstotliwość.
- Naciśnij czerwony przycisk, aby wrócić do menu instalacji kanałów.
- 8 Naciśnij przycisk Menu, aby zamknąć menu.

#### S Wskazówka

Aby uzyskać najlepszy rezultat, poproś o pomoc profesjonalnego instalatora anten.

#### 6.6 Ustawienia fabryczne

W przypadku zagubienia się w ustawieniach obrazu, dźwięku i funkcji Ambilight, można przywrócić ustawienia fabryczne.

- Naciśnij przycisk Menu na pilocie zdalnego sterowania, wybierz kolejno Menu telew. > Instalacja > Ustawienia fabryczne.
- 2 Naciśnij przycisk nawigacyjny w prawo, aby otworzyć menu Ustawienia fabryczne.
- 3 Naciśnij przycisk OK.
- A Naciśnij przycisk **Menu**, aby zamknąć menu.

#### 🖨 Uwaga

Ustawienia instalacji kanałów nie ulegną zmianie.

Połączenia

36

# 7 Połączenia

# 7.1 Opis połączeń

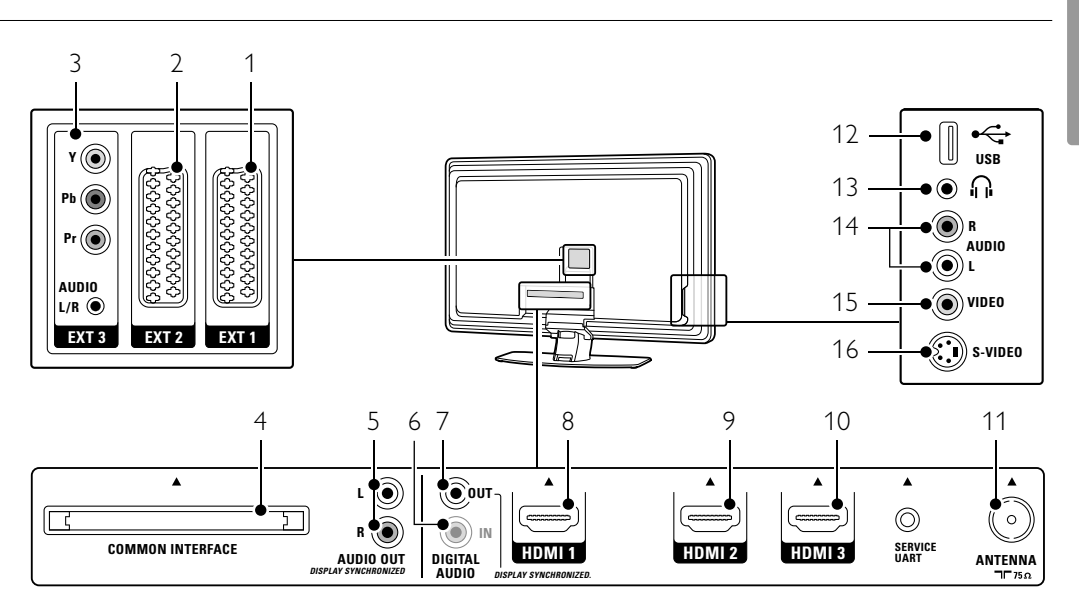

## Tylne złącza

# EXTI

Złącze Scart do odtwarzacza DVD, magnetowidu, odbiornika cyfrowego, konsoli do gier itp.

- 2 EXT2
- Drugie złącze Scart.

#### 3 EXT3

Złącza rozdzielonych składowych sygnału wideo YPb Pr i audio L/R do podłączenia odtwarzacza DVD, odbiornika cyfrowego lub konsoli do gier itp.

- 4 Common Interface
- Gniazdo modułu dostępu warunkowego (CAM) 5 **Audio Out L/R**

Złącza cinch sygnału wyjściowego dźwięku do zestawu kina domowego itp.

6 Digital Audio In (jeśli są) Złącze cinch sygnału wyjściowego dźwięku do stosowania z dowolnymi złączami HDMI wraz z przewodem przejściowym HDMI–DVI.

#### 7 Digital Audio Out

Złącze cinch sygnału wyjściowego dźwięku do zestawu kina domowego itp.

8 Wejście HDMI I

Złącze wejściowe HDMI do odtwarzacza płyt Bluray, odbiornika cyfrowego HD lub konsoli do gier HD itp.

#### 9 Wejście HDMI 2

Drugie złącze wejściowe HDMI. 10 Wejście HDMI 3

Trzecie złącze wejściowe HDMI.

|| Wejście antenowe

#### Boczne złącza

- 12 **USB**
- Złącze USB. 13 Słuchawki
  - Gniazdo stereo typu mini jack.
- 4 Audio L/R in

Złącze Audio L/R do kamery wideo, konsoli do gier itp.

15 Video

Złącze wejściowe cinch Video do stosowania wraz ze złączami Audio L/R do kamery wideo, konsoli do gier itp.

16 S-Video

Złącze wejściowe S-Video do stosowania wraz ze złączami audio L/R do kamery wideo, konsoli do gier itp.

## 7.2 Informacje dotyczące połączeń

Ta część omawia najlepsze połączenia tego telewizora z innymi urządzeniami. Na panelu tylnym telewizora znajduje się sześć złączy: EXT1, EXT2, EXT3, HDM11, HDM12 i HDM13. Podłącz urządzenie, korzystając z połączenia o najlepszej jakości.Poszukaj w urządzeniu połączenie o najlepszej jakości. Skorzystaj z niego podczas podłączania telewizora.

#### Konfiguracja połączenia

Po podłączeniu urządzeń do telewizora należy wprowadzić do pamięci informacje o połączeniach i wykorzystanych złączach. W tym celu należy skorzystać z menu telewizora. Patrz część **7.4 Konfiguracja połączenia**.

#### 7.2.1 HDMI — najwyższa jakość ★★★★★

Połączenie HDMI zapewnia najwyższą jakość obraz i dźwięku. Jeden przewód służy do przesyłania sygnałów audio i wideo. Skorzystaj ze złącza HDMI w przypadku odbierania sygnału telewizyjnego w formacie HD (High Definition).

Połączenie HDMI zapewnia łatwą obsługę urządzeń za pomocą jednego przycisku pod warunkiem, że urządzenia te są wyposażone w złącze HDMI z obsługą CEC.

Urządzenie podłączone do telewizora za pośrednictwem złącza HDMI może wysyłać do telewizora tylko sygnały audio i wideo. Urządzenie nie może odbierać ani nagrywać dźwięku i obrazu z telewizora.

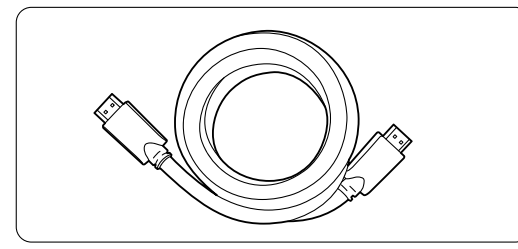

Przewód HDMI (maks. 5m)

#### S Wskazówka

Jeśli podłączone urządzenie jest wyposażone jedynie w złącze DVI, użyj przewodu przejściowego HDMI–DVI. Aby wykonać to połączenie, konieczny jest dodatkowy przewód audio.

#### 🖨 Uwaga

Połączenie HDMI obsługuje standard HDCP (szerokopasmowa cyfrowa ochrona zawartości). Standard HDCP to sygnał zabezpieczenia przed kopiowaniem dołączany do nagrań HD (płyty DVD lub Blu-ray).

7.2.2 HDMI z obsługą CEC (jeśli są) Połączenie HDMI z obsługą CEC (Consumer Electronics Control) oferuje dodatkowe zalety w stosunku do zwykłego standardu HDMI.Takie połączenie zapewnia łatwą obsługę telewizora i podłączonych urządzeń. Urządzenia te również muszą być wyposażone w połączenie HDMI z obsługą CEC.

- Naciśnij przycisk Menu na pilocie i wybierz kolejno: menu TV > Instalacja > Preferencje, a następnie naciśnij przycisk nawigacji w prawo, aby wyświetlić listę.
- Za pomocą przycisku nawigacji w górę lub w dół wybierz pozycję HDMI-control.
- Naciśnij przycisk nawigacji w prawo, aby przejść do podmenu.
- 4 Wybierz opcję **Wł.**, aby włączyć interfejs HDMI z obsługą protokołu CEC.

#### 🖨 Uwaga

Interfejs HDMI z obsługą protokołu CEC może nie współpracować z urządzeniami innych producentów.

#### Odtwarzanie jednym przyciskiem

Po włożeniu płyty DVD telewizor przełączy się z trybu gotowości, a po włączeniu odtwarzania płyty automatycznie wyświetli nagranie na płycie DVD.

 Naciśnij przycisk Play ► na urządzeniu. Telewizor przełączy się z trybu gotowości.

#### Tryb gotowości

Umożliwia wyłączanie wszystkich urządzeń za pomocą pilota zdalnego sterowania telewizora.

 Naciśnij na kilka sekund przycisk () na pilocie zdalnego sterowania.
 Wszystkie urządzenia przełączą się w tryb gotowości.

**7.2.3 YPbPr** — wysoka jakość ★★★★ Gniazda rozdzielonych składowych sygnału wideo YPbPr należy połączyć za pomocą przewodu audio L/R z wtykami typu mini jack. Aby wykonać

połączenie, należy dopasować kolory przewodów do kolorów gniazd.

Standard YPbPr obsługuje sygnały telewizyjne w formacie HD.

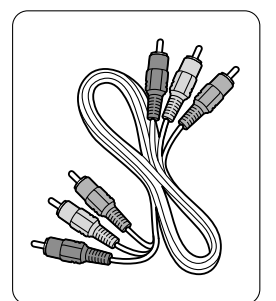

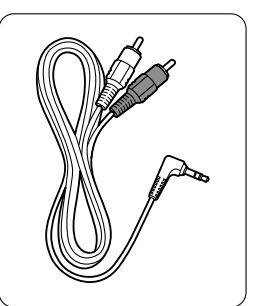

Przewód rozdzielonych składowych sygnału wideo YPbPr

- czerwony, zielony, niebieski

Przewód audio z wtykami L/R i wtykiem typu mini jack

#### 7.2.4 Scart — dobra jakość \*\*\*

Jeden przewód służy do przesyłania sygnałów audio i wideo.

Złącza Scart obsługują sygnał wideo RGB, ale nie obsługują sygnałów telewizyjnych w formacie HD.

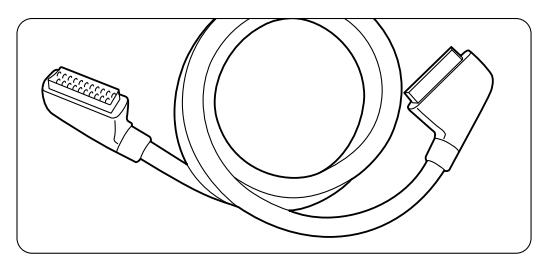

Przewód Scart

**7.2.5 S-Video** — dobra jakość ★★ Przewodu S-Video należy używać wraz z przewodem cinch audio L/R. Aby wykonać połączenie, należy dopasować kolory wtyków do kolorów gniazd.

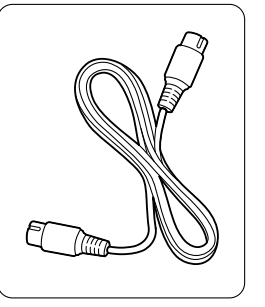

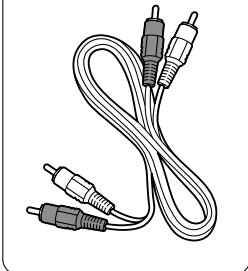

Przewód S-Video

Przewód audio L/R - czerwony, biały

**7.2.6 Video** — średnia jakość ★ Przewodu Video (cinch) należy używać wraz z przewodem cinch audio L/R. Aby wykonać połączenie, należy dopasować kolory przewodów do kolorów gniazd.

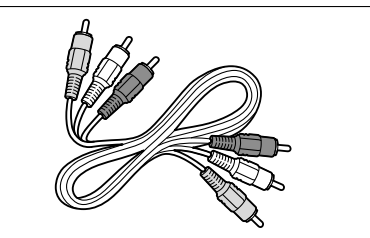

Przewód audio-wideo L/R - żółty, czerwony i biały

# 7.2.7 Zsynchronizowany sygnał wyjściowy audio

Aby uzyskać najlepsze zsynchronizowanie wyświetlanego obrazu z dźwiękiem, zestaw kina domowego należy podłączyć do gniazd wyjściowych Audio Out L/R lub Digital Audio.

#### Patrz schematy 7.3.4 i 7.3.8.

Nie wolno podłączać przewodu z sygnałem audio z odtwarzacza DVD, odbiornika cyfrowego lub innego urządzenia audio/wideo bezpośrednio do zestawu kina domowego.

# 7.3 Podłączanie urządzeń

Opisane w tej części połączenia są zalecane w większości przypadków. Możliwe są także inne rozwiązania.

#### 7.3.1 Odtwarzacz DVD

Za pomocą przewodu Scart podłącz urządzenie do wejścia **EXTI** na panelu tylnym telewizora.

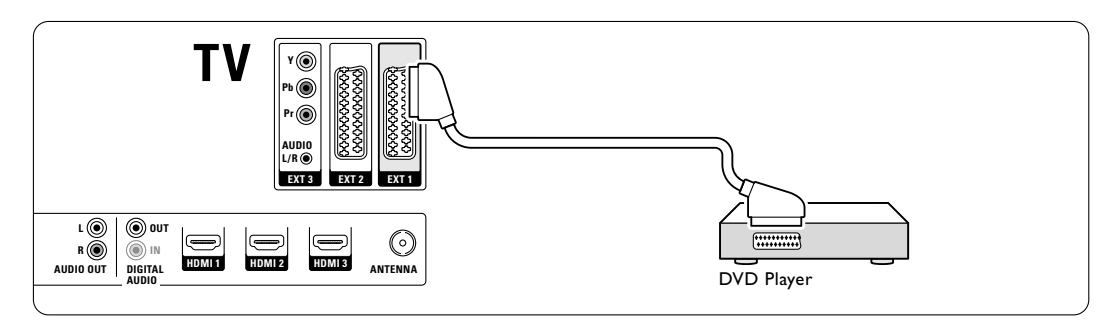

# 7.3.2 Nagrywarka DVD lub odbiornik cyfrowy

Użyj przewodu Scart i 2 przewodów antenowych.

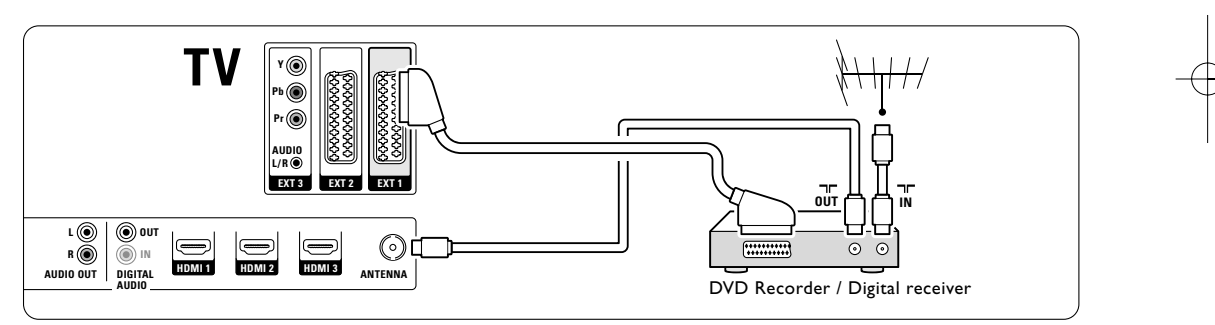

## 7.3.3 Nagrywarka DVD i odbiornik cyfrowy

Użyj 3 przewodów Scart i 3 przewodów antenowych.

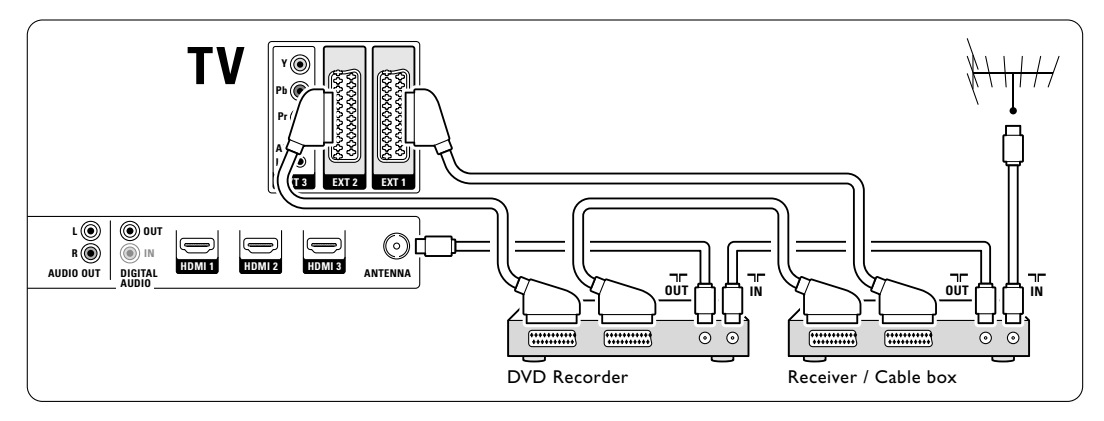

# 7.3.4 Nagrywarka DVD i zestaw kina domowego

Użyj przewodu Scart, 2 przewodów antenowych i I przewodu dźwięku cyfrowego z wtykami cinch.

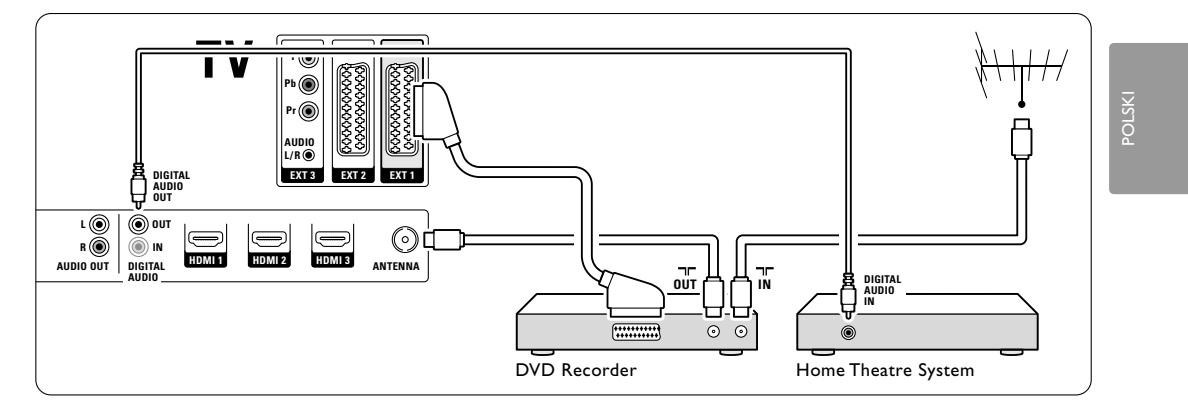

# 7.3.5 Nagrywarka DVD i zestaw kina domowego DVD

Użyj 2 przewodów Scart, 2 przewodów antenowych i 1 przewodu dźwięku cyfrowego z wtykami cinch.

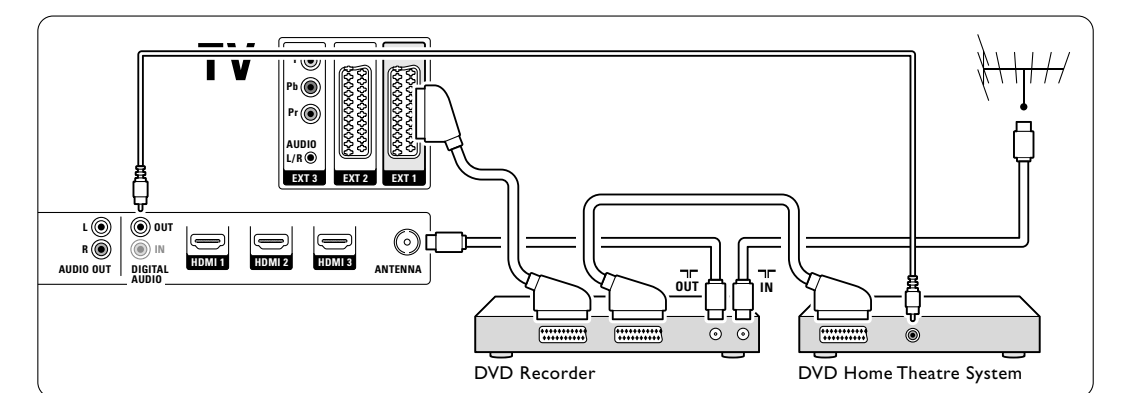

#### 7.3.6 Odbiornik telewizji satelitarnej

Użyj przewodu Scart i 2 przewodów antenowych.

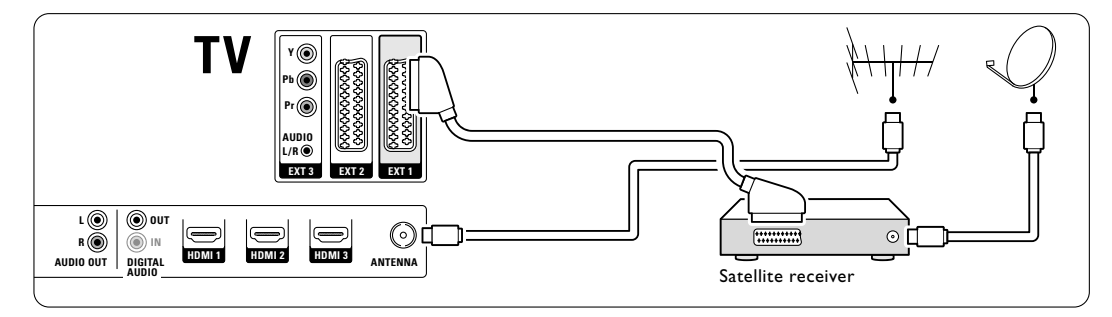

#### 7.3.7 Odbiornik cyfrowy HD / odbiornik telewizji satelitarnej HD

Użyj przewodu HDMI i 2 przewodów antenowych.

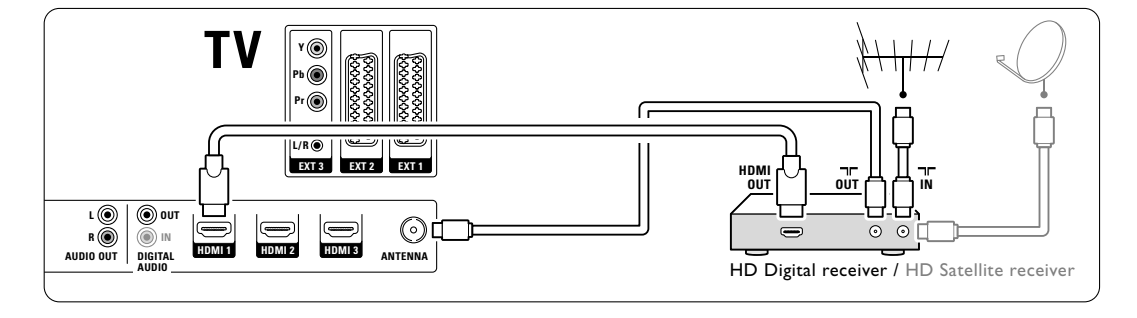

#### 7.3.8 Nagrywarka DVD, zestaw kina domowego i odbiornik cyfrowy

Użyj 3 przewodów Scart, 3 przewodów antenowych i 1 przewodu dźwięku z wtykami cinch.

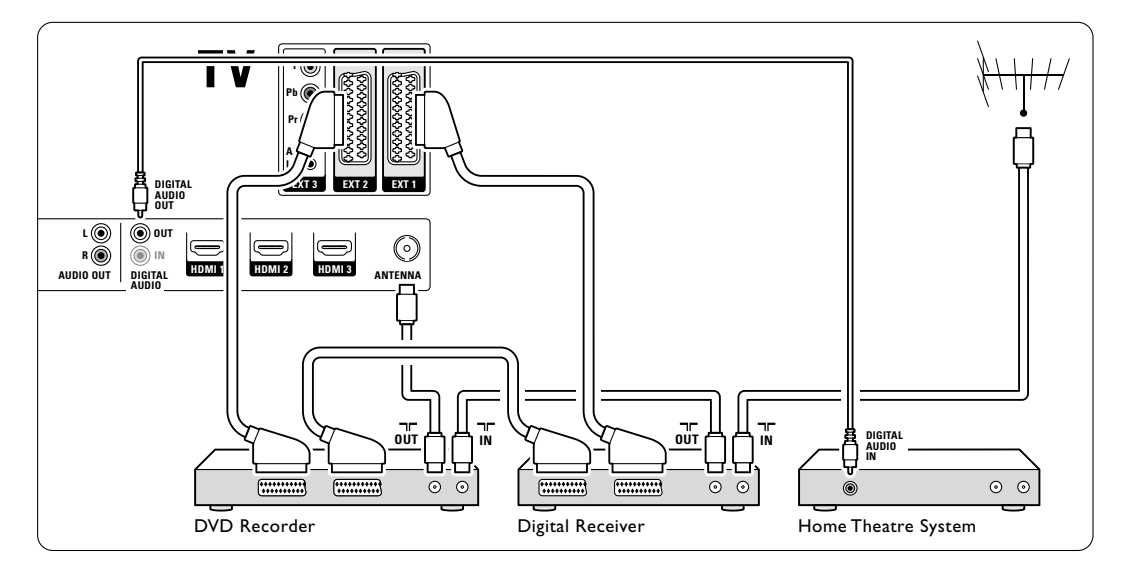

#### 7.3.9 Odtwarzacz płyt Blu-ray Użyj przewodu HDMI.

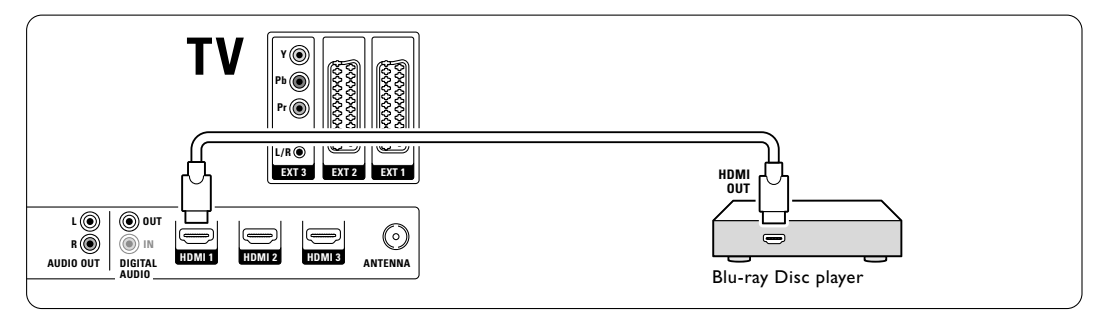

 $\oplus$ 

Połączenia

42

#### 7.3.10 Konsola do gier

W przypadku konsoli do gier najwygodniejszym rozwiązaniem jest użycie złączy znajdujących się z boku telewizora. Połączenia o wyższej jakości znajdują się na panelu tylnym telewizora.

#### Podłączanie do złączy z boku telewizora

Użyj złączy cinch Video i Audio L/R.

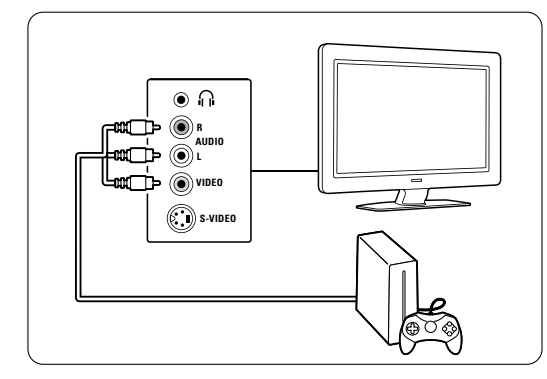

#### Podłączanie do złączy z tyłu telewizora

Aby uzyskać jakość HD, użyj złącza HDMI lub YPbPr (EXT3).

#### 7.3.11 Kamera wideo

W przypadku kamery wideo najwygodniejszym rozwiązaniem jest użycie złączy znajdujących się z boku telewizora. Połączenia o wyższej jakości znajdują się na panelu tylnym telewizora.

#### Podłączanie do złączy z boku telewizora

Użyj złączy cinch Video i Audio L/R lub S-Video i Audio L/R.

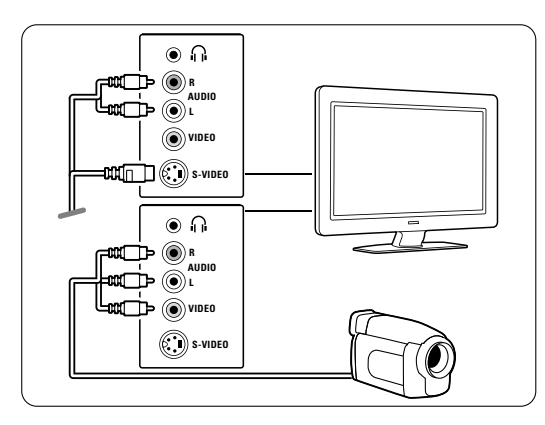

#### Podłączanie do złączy z tyłu telewizora

Aby uzyskać jakość HD, użyj złącza HDMI lub YPbPr (EXT3).

### 7.3.12 Komputer

W przypadku komputera najpraktyczniejszym rozwiązaniem jest użycie złączy znajdujących się z tyłu telewizora. Bardziej praktycznym połączeniem do oglądania zdjęć i filmów z komputera jest połączenie wykorzystujące złącza z boku telewizora.

#### Uwaga

Przed podłączeniem komputera należy ustawić częstotliwość odświeżania monitora na 60 Hz.

### Podłączanie do złączy z tyłu telewizora

Połącz złącze DVI komputera ze złączem HDMI telewizora. Do tego celu użyj przewód przejściowy HDMI–DVI lub przejściówkę HDMI–DVI. Dodatkowo użyj przewodu audio z wtykiem typu mini jack, aby doprowadzić sygnał dźwięku. Podłącz wtyk mini jack do gniazda **EXT3** telewizora.

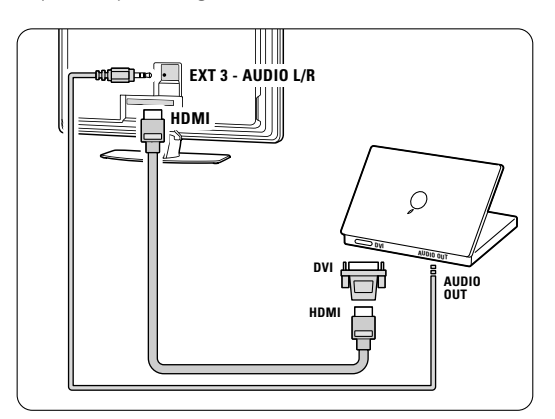

W menu Połączenia przypisz gniazdo **EXT3** do używanego złącza HDMI. Patrz część **7.4 Konfiguracja połączenia**.

#### Podłączanie do złączy z boku telewizora

Jeżeli komputer nie posiada złącza DVI, użyj złączy S-Video oraz Audio L/R (cinch) z boku telewizora. To połączenie jest przeznaczone tylko do takich zastosowań, jak Windows Media Center i jemu podobnych.

#### S Wskazówka

Aby uzyskać maksymalną ostrość obrazu, należy zmienić format obrazu telewizora na **Nieskalowany** w menu formatu obrazu. Patrz część 5.3.4. Format panoramiczny.

Informacje na temat obsługiwanych rozdzielczości monitora komputera można znaleźć w części **8 Parametry techniczne**.

# 7.4 Konfiguracja połączenia

Po podłączeniu wszystkich urządzeń do telewizora należy wprowadzić do pamięci informacje o połączeniach i wykorzystanych złączach.

#### 7.4.1 Digital Audio In (jeśli są)

Jeśli korzystasz z połączenia Digital Audio In, przypisz w menu to połączenie do urządzenia, z którego pochodzi sygnał dźwięku.

- Naciśnij przycisk Menu na pilocie zdalnego sterowania i wybierz kolejno Menu telew. > Instalacja > Połączenia > Digital Audio In.
- 2 Naciśnij przycisk nawigacyjny w prawo, aby otworzyć listę.
- 3 Naciśnij przycisk nawigacyjny w górę lub w dół, aby wybrać złącze, z którego korzysta urządzenie.

| Połączenia       | DIGITAL AUDIO IN |
|------------------|------------------|
|                  | Żaden            |
| EXT 3            | EXT 1            |
| HDMI 1           | EXT 2            |
| HDMI 2           | EXT 3            |
| HDMI 3           | HDMI 1           |
| Strona           | HDMI 2           |
| AUDIO IN L/R     | HDMI 3           |
| DIGITAL AUDIO IN | Strona           |

#### 7.4.2 Audio In L/R

Jeśli korzystasz z połączenia Audio In L/R, przypisz w menu to połączenie do urządzenia, z którego pochodzi sygnał dźwięku.

- Naciśnij przycisk Menu na pilocie zdalnego sterowania i wybierz kolejno Menu telew. > Instalacja > Połączenia > Audio In L/R.
- Naciśnij przycisk nawigacyjny w prawo, aby otworzyć listę.
- 3 Naciśnij przycisk nawigacyjny w górę lub w dół, aby wybrać złącze, z którego korzysta urządzenie.

| Połączenia   | AUDIO IN L/R |
|--------------|--------------|
|              | Żaden        |
| EXT 3        | EXT 3        |
| HDMI 1       | HDMI 1       |
| HDMI 2       | HDMI 2       |
| HDMI 3       | HDMI 3       |
| Strona       |              |
| AUDIO IN L/R |              |
|              |              |

#### 7.4.3 Nadawanie nazw urządzeniom

Można nadawać nazwy podłączonym urządzeniom w celu ułatwienia ich wyszukiwania i zapewnienia najlepszej obsługi sygnału.

Przypisz urządzenie (DVD, VCR, Gra ...) do złącza, do którego jest ono podłączone.

- Naciśnij przycisk Menu na pilocie zdalnego sterowania i wybierz kolejno Menu telew. > Instalacja > Połączenia > EXTI.
- 2 Naciśnij przycisk nawigacyjny w prawo, aby otworzyć listę.
- 3 Naciśnij przycisk nawigacyjny w górę lub w dół, aby wybrać typ urządzenia.
- A Naciśnij przycisk **Menu**, aby zamknąć menu.

| Połączenia | EXT 1    |
|------------|----------|
| EXT 1      | Żaden    |
| EXT 2      | DVD      |
| EXT 3      | Blu-ray  |
| HDMI 1     | HDD/DVDR |
| HDMI 2     | Zapis HD |
| HDMI 3     | Gra      |
| Strona     | VCR      |
|            |          |

#### 7.4.4 Kanały dekodera

Dekodery, które dekodują kanał antenowy, są podłączone do gniazd Scart **EXTI** lub **EXT2**. Wybierz kanał telewizyjny, który ma być dekodowany. Następnie wybierz złącze, do którego połączony jest dekoder.

- Naciśnij przycisk Menu na pilocie zdalnego sterowania i wybierz kolejno Menu telew. > Instalacja > Dekoder > Kanał.
- Naciśnij przycisk nawigacyjny w prawo, aby otworzyć listę.
- 3 Naciśnij przycisk nawigacyjny w w górę lub w dół, aby wybrać dekodowany kanał.
- A Naciśnij przycisk nawigacyjny w lewo, aby wrócić i wybrać opcję Status.
- S Naciśnij przycisk nawigacyjny w w górę lub w dół, aby wybrać złącze, z którego korzysta dekoder.
- 6 Naciśnij przycisk **Menu**, aby zamknąć menu.

# 7.5 Przygotowanie do odbioru usług cyfrowych

Zaszyfrowane kanały telewizji cyfrowej można dekodować za pomocą modułu dostępu warunkowego (CAM) dostarczanego przez dostawcę usługi telewizji cyfrowej. Moduł dostępu warunkowego (CAM) udostępnia kilka usług w zależności od operatora (np. Pay TV). Aby uzyskać więcej informacji na ten temat, skontaktuj się z dostawcą usługi telewizji cyfrowej.

### 7.5.1 Montaż modułu dostępu warunkowego (CAM)

#### Ostrzeżenie

Przed zamontowaniem modułu CAM należy wyłączyć telewizor. Na module CAM znajduje się informacja wskazująca prawidłową pozycję montażu. Nieprawidłowe zamontowanie modułu CAM może spowodować uszkodzenie modułu i telewizora.

- Ostrożnie wsuń do oporu moduł CAM do gniazda Common Interface na panelu tylnym telewizora.
- 2 Pozostaw moduł CAM w gnieździe Common Interface na stałe.

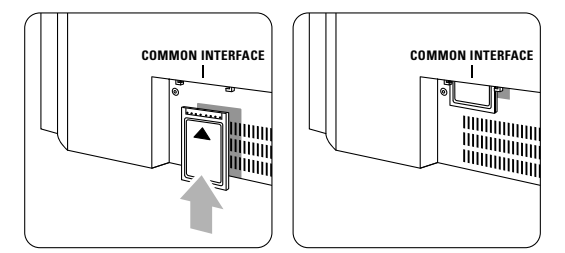

Aktywacja modułu CAM może potrwać kilka minut. Wyjęcie modułu CAM spowoduje dezaktywację usługi telewizji cyfrowej.

#### 7.5.2 Menu Wspólny interfejs

Za pomocą tego menu można uzyskać dostęp do zainstalowanej usługi CAM. Aplikacje i ich funkcje, zawartość ekranu oraz wyświetlane na nim komunikaty pochodzą od dostawcy usługi CAM.

Naciśnij przycisk Menu na pilocie zdalnego sterowania i wybierz kolejno Menu telew. > Funkcje > Wspólny interfejs.

Ta opcja menu jest dostępna po umieszczeniu modułu CAM i nawiązaniu połączenia z dostawcą usługi.

Parametry techniczne

# 8 Parametry techniczne

#### Obraz / wyświetlacz

- Typ wyświetlacza: LCD w pełni zgodny ze standardem HD W-UXGA
- Rozdzielczość panelu: 1920 x 1080 pikseli
- Funkcje poprawy obrazu: Perfect Pixel HD
- Parametry pracy: 1080p 24/25/30/50/60 Hz
- 100 Hz LCD

#### Obsługiwane rozdzielczości wyświetlacza

| • | Formaty komputerowe |                           |
|---|---------------------|---------------------------|
|   | Rozdzielczość       | Częstotliwość odświeżania |
|   | 640 × 480           | 60 Hz                     |
|   | 800 × 600           | 60 Hz                     |
|   | 1024 x 768          | 60 Hz                     |
|   | 1280 x 768          | 60 Hz                     |
|   | 1360 x 768          | 60 Hz                     |
|   | 1920 × 1080i        | 60 Hz                     |
|   | 1920 x 1080p        | 60 Hz                     |
| • | Formaty obrazu      | wideo                     |
|   | Rozdzielczość       | Częstotliwość odświeżania |
|   | 480i                | 60 Hz                     |
|   | 480p                | 60 Hz                     |
|   | 576i                | 50 Hz                     |
|   | 576р                | 50 Hz                     |
|   | 720p                | 50 Hz, 60 Hz              |
|   | I 080i              | 50 Hz, 60 Hz              |
|   | 1080p               | 24 Hz, 25 Hz, 30 Hz       |
|   | 1080p               | 50 Hz, 60 Hz              |
|   |                     |                           |

#### Tuner / odbiór / transmisja

- Wejście antenowe: 75 omów, koncentryczne (IEC75)
- System TV: DVD COFDM 2K/8K
- Odtwarzanie obrazu: NTSC, SECAM, PAL
- DVD: odbiornik telewizji naziemnej DVB (patrz wybrane kraje na tabliczce znamionowej telewizora)

#### Wymiary i waga (w przybliżeniu)

#### Model telewizora 42PFL9900D/10

| <ul> <li>szerokość</li> </ul> | 1121 mm |
|-------------------------------|---------|
| - wysokość                    | 715 mm  |
| <ul> <li>głębokość</li> </ul> | 130 mm  |
| - waga                        | 39,2 kg |
| Telewizor + podst             | awa     |
| <ul> <li>szerokość</li> </ul> | 1121 mm |
| - wysokość                    | 810 mm  |
| <ul> <li>głębokość</li> </ul> | 305 mm  |
| - waga                        | 48,5 kg |

### Dźwięk

- Formaty dźwięku:
- -Virtual Dolby Digital
- BBE

#### Multimedia

- Połączenie: USB
- Formaty odtwarzania: MP3, LPCM, pokaz slajdów (.alb) JPEG.

#### Pilot zdalnego sterowania

- Typ: RC4490
- Baterie: 3 typu AAA- LR03

#### Połączenia

- EXTI (Scart): Audio L/R, wejście/wyjście CVBS, RGB
- EXT2 (Scart): Audio L/R, wejście/wyjście CVBS, RGB Wejście/wyjście S-video
- EXT3: Y Pb Pr, wejście Audio L/R (typu mini jack)
- HDMI I In
- HDMI 2 In
- HDMI 3 In
- HDMI-control 1.3a
- Analogowe wyjście Audio L/R synchronizacja sygnału
- Wejście Digital Audio (jeśli są) (koncentryczne, cinch-S/P-DIF)
- Wyjście Digital Audio (koncentryczne, cinch-S/P-DIF) — synchronizacja sygnału,
- Boczne: wejście Audio L/R, wejście Video (CVBS), S-Video

wyjście słuchawkowe (stereo typu mini jack), USB.

#### Zasilanie

- Sieć elektryczna: 220–240 V AC (Ī10%)
- Pobór mocy podczas działania i w trybie gotowości: patrz dane techniczne na stronie internetowej www.philips.com.
- Temperatura otoczenia: 5–35°C

Dane techniczne mogą ulec zmianie bez powiadomienia. Więcej danych technicznych tego produktu można znaleźć na stronie internetowej www.philips.com/support.

Rozwiązywanie problemów

#### 9 Rozwiązywanie problemów

#### Telewizor i pilot zdalnego sterowania

#### Nie można włączyć telewizora.

- Sprawdź, czy przewód zasilający jest podłączony do sieci elektrycznej.
- Sprawdź, czy baterie pilota zdalnego sterowania nie są wyczerpane lub bliskie wyczerpania. Sprawdź ułożenie biegunów + / - baterii. Telewizor można włączyć za pomocą przycisków na telewizorze.
- Odłącz przewód zasilający, odczekaj minutę i ponownie podłącz przewód.

#### Telewizor nie reaguje na naciśnięcia przycisków pilota.

- Sprawdź, czy baterie pilota zdalnego sterowania nie są wyczerpane lub bliskie wyczerpania. Sprawdź ułożenie biegunów + / - baterii.
- Wyczyść pilota i czujnik podczerwieni telewizora. · Za pomocą bocznych przycisków sterujących zmień wybrane podstawowe ustawienia obrazu i
- dźwięku Za pomocą przycisków Volume + lub -
- wyreguluj głośność dźwięku. Użyj przycisków Program/Channel – lub + do
- przeglądania kanałów oznaczonych jako ulubione.
- 3 Naciśnij przycisk Menu, aby wyświetlić menu główne.

Za pomocą przycisków Volume - lub + oraz przycisków Program/Channel - lub + wybierz żądane opcje w menu opcji obrazu i dźwięku i dokonaj ich ustawień.

#### Czerwona kontrolka telewizora miga.

 Odłącz przewód zasilający, odczekaj pół minuty i ponownie podłącz przewód. Sprawdź, czy przestrzeń wentylacyjna jest wystarczająco duża. Poczekaj, aż telewizor nieco ostygnie. Jeśli telewizor nie uruchomia się w trybie gotowości a wskaźnik nadal miga, skontaktuj się z Centrum Obsługi Klienta.

#### Nie pamiętam kodu do wyłączenia opcji Blokowane funkcje

Patrz część 5.8.3 Ustaw kod / Zmień kod.

#### Nieprawidłowy język w menu telewizora.

- Aby zmienić język, wykonaj następujące czynności: 1 Naciśnij przycisk Menu na pilocie zdalnego sterowania.
- 2 Naciśnij przycisk nawigacyjny w prawo.

- 3 Za pomocą przycisku nawigacyjny w dół podświetl trzeci rząd.
- 4 Naciśnij przycisk nawigacyjny w prawo trzy razy. 5 Naciśnij przycisk nawigacyjny w górę lub w dół lub, aby wybrać język.
- Naciśnij przycisk **OK**. 6
- 7 Naciśnij przycisk Menu, aby zamknąć menu.

#### Kanały telewizyjne

#### Zniknęły niektóre kanały telewizyjne.

- Sprawdź, czy wybrana jest właściwa lista kanałów. Kanał mógł zostać odinstalowany w menu
- przegrupowania.

#### Podczas instalacji nie znaleziono żadnych kanałów cyfrowych.

 Sprawdź, czy telewizor obsługuje sygnał DVB-T w kraju użytkowania. Sprawdź listę krajów na tabliczce znamionowej telewizora.

#### Obraz

#### Nie ma obrazu.

- Sprawdź, czy antena jest podłączona prawidłowo.
- Sprawdź, czy wybrane jest właściwe urządzenie.

#### Słychać dźwięk, ale nie ma obrazu.

• Sprawdź ustawienie kontrastu lub jasności w menu.

#### Obraz telewizora jest słabej jakości.

- Sprawdź, czy antena jest podłączona prawidłowo.
- · Głośniki, nieuziemione urządzenia audio, światła neonowe, wysokie budynki lub góry mogą mieć wpływ na jakość obrazu. Spróbuj polepszyć jakość obrazu, zmieniając kierunek anteny lub umieszczając urządzenia z dala od telewizora.
- Sprawdź, czy w menu strojenia ręcznego wybrany jest właściwy system TV.
- Jeśli obraz jest słabej jakości tylko na określonym kanale, spróbuj dostroić ten kanał w menu Dostrajanie. Patrz część 6.2.3.

#### Kolory obrazu są słabej jakości.

- Sprawdź ustawienia kolorów w menu Obraz. Wybierz ustawienia w menu Reset. do stand. położenia. Patrz część 5.3.2.
- Sprawdź połączenia i przewody podłączonych urządzeń.

#### Ustawienia nie są zapamiętywane w telewizorze.

 Sprawdź, czy w telewizorze jest ustawiona opcja Dom w Menu telew. > Instalacja > Preferencje > Lokalizacja.

Obraz nie jest dopasowany do rozmiarów ekranu — jest zbyt duży lub zbyt mały.

• Wybierz odpowiedni format obrazu w menu Format obrazu.

Patrz część 5.3.4 Panoramiczny format obrazu.

 Nadaj nazwę podłączonemu urządzeniu w menu Połączenia, aby uzyskać najlepszą obsługę sygnału. Patrz część 7.4.3 Nadawanie nazw urządzeniom.

#### Położenie obrazu na ekranie jest nieprawidłowe.

 Pewne sygnały wideo z niektórych urządzeń są nieprawidłowo wyświetlane na ekranie. Obraz można wtedy dopasować za pomocą przycisków nawigacyjny na pilocie zdalnego sterowania. Sprawdź wyjście sygnału urządzenia.

#### Dźwięk

#### Widać obraz, ale nie słychać dźwięku.

- Sprawdź, czy głośność jest ustawiona na 0.
  Sprawdź, czy dźwięk nie został wyciszony
- przyciskiem **•K**.
- Sprawdź, czy wszystkie przewody są prawidłowo podłączone.
- Jeśli sygnał dźwięku nie zostanie wykryty, telewizor samoczynnie wyłącza dźwięk. Takie działanie jest prawidłowe i nie oznacza usterki urządzenia.

#### Jakość dźwięku jest słaba.

- Sprawdź, czy dźwięk jest ustawiony na Stereo.
- Sprawdź ustawienia korektora.
- Wybierz ustawienia w menu Reset. do stand. położenia. Patrz część 5.3.2.

#### Dźwięk jest odtwarzany tylko przez jeden głośnik.

 Sprawdź, czy ustawienie pozycji Balans nie jest przesunięte za bardzo w lewo lub w prawo.

#### Połączenia HDMI

# Trudności z urządzeniami połączonymi przez złącze HDMI

- Procedura wykonania połączenia HDMI–HDCP może potrwać kilka sekund, zanim na ekranie telewizora zostanie wyświetlony obraz z urządzenia.
- Jeśli telewizor nie rozpoznaje urządzenia, a na ekranie nie pojawia się obraz, włącz inne urządzenie, a następnie ponownie włącz poprzednie, aby uruchomić ponownie procedurę połączenia HDCP.
- W przypadku częstych przerw w odtwarzaniu dźwięku zobacz instrukcję obsługi urządzenia, aby sprawdzić ustawienia sygnału wyjściowego. Jeśli to nie przyniesie rezultatu, podłącz dodatkowy przewód audio.

 W przypadku korzystania z przewodu przejściowego HDMI–DVI sprawdź, czy dodatkowe połączenie audio jest wykonane we właściwym miejscu w celu uzupełnienia połączenia DVI.

#### Połączenie USB

#### Telewizor nie wyświetla zawartości urządzenia USB.

- Ustaw urządzenie (kamerę wideo) jako urządzenie pamięci masowej.
- Urządzenie USB może wymagać określonego oprogramowania sterownika. Niestety tego oprogramowania nie można pobrać do telewizora.

#### Nie można znaleźć plików w menu Multimedia.

• Nie wszystkie pliki audio i obraz są obsługiwane. Patrz część **8 Parametry techniczne**.

#### Pliki audio i obraz nie są odtwarzane płynnie.

 Szybkość przesyłania zależy od parametrów urządzenia USB.

#### Komputer

# Obraz z komputera wyświetlany na ekranie telewizora jest niestabilny lub niezsynchronizowany.

 Sprawdź, czy w komputerze jest wybrana właściwa rozdzielczość. Patrz część 8 Parametry techniczne.

#### Jeśli nie można rozwiązać problemu

Wyłącz i włącz telewizor. Jeśli problem nie ustępuje, skontaktuj się z Centrum Obsługi Klienta lub odwiedź na naszą stronę internetową www.philips.com/support.

Numery telefonu Centrum Obsługi Klienta można znaleźć na ostatniej stronie tej instrukcji obsługi.

# Przed rozmową należy przygotować dane o modelu telewizora i numer produktu.

Numery te można znaleźć na etykiecie opakowania oraz na etykiecie na panelu tylnym i na spodzie telewizora.

#### Ostrzeżenie

Nie wolno samodzielnie naprawiać telewizora.

# 10 Indeks

100 Hz ClearLCD 20

# Α

Active Control 20 Aktualizowanie oprogramowania 31 Analogowe kanały telewizyjne 34 strojenie ręczne 35 Antena połączenie 9 przewód 9 urządzenia 36 Aparat fotograficzny 43 Asystent ustawień 19 Auto surround 22 Automatyczne wyrównywanie poziomu głośności 22

# В

Balans dźwięk 22 Baterie 3,9 Bezpieczeństwo 3 Blokada własna 27 Blokady 27 Blokowane funkcje 27 Blu-ray 37,38,42

# С

Czyszczenie ekranu 3

# D

Dekoder kanał 44 Digital/cyfrowy audio out 37 język dźwięku 111 język napisów 28 odbiornik 28 odbiór testowy 36 usługi tekstowe 24 Dom lokalizacja 47 Dostrajanie 35 DVB–T 5 DVD nagrywarka 40 odtwarzacz 40 odtwarzanie 11 podłączanie 40 Dynamiczny kontrast 20 Dźwięk efekt surround 22 menu 22

# Е

Elektroniczny program telewizyjny 26

# F

Fonia I/II 22 Format automatyczny 21 Format obrazu 21 Format panoramiczny 21 Funkcja Ambilight menu / ustawienia 23 tryby 23 telewizora 13

# G

Głośność menu 22 przycisk 14 Gniazdo zabezpieczenia Kensington 5

# Η

HDCP 38 HDMI połączenie 37 HD Natural Motion 20

# I

Instalacja aktualizacja 36 automatyczna 34 menu 34 ręczna 35

# J

Jasność 20 Ambilight 23 Język dźwięk 22 menu 34

# К

Kamera wideo 43 Kanał blokada 27 lista ulubionych kanałów 25 lista wszystkich kanałów 25 instalacja 34 poprzedni 14 przegrupowanie 35 zapisanie / instalacja 35 zarządzanie 35 Kanał radiowy 31 Kod 27 Kolor menu 20 przyciski 4, 14 Kolor personalny 23 Komputer podłączanie 43 rozdzielczość wyświetlania 46 Konserwacja ekranu 3 Konsola do gier 43 Kontrast 20 Korekta głośności 23 Korektor 21 Kraj wybór 34

# L

Lista ulubionych kanałów 25 Lokalizacja 47

# Μ

Magnetowid podłączanie 40 Menu szybkiego dostępu 19 Menu ustawień telewizora 19 Moduł CAM 37,45 Mono 22 Muzyka 30

# Ν

Nadawanie nazw urządzeniom 43 Nagrywarka 40 Nasycenie 20 Nieruchome obrazy 3

# POLSKI

# 0

Obraz format 20 menu 20 Odbiornik cyfrowy HD 42 Odbiornik telewizji satelitarnej 41 Odcień 20 Odcień personalny 20 Ostrość 20

# Р

Parametry techniczne 46 Pilot zdalnego sterowania baterie 9 opis 14 Perfect Pixel HD 20 Podwójny obraz 14 Połączenie konfiguracja 38,42 najlepsze 38 opis 37 Połączenie Scart 39 Ponowne uporządkowanie 35 Poziom czerni 20 Przeglądarka zdjęć cyfrowych 30 Przegrupowanie kanałów 35 Przewód HDMI 38 Scart 39 S-wideo 39 wideo 39 YPbPr 39 Przewód wideo 39 Przewód zasilający 10 Przycisk Menu 16 Przycisk OK 14 Przycisk wyciszenia 14 Przyciski kolorowe 14 na pilocie 4, 14 na telewizorze 4 Przywracanie ustawień standardowych 19 Punkt bieli 20

# R

Recycling 3 Redukcja szumów 20 Rozwiązywanie problemów 47

# S

Słabosłyszący 34 Słuchawki głośność 22 podłączanie 4, 37 Spis stron telegazety 23 Stereo 22 Strefa czasowa 34 Strojenie auto 34 Super zoom 21

# Т

Telegazeta 23 telegazeta 2.5 24 cyfrowy 24 podwójny obraz 23 menu 24 strona 23 Timery 27 Tryb gotowości 27

# U

Urządzenie nadawanie nazwy 44 oglądanie 11 podłączanie 38 USB przeglądarka zdjęć 29 urządzenie 37 złącze 35 Ustawianie kodu 27 Ustawianie telewizora w odpowiedniej pozycji 5 Ustawienia fabryczne 36

# W

Włączanie 10 Wspólny interfejs (CAM) gniazdo 37,45 menu 45 Wybór poprzedniego/następnego programu 14 Wyłącznik czasowy 27 Wyszukiwanie kanały 35 strony telegazety 24 Wzmocnienie kolorów 20

# Y

YPbPr 39

# Ζ

Zasilanie 10 Zegar 19 Zestaw kina domowego 38 Złącza urządzeń zewnętrznych I, 2, 3 (EXT) 31 Zmiana kodu 26 Zmiana nazwy 32 Zmniejszenie usterek MPEG 20

## Таблицы кодов ввода пульта ДУ Tabele kodów wprowadzanych na pilocie zdalnego sterowania Távvezérlő beviteli kódok táblázata Tabulky vstupních kódů dálkového ovladače Tabuľky vstupných kódov pre diaľkové ovládanie

**DVD** modes DVD, DVD-R, DVDR-HDD, **Blu-Ray Players** 

PHILIPS 009, 013,021,026,055,067,079, 080, 087, Aiwa 011, 193 Alba 013, 029, 032, 040, 194, 196 Daewoo 031, 033, 038, 046, 047, 051, 052, 053, 069, 085, 088, Denon 008, 020,076 Emerson 016, 026, 031 Ferguson 022, 029, 077, 197, 198 Firstline 022, 032, 051, 199 Funai 026, 029 Goodmans 022, 028, 032, 040, 043, 047, 054, 056, 070, 072, 077, 189 Grundig 013, 014, 022, 025, 027, 029, 030, 031, 032, 043, 056, 058, 077, 090, 192 Hitachi023, 024, 029, 032, 048, 089, 090, 097 Hoeher 022, 045, 056 Humax 021 JVC 009, 013, 017, 050, 068, 082, 093 Kenwood 012, 034 Kiss 024 LG 016, 035, 043, 051, 085, 096, 098 LiteOn 067 Loewe 013, 035, 055 Magnavox 009, 013, 021, 026, 032, 055 Marantz 009, 013, 026, Matsui 022, 029, 032, 056, 077, 194 Metronic 028 Mustek 077, 196 Onkyo 009, 018, 074, Packard Bell 045 Panasonic 008, 009, 015, 057, 084, 086 Pioneer 008, 010, 015, 019, 078, 081, 094 Proline 022, 027, 047, 056, 194 Pye 021 Samsung 008, 036, 044, 061, 091, 190 Schneider 013, 022, 031, 032, 039, 040, 041, 043, 045, 051, 064, 066, Sharp 026, 032, 037, 191 Sony 011, 049, 060, 063, 065, 073, 075, 083, 092, 095 Teac 015, 029, 035, 043, 047 Technics 008, 084 Telefunken 042, 043, 047, 062, 071 Thomson 014

Toshiba 009, 013, 029, 059, 099 Yamaha 008, 013, 021 Yukai 077, 196

#### **STB Modes**

SAT: Satellite Receiver / Set-top Box / DVBS / DVB-T / Freeview(UK) / TNT(F) / Digitenne(NI) / DTT(I) / TDT(E) / SAT / HDD. CBL: Cable Converter / Set-top-box / DVB-C Ahannel Master 104 Akai 100 Alba 101, 102, 103, 104, 105, 106, 107, 108 Aldes 104, 118 Allsat 100, 156 Ampere 115 Amstrao 112 Anttron 101, 105 Apollo 101 Arcon 115 Arcon 116, 117 Armstrong 112 Asat 100 Astra 112, 154, 188 Astro 105, 118, 119 Audioton 105, 156 Axis 154, 155 Boca 112, 121 Brainwave 122 Brandt 123, 125 BT Satellite 126, 150 Bush 102, 103, 106, 107, 108, 127 Canal + 139 Chess 140 Citycom 102 Claytronic 122 Clemens Kamphus 169 CNT 118 Comtech 155 Connexions 144, 174 Contec 155 Cosat 156 Crown 112

Cybercom (Cybermaxx) Cytron 129,

140, 141

Daeryung 144

130, 131, 132, 133, 134, 135, 137,

DNT 144 Drake 117 Dual 129, 130, 132, 133, 137, 140, 141 Echostar 140, 143, 144, 145, 146 Einhell 101, 112 Elekta 118 Elta 100, 101, 156 Emanon 101 Emme Esse 127, 169 EP Sat 102 Eurodec 179 Eurosky 112 Eurostar 112 Eursat 112 Exator 101, 105 Ferguson 102, 127, 178, 179, 180 Finlandia 102 Finlux 102 Finnsat 155, 179 Force 148.149 Foxtel 167 Fracarro 108 Freecom 101, 160 FTE 115, 150, 151 Fuba 100, 101, 144, 188 Galaxis 137, 148, 154, 155, 156, 157, 158, 159 GMI 112 Goldstar 160 Gooding 163 Goodmans 102, 106, 107, 161 Grothusen 101, 160 Grundig 100, 102, 105, 127, 162, 163, 164, 165, 166, 167, Hantor 101, 122 Hanuri 118 Heliocom 115 Hinari 104 Hirschmann 169 Hisawa 122 Hitachi 102, 127, 172 Houston 156 Humax 159 Huth 112, 122, 155, 156, 169 Hyundai 173 Imperial 107, 108 Innovation 132, 133, 137, 140, 141 Intertronic 112 Intervision 156

DDC 104

Ditristrtad 156

ITT/Nokia 102, 127, 172, 174, Johansson 122 156 ISR IVC 163 Kathrein 100, 119, 151 Kosmos 151, 160, 169 KR 105 Kyostar 101 Lasat 118, 123, 125 Lenco 101, 150, 160 Leng 122 Lennox 156 Lenson 111 LG 160 Lidcom 106 Life 137 Lorraine 160 Luxor 172 Lyonnaise 179 Macab 179 Manhattan 102, 109, 118, 127, 156, 175 Marantz 100 Mascom 118 Maspro 102, 127, 163, 180 Matsui 126, 163 Mediamarkt 112 Medion/Micromax 129 Mediasat 154 Mega 100 Metronic 101, 105, 118 Microstar 130, 131, 132, 133, 134, 135, 137, 140, 141, Minerva 163 Mitsubishi 102, 126 Morgans 100, 112 Multichoice 167 Multistar 151 Multitec 140 Muratto 160 Navex 122 NEC 176, 177 Neuhaus 111, 154, 156 Nikko 112 Nokia 102, 127, 143, 174 Nordemende 101, 102, 104, 118, 178, 179 Novis 122 Oakno 112, 151, 169 Octagon 101, 105, 155 Optex 156 Orbitech 101 Osat 105 Pace 102, 107, 127, 180 Palcom 112, 163 Paltec 188 Panasonic 102, 124, 127

Panda 102 PHILIPS 100, 102, 127, 132, 162, 163, 164, 166, 181, 182, 183, 184, 185, 186, 187 Phoenix 107, 155 Phontrend 156, 169 Polsat 179 Predki 122 Premiere 139, 156 Priesner 112, 138 PRO2 129, 130, 131, 132, 133, 134, 135, 137, 140, 141 Promax 102 Prosat 103, 104, 107, 108 Provision 118 Ouadral 104 Ouiero179 Radiola 100 Radix 144 Rainbow 105 Rediffusion 177 Redpoint 154 RFT 100 Saba 103, 108, 118, 123, 127, 128, 142, 153, 178, 180 Sabre 102 Sagem 179 Sakura 107, 155 Salora 176, 177 Samsung 101, 116 Sat 104 Satec 127 Satpartner 101, 105, 118, 122, 160, 169 Schneider 121, 133, 137, 140, 141, 183, Schwaiger 110, 121, 137, 149, 153, 159, 168, 170, 175 Seemann 112, 144, 154 Seg 101, 122 Seleco 156 Silva 160 Sisi 102, 144 Skardin 154 Skymaster 135, 140 Skymax 100 Skyvision 156 112, 178 SR Starland 140 Starring 122 Startrak 101 Strong 101, 105, 108, 136, 160, 174 Sumida 112 Sunstar 112 Tandberg 179 Tandy 105 Tantec 102, 111, 127, 180

TCM 129, 130, 132, 133, 137, 140, 141 Technisat 111, 113, 114, 144, 171 Teco 112 Telanor 104 Telefunken 101, 105, 112, 116, 123, 125, 126, 127, 144, 147 Teleka 105, 112, 116, 144 Telemaster 118 Telestar 111 Televes 102 Telewire 156 Tevion 129, 130, 132, 133, 137, 140, 141 Thomson 102, 120, 126, 147, 152, 178, 179 Thorn 102, 127, 180 Tonna 102, 156 Triad 160 Triax 111, 123 Unisat 112, 155 Unitor 122 Universum 163 Ventana 100 Viadigital 152 Visiosat 122, 140, 156 Vortec 101, 116 V-Tech 172, 184 Weyasat 102 Wewa 102 Winersat 122 Woorisat 118 Zehnder 118, 151 Zodiac 105

#### HTS mode

HTS: Home theater Systems, AMP: Amplifier TUN: Audio /Audio Receiver / Tuner / Amplifier / (DVD)Home Cinema DAT: Digital Audio Tape / DCC VAC: Video Accessory / AV Accessories/AV Selectors PVR: Personal Video Recorder @sat 293 @Sky 297 AEG 246 AFK 245

 AFK
 245

 Aiwa
 215, 219, 225,

 Akai
 207, 221, 246

 All-Tel
 246

 Amitech
 285

 Amstrad
 210

 Anam
 207

 Arcam
 216, 220, 226, 228

Arena 263 Arnion 293 ASCI 297 ASCOMTEC 245 Astro 287 Atlantic Telephone 296 Audiolab 216, 220, 226, 228, Audiosonic 245 Audioworld 246 Aurora 296, 301 Austar 289 B @ ytronic 298 Balanced Audio Technology 216, 220, 226, 228 Basic Line 253 Belson 245 Blue Sky 246 Bose 222, 241, 242, 282 Brainwave 291 Bush 305, 212, 216, 220, 226, 228, 274 Cambridge Audio 220, 265 CCE 240 Centrex 224 Centrum 221, 245, 253, Chess 297 CityCom 289 Classic 240 Clatronic 210, 212, 221, Comag 298 Copland 216, 220, 226, 228 Cosmotron 212 Curtis Mathes 313 Daewoo 223 Denon 312, 217, 243, Denver 245 Diamond 246 DigiFusion 305 DigiQuest 293 Digitech 274 Digitrex 224 DiK 212 DK digital 247 DMTECH 246 Dual 221, 246, 247 DVX 274 eBench 210, 212 Electrocompaniet 220 Elta 210, 212, 246 eMTech 291 EuroLine 263, 283 Fast 311 Finlux 283 Foxtel 289 Galaxis 289 Garrard 210

GbSAT 291 Gecco 298 General Satellite 289 Genexxa 205 Global Sphère 263 Globo 298 Goldmund 216,220, 226, 228 Goodmans 207, 210, 212, 245, 247, 260 Grundig 210, 212, 216, 220, 226, 228, 239, 201 Grunkel 210 H&B 285 Hanseatic 287, 246, 283 Harman/Kardon 216, 220, 226, 228, 231, 234, 201 Harwood 210 HB 291 HCM 246 HDT 288 HE 245 Hirschmann 298 Hitachi 221, 239, 253, Hiteker 245 Höher 224 Homecast 291, 307 Humax 289, 300, 306 Hyundai 263, 288 ID Digital 289 Imperial 287, 297 Intersound 210 Interstar 291 Irradio 285 Jaeger 297 Jepssen 291 JVC 202, 244, 251, 268 Kaon 293 Kenwood 201, 205, 214, 235, 255 Kocmoc TB 296 Kompernaß 212 Kongque 293 Koss 210 KXD 245 L&S Electronic 297 Lenoxx 260 Lenoxx Sound 260 LG 229, 280 Lifetec 212 Linn 216, 220, 226, 228 Loewe 216, 220, 226, 228 Lumatron 274 LXI 210 Magnat 283 Magnum 260 Marantz 201, 216, 220, 226, 228 Mark 216, 220, 226, 228

Matsui 210, 212 Maximum 297 MBO 240 Mediacom 290 Medion 297, 298, 212, 247, 258 MEI 246 Melectronic 207 Meridian 216, 220, 226, 228 Metz 253 Micromaxx 247 Micromega 216, 220, 226, 228 Microstar 212 Multichoice 296, 301 Mustek 240 Mx Onda 210, 212 Myryad 216, 220, 226, 228, 201 NAD 206, 207 Naim 216 Naim 220, 226, 228 NEC 223 Neotion 297 Nikkai 245 Nikkei 210 Okano 207 Omni 274 Onkyo 203, 237 Opentel 298 Optimus 205 Orbis 297, 298 Orbitech 287 Orient Power 210 Pace 299, 304 Palladium 212, 221 Panasonic 232, 233, 236, 252, 272, 273, 275, 294 Philips 216, 220, 226, 228, 267, 201 Pino 297 Pioneer 313, 205, 213, 216, 220, 226, 228, 250, 262 Premiere 287, 289 Prima Electronic 212 Proline 212, 246 Proson 207 Provision 245 QONIX 247 Quad 216, 220, 226, 228 Radiola 216, 220, 226, 228 Radionette 229, 264 RadioShack 210 Radix 295 Rebox 291 Red Star 245 Revox 205, 216, 220, 226, 228, Revoy 216, 220, 226, 228 Roadstar 212, 260

Rotel 211 Sagem 292, 308 Samsung 290, 230, 257 Sansui 207, 216, 263, 274, 283 Sanyo 210, 276 Sat Control 293 Satplus 287 Schaub Lorenz 291 Schneider 286, 290, 311, 295, 297, 298, 210, 221, 246, 283 SEG 223, 253 Sharp 205, 261, 264 Sherwood 208 Siemens 207, 297 Silva Schneider 229 Sky XL 298 Skymaster 297 skyplus297, 298 Sony 314, 200, 215, 218, 219, 225, 248, 249, 254, 266, 269, 270, 271, 278, 279, 281 Soundwave 207 Strong 288, 293 Sunny 293 Sunstech 247 Systec 297 Tag McLaren 220 TCM 212 Teac 207, 210, 212, 246 Technics 201, 232, 233, 236, 252, 272, 273 TechniSat 287 Technosat 290 Techwood 253 Tedelex 263 Telefunken 245, 274 Telestar 287, 297 Televes 291, 293, 297, Tevion 260, 297 Thomson 302 Thorens 216, 220, 226, 228 Thorn 210 Topfield 290, 303, 309, 310, Toshiba 256 TPS 292 United 246, 263, 274 Universum 207, 210, 212, 216, 220, 221, 226, 228, 246, 259 Venturer 246 Victor 202 Voxson 247 Waitec 240, 285 Watson 212 Welltech 212 Wharfedale 207, 246, 274

Vvorldsat 291 XSat 291 Xtreme 293 Yamaha 315, 204, 205, 209, 227, 238, 277, 284 Yukai 240 Zehnder 297, 298 Zenith 210 Zinwell 289